APLIKASI SIG DENGAN ARCVIEW 3.3 UNTUK SIMULASI PERANCANGAN PIPA DI PDAM TIRTA MOEDAL KOTA SEMARANG SUB ZONA BUKIT SARI

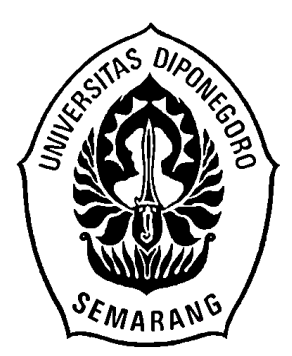

# SKRIPSI

**Disusun Oleh :** 

## HANDI SUTRISNO

J2A 605 054

PROGRAM STUDI MATEMATIKA JURUSAN MATEMATIKA FAKULTAS MATEMATIKA DAN ILMU PENGETAHUAN ALAM UNIVERSITAS DIPONEGORO SEMARANG 2010

# APLIKASI SIG DENGAN ARCVIEW 3.3 UNTUK SIMULASI PERANCANGAN PIPA DI PDAM TIRTA MOEDAL KOTA SEMARANG SUB ZONA BUKIT SARI

Disusun Oleh :

HANDI SUTRISNO

J2A 605 054

## SKRIPSI

Sebagai Salah Satu Syarat untuk Memperoleh Gelar Sarjana Sains pada

Jurusan Matematika

PROGRAM STUDI MATEMATIKA JURUSAN MATEMATIKA FAKULTAS MATEMATIKA DAN ILMU PENGETAHUAN ALAM UNIVERSITAS DIPONEGORO SEMARANG

2010

### HALAMAN PENGESAHAN

 Judul : APLIKASI SIG DENGAN ARCVIEW 3.3 UNTUK SIMULASI PERANCANGAN PIPA DI PDAM TIRTA MOEDAL KOTA SEMARANG SUB ZONA BUKIT SARI
Nama : Handi Sutrisno
Nim : J2A 605 054

Telah diujikan pada sidang Tugas Akhir tanggal 30 Agustus 2010 dan

Dinyatakan lulus pada tanggal 31 Agustus 2010.

Semarang, 30 Agustus 2010 Panitia Penguji Tugas Akhir Ketua,

Priyo Sidik Sasongko, S.Si, M.Kom NIP. 197007051997021001

Ketua Jurusan Matematika Fakultas MIPA Universitas Diponegoro Mengetahui,

Ketua Program Studi Matematika Jurusan Matematika FMIPA UNDIP

<u>Dr. Widowati, S.Si M.Si</u> NIP. 196902141994032002 Bambang Irawanto, S.Si M.Si NIP. 196707291994031001

## HALAMAN PENGESAHAN

# Judul : APLIKASI SIG DENGAN ARCVIEW 3.3 UNTUK SIMULASI PERANCANGAN PIPA DI PDAM TIRTA MOEDAL KOTA SEMARANG SUB ZONA BUKIT SARI

- Nama : Handi Sutrisno
- NIM : J2A 605 054

Telah diujikan pada Sidang Tugas Akhir tanggal 30 Agustus 2010

Semarang, 30 Agustus 2010

Pembimbing Utama

Pembimbing Anggota

Beta Noranita, S.Si, M.Kom NIP. 197308291998022001 Helmie Arif Wibawa, S.Si, M.Cs NIP. 197805162003121001

#### **KATA PENGANTAR**

Puji syukur penulis panjatkan kehadirat Allah SWT yang telah melimpahkan rahmat dan hidayah-Nya sehingga penulis dapat menyelesaikan tugas akhir ini. Sholawat dan salam penulis sampaikan kepada Rasulullah SAW beserta keluarganya, sahabatnya, dan orang-orang yang tetap istiqomah dalam mengikuti sunnahnya.

Tugas akhir ini berjudul "Aplikasi SIG dengan Arcview 3.3 Untuk Simulasi Perancangan Pipa di PDAM Tirta Moedal kota Semarang Sub Zona Bukit Sari " disusun sebagai salah satu syarat untuk memperoleh gelar sarjana sains pada Fakultas Matematika dan Ilmu Pengetahuan Alam Universitas Diponegoro Semarang.

Pada kesempatan ini penulis mengucapkan terima kasih kepada :

- Ibu Dr. Widowati, S.Si, M.Si. selaku Ketua Jurusan Matematika Fakultas Matematika dan Ilmu Pengetahuan Alam Universitas Diponegoro.
- Aris Sugiharto, M.Komp selaku dosen wali yang telah membimbing dan mengarahkan penulis selama penulis menjadi mahasiswa Jurusan Matematika Fakultas Matematika dan Ilmu Pengetahuan Alam Universitas Diponegoro.
- Ibu Beta Noranita, S.Si, M.Komp selaku pembimbing I yang dengan penuh kesabaran membimbing dan mengarahkan penulis hingga selesainya tugas akhir ini.
- 4. Bapak Helmie Arif Wibawa, S.Si, M.Cs selaku pembimbing II yang juga telah membimbing dan mengarahkan penulis hingga selesainya tugas akhir ini.

- Bapak dan Ibu dosen Jurusan Matematika Fakultas Matematika dan Ilmu Pengetahuan Alam Universitas Diponegoro, dimana penulis mendapatkan ilmu pengetahuan.
- 6. Pimpinan PDAM Tirta Moedal kota Semarang yang telah memberikan izin penulis dalam melakukan penelitian mengenai pipa di perumahan Bukit Sari.
- 7. Bapak M. Firdaus, S.T selaku Staff GIS PDAM Tirta Moedal kota Semarang yang telah membantu penulis dalam menyelesaikan tugas akhir ini.
- Semua pihak yang telah membantu hingga selesainya tugas akhir ini, yang tidak dapat penulis sebutkan satu persatu. Semoga Allah membalas segala kebaikan yang telah Anda berikan kepada penulis. Amin.

Penulis menyadari bahwa tugas akhir ini masih jauh dari sempurna. Oleh karena itu kritik dan saran yang bersifat membangun sangat penulis harapkan. Semoga tugas akhir ini dapat memberikan manfaat bagi semua pihak.

Semarang, 30 Agustus 2010

Penulis

## ABSTRAK

Perumahan Bukit Sari merupakan daerah distribusi air pelanggan PDAM yang terletak di daerah Gombel dengan tingkat penduduk yang padat. Analisis epanet dan pembuatan aplikasi SIG simulasi pipa PDAM dengan arcview 3.3, dapat membantu PDAM Tirta Moedal kota Semarang dalam melakukan perencanaan pemasangan pipa distribusi air minum serta memberikan informasi mengenai kondisi wilayah di perumahan Bukit Sari. Aplikasi SIG simulasi pipa PDAM memberikan informasi mengenai panjang dan diameter pipa, reservoir, pompa, elevasi tanah, jalan, dan pelanggan, yang mana informasi tersebut sangat diperlukan terutama dalam analisis keruangan untuk mendukung pengambilan keputusan.

Kata kunci : Pipa, Pompa, Node, Reservoir, Elevasi Tanah

## ABSTRACT

Bukit Sari residence is water distribution area of PDAM's custumer which is located on Gombel with dense population levels. Epanet analysis and simulation production of pipe taps with ArcView GIS 3.3, can help PDAM Tirta Moedal of Semarang which in planning the installation of drinking water distribution pipes and to provide information of the conditions in the residential area of Bukit Sari. GIS application on water pipe provide information about the length and diameter of pipes, reservoirs, pumps, ground elevation, roads, and the customer, which such information is needed, especially in spatial analysis to support decisionmaking.

Keywords : Pipe, Pump, Reservoir, Elevation Ground, Node

## DAFTAR ISI

| HALAMAN JUDUL          | i    |
|------------------------|------|
| HALAMAN PENGESAHAN     | ii   |
| KATA PENGANTAR         | iv   |
| ABSTRAK                | vi   |
| ABSTRACT               | vii  |
| DAFTAR ISI             | viii |
| DAFTAR GAMBAR          | xiii |
| DAFTAR TABEL           | XV   |
| DAFTAR LAMPIRAN        | xvi  |
| BAB I PENDAHULUAN      |      |
| 1.1. Latar Belakang    | 1    |
| 1.2. Perumusan Masalah | 2    |

| 1,2, |                       | - |
|------|-----------------------|---|
| 1.3. | Pembatasan Masalah    | 2 |
| 1.4. | Tujuan Penulisan      | 2 |
| 1.5. | Sistematika Penulisan | 3 |

## BAB II DASAR TEORI

| 2.1. | Sistem Informasi Geografis | 5 |
|------|----------------------------|---|
| 2.2. | Komponen – Komponen SIG    | 6 |
| 2.3. | Waterfall Model            | 7 |
|      | 2.3.1.Analisis             | 8 |
|      | 2.3.2. Design              | 9 |

|       | 2.3.3. Implementasi                               | 9  |
|-------|---------------------------------------------------|----|
|       | 2.3.4. Pengujian Sistem                           | 9  |
| 2.4.  | Pemodelan Sistem                                  | 10 |
| 2.5.  | Alat Bantu Dalam Perancangan Sistem               | 10 |
|       | 2.5.1. Entity Relationship Diagram (ERD)          | 10 |
|       | 2.5.2. Context Diagram ( CD )                     | 14 |
|       | 2.5.3. Data Flow Diagram (DFD)                    | 15 |
|       | 2.5.4. Kamus Data                                 | 16 |
| 2.6.  | Kartografi                                        | 17 |
| 2.7.  | Program Epanet 2.09                               | 18 |
| 2.8.  | Ruang Kerja Epanet 2.09                           | 19 |
|       | 2.8.1.Menubar                                     | 19 |
|       | 2.8.2. Toolbar                                    | 19 |
|       | 2.8.3. Satus Bar                                  | 20 |
|       | 2.8.4. Data <i>Browser</i>                        | 20 |
|       | 2.8.5.Map Browser                                 | 21 |
| 2.9.  | Pemrograman Arcview 3.3                           | 22 |
|       | 2.9.1.Komponen Arcview 3.3                        | 22 |
|       | 2.9.2. Graphical User Interface (GUI) Arcview 3.3 | 27 |
| 2.10. | Tinjauan Umum PDAM Tirta Moedal kota Semarang     | 28 |
| 2.11. | Cara Pengairan                                    | 30 |
| 2.12. | Tinjauan Umum Perumahan Bukit Sari                | 31 |

## BAB III ANALISIS DAN PERANCANGAN

| 3.1. | Metode | e Pengumpulan Data                        | 32 |
|------|--------|-------------------------------------------|----|
| 3.2. | Format | t Rancang Hitung Epanet 2.09              | 33 |
|      | 3.2.1. | Hydraulics                                | 33 |
|      | 3.2.2. | Periode / Time                            | 33 |
| 3.3. | Analis | a Simulasi Pipa PDAM dengan Epanet 2.09   | 33 |
|      | 3.3.1. | Wilayah Peta                              | 34 |
|      | 3.3.2. | Data Isian Reservoir                      | 34 |
|      | 3.3.3. | Data Isian Elevasi Tanah                  | 34 |
|      | 3.3.4. | Data Isian Pattern                        | 37 |
|      | 3.3.5. | Data Isian Panjang Pipa dan Diameter Pipa | 38 |
|      | 3.3.6. | Data Isian Kebutuhan Pelanggan            | 42 |
| 3.4. | Penyus | sunan SIG Simulasi Pipa PDAM              | 44 |
|      | 3.4.1. | Data Spasial                              | 44 |
|      | 3.4.2. | Data Aspsial                              | 45 |
|      | 3.4.3. | Spesifikasi Kebutuhan Perangkat Lunak     | 45 |
|      | 3.4.4. | Kebutuhan Data                            | 46 |
|      |        | 3.4.4.1. ERD Simulasi Pipa PDAM           | 46 |
|      |        | 3.4.4.2. Kamus Data                       | 48 |
|      | 3.4.5. | Kebutuhan Fungsi                          | 49 |
|      |        | 3.4.5.1. Context Diagram ( CD )           | 49 |
|      |        | 3.4.5.2. Data Flow Diagram (DFD)          | 50 |

| 3.4.6. | Design 1 | Interface                                | 52 |
|--------|----------|------------------------------------------|----|
|        | 3.4.6.1. | Design Interface Menu Utama              | 52 |
|        | 3.4.6.2. | Design Interface Design Interface Help   | 53 |
|        | 3.4.6.3. | Design Interface Login Admin             | 54 |
|        | 3.4.6.4. | Design Interface Design Design Interface |    |
|        |          | Selamat Datang                           | 54 |
|        | 3.4.6.5. | Design Interface Menu Pilihan Informasi  | 55 |
|        | 3.4.6.6. | Design Interface Sub Menu Informasi      |    |
|        |          | Bukit Sari                               | 55 |
|        | 3.4.6.7. | Design Interface Sub Menu Informasi      |    |
|        |          | Simulasi Pipa PDAM                       | 56 |
|        | 3.4.6.8. | Design Interface Sub Layout Peta         | 57 |
|        | 3.4.6.9. | Design Interface menu foto objek penting | 58 |

## BAB IV IMPLEMENTASI DAN PENGUJIAN SISTEM

| 4.1. | Lingku | Ingan Implementasi                           | 59 |
|------|--------|----------------------------------------------|----|
| 4.2. | Implen | nentasi Interface                            | 60 |
|      | 4.2.1. | Interface Menu Utama                         | 62 |
|      | 4.2.2. | Interface Selamat Datang                     | 63 |
|      | 4.2.3. | Interface Menu Pilihan Informasi SIG         | 64 |
|      | 4.2.4. | Interface Sub Menu Informasi Peta Bukit Sari | 64 |
|      | 4.2.5. | Interface Sub Menu Informasi Simulasi        |    |
|      |        | Pipa PDAM                                    | 68 |
|      | 4.2.6. | Interface Sub Menu Layout Peta               | 73 |

|      | 4.2.7. | Interface Sub Menu Foto Objek   | 75 |
|------|--------|---------------------------------|----|
|      | 4.2.8. | Interface menu help             | 77 |
|      | 4.2.9. | Interface Login Admin           | 78 |
| 4.3. | Penguj | ian Pengujian Sistem SIG        | 79 |
|      | 4.3.1. | Material Pengujian              | 79 |
|      | 4.3.2. | Sumber daya manusia             | 79 |
|      | 4.3.3. | Prosedur Pengujian              | 80 |
|      | 4.3.4. | Pengujian dan Analisa Hasil Uji | 80 |
|      |        | 4.3.4.1. Pelaksanaan Pengujian  | 81 |
|      |        | 4.3.4.2. Analisa Hasil Uji      | 81 |

## BAB V PENUTUP

| 5.1. Kesimpulan | 84 |
|-----------------|----|
| 5.2. Saran      | 84 |
| DAFTAR PUSTAKA  | 85 |
| LAMPIRAN        | 87 |

## DAFTAR GAMBAR

| Gambar 2.1 Komponen- komponen SIG                                    | 6  |
|----------------------------------------------------------------------|----|
| Gambar 2.2 Model sekuensial linier / Waterfall                       | 8  |
| Gambar 2.3 Icon Standar Toolbar                                      | 19 |
| Gambar 2.4 Map Toolbar                                               | 20 |
| Gambar 2.5 Status Bar                                                | 20 |
| Gambar 2.6 Data Browser                                              | 21 |
| Gambar 2.7 Map Browser                                               | 21 |
| Gambar 2.8 Project Arcview                                           | 23 |
| Gambar 2.9 View Arcview                                              | 23 |
| Gambar 2.10 Table Arcview                                            | 24 |
| Gambar 2.11 Chart Arcview                                            | 25 |
| Gambar 2.12 <i>Lay</i> Arcview                                       | 25 |
| Gambar 2.13 <i>Scri</i> Arcview                                      | 26 |
| Gambar 2.14 Dialog Desainer                                          | 27 |
| Gambar 3.1 Grafik Pola Pemakaian Air Epanet 2.09                     | 38 |
| Gambar 3.2 ERD Data Isian Simulasi Pipa PDAM                         | 47 |
| Gambar 3.3 Context Diagram SIG Simulasi Pipa PDAM                    | 49 |
| Gambar 3.4 DFD Level 1 SIG Simulasi Pipa PDAM                        | 50 |
| Gambar 3.5 Desain Interface Menu Utama                               | 53 |
| Gambar 3.6 Desain Interface Help                                     | 53 |
| Gambar 3.7 Desain Interface Login Admin                              | 54 |
| Gambar 3.8 Desain Interface Selamat Datang                           | 54 |
| Gambar 3.9 Desain Interface Menu Pilihan Informasi                   | 55 |
| Gambar 3.10 Desain Interface sub Menu Informasi perumahan Bukit Sari | 56 |
| Gambar 3.11 Desain Interface Sub Menu Informasi Simulasi Pipa        | 56 |
| Gambar 3.12 Desain Interface sub Tampilan Dalam Layout Peta          | 57 |
| Gambar 3.13 Desain Interface sub Foto Objek di Perumahan Bukit Sari  | 58 |

| Gambar 4.1 Interface Menu Utama                                   | 63 |
|-------------------------------------------------------------------|----|
| Gambar 4.2 Interface Selamat Datang                               | 63 |
| Gambar 4.3 Interface Menu Pilihan Informasi SIG                   | 64 |
| Gambar 4.4 Interface Sub Menu Informasi Peta Bukit Sari           | 65 |
| Gambar 4.5 Tampilan View Peta Bukit Sari                          | 65 |
| Gambar 4.6 Identitas Informasi Pelanggan                          | 66 |
| Gambar 4.7 Desain interface Grafik Kebutuhan Pelanggan            | 67 |
| Gambar 4.8 Interface Sub Menu Informasi Simulasi Pipa PDAM        | 68 |
| Gambar 4.9 Tampilan View Simulasi Pipa PDAM                       | 69 |
| Gambar 4.10 Identitas Informasi Pipa                              | 69 |
| Gambar 4.11 Interface Pemilihan Warna Elevasi                     | 70 |
| Gambar 4.12 Interface Sub tampilan layout peta                    | 73 |
| Gambar 4.13 Layout Peta Bukit Sari                                | 74 |
| Gambar 4.14 Layout Peta Simulasi Pipa PDAM                        | 74 |
| Gambar 4.15 Interface Sub Menu Foto Objek di perumahan Bukit Sari | 75 |
| Gambar 4.16 Foto Pompa Air                                        | 76 |
| Gambar 4.17 Foto Pencatat Pola Air                                | 76 |
| Gambar 4.18 Foto Sumber Air Moedal                                | 77 |
| Gambar 4.19 Interface menu help                                   | 77 |
| Gambar 4.20 Interface Login Admin                                 | 78 |
| Gambar 4.21 Interface Kesalahan Password                          | 78 |
| Gambar 4.22 Interface Password Benar                              | 78 |

## **DAFTAR TABEL**

| Tabel 2.1 Simbol – Simbol ERD                   | 14 |
|-------------------------------------------------|----|
| Tabel 2.2 Simbol – Simbol DFD                   | 16 |
| Tabel 2.3 Simbol-simbol dalam Kamus Data        | 17 |
| Tabel 3.1 Elevasi Perumahan Bukit Sari          | 35 |
| Tabel 3.2 Data Isian Pola Pemakaian Air         | 37 |
| Tabel 3.3 Data Panjang Pipa dan Diameter Pipa   | 39 |
| Tabel 3.4 Data Isian Kebutuhan Pelanggan        | 43 |
| Tabel 3.5 Spesifikasi Kebutuhan Perangkat Lunak | 45 |
| Tabel 4.1 Tabel Informasi Pelanggan PDAM        | 66 |
| Tabel 4.2 Tabel Informasi Pelanggan Aktif       | 67 |
| Tabel 4.3 Tabel Informasi Pelanggan Pasif       | 67 |
| Tabel 4.4 Tabel Informasi Pipa PDAM             | 70 |
| Tabel 4.5 Tabel Informasi Node                  | 71 |
| Tabel 4.6 Informasi Elevasi Tanah               | 72 |
| Tabel 4.7 Tabel Informasi Pompa                 | 72 |
| Tabel 4.8 Tabel Informasi Reservoir             | 72 |
| Tabel 4.9 Identifikasi dan Rencana Pengujian    | 81 |

## **DAFTAR LAMPIRAN**

| Lampiran 1 | Analisa Hasil Uji                  | 87 |
|------------|------------------------------------|----|
| Lampiran 2 | Analisa Hasil Software Epanet 2.09 | 91 |
| Lampiran 3 | Script Arcview 3.3                 | 92 |

## BAB I PENDAHULUAN

## 1.1 Latar Belakang

Permasalahan jaringan perpipaan merupakan suatu hal yang rumit dan komplek, disatu sisi kebutuhan air bersih terus meningkat sejalan dengan perkembangan kota dan pertambahan penduduk, sedangkan disisi lain perencanaan yang dilakukan belum optimal. Sebagai salah satu perusahan daerah, yang merupakan penyumbang dana APBN bagi pemerintah kota Semarang, PDAM Tirta Moedal kota Semarang setiap hari mengolah dan mendistribusikan air untuk memenuhi kebutuhan pelanggan di kota Semarang dan sekitarnya. Dalam proses pendistribusian air kepada pelanggan, PDAM Tirta Moedal kota Semarang hanya dapat mendistribusikan air 50 % dari penduduk kota Semarang. hal ini di karenakan wilayah semarang terdiri atas daerah pantai, dataran rendah dan perbukitan.

Perumahan Bukit Sari yang terletak di wilayah Gombel merupakan daerah distribusi air yang potensial bagi PDAM Tirta Moedal. Karena di daerah tersebut padat penduduk dan banyak bangunan gedung – gedung pertelevisian dan radio. Dari kondisi wilayahnya perumahan Bukit Sari memiliki tanah yang tidak rata dan bergelombang sehingga proses pendistribusian air tidak 24 jam dan pemasangan pipa sedikit terganggu. Oleh Karena itu perlu adanya simulasi perancangan pipa PDAM di perumahan Bukit Sari serta pembuatan aplikasi SIG berbasis peta untuk

1

informasi simulasi pipa di perumahan Bukit Sari. Pembuatan aplikasi ini bertujuan memudahkan pengguna terutama staf IT dan karyawan PDAM dalam mengakses informasi yang ada pada aplikasi tersebut.

#### 1.2 Perumusan Masalah

Permasalahan yang akan dibahas dalam tugas akhir ini adalah bagaimana membuat aplikasi SIG simulasi pipa PDAM Tirta Moedal kota Semarang dengan analisa software Epanet 2.09 yang berbasis peta untuk melihat informasi mengenai perumahan Bukit Sari dan bagaimana simulasi pipa PDAM yang terpasang di daerah tersebut.

#### 1.3 Pembatasan Masalah

Aplikasi SIG untuk simulasi pipa PDAM ini dibatasi hanya sampai pada informasi mengenai perumahan Bukit Sari terkait dengan elevasi tanah, informasi pipa, *node* (titik pemasangan pipa), jalan di Bukit Sari, jumlah pelanggan PDAM, pompa, dan *reservoir* serta informasi jaringan pipa PDAM di perumahan Bukit Sari.

#### **1.4 Tujuan Penulisan**

Tujuan penulisan adalah membuat aplikasi SIG simulasi pipa PDAM Tirta Moedal Kota Semarang yang terletak di perumahan Bukit Sari yang digambarkan dalam bentuk peta. Di mana aplikasi tersebut dilengkapi dengan informasi pendukung berupa elevasi tanah, pipa, *node*  (titik pemasangan pipa), jalan di Bukit Sari, jumlah pelanggan PDAM, pompa, dan *reservoir*.

#### 1.5 Sistematika Penulisan

#### Bab I

Berisi tentang Pendahuluan yang mencangkup latar belakang, perumusan masalah, pembatasan masalah, tujuan penulisan dan sistematika penulisan.

#### Bab II

Berisi tentang Dasar Teori SIG berisi mengenai definisi SIG, komponen komponen SIG, waterfall model, alat bantu perancangan sistem, kartografi, aplikasi epanet 2.09, pemrograman arcview 3.3 dan tinjauan umum mengenai perumahan bukit sari dan PDAM Tirta Moedal kota Semarang.

#### Bab III

Berisi tentang Analisis dan Perancangan berisi mengenai mtode pengumpulan data, format rancang hitung epanet 2.09, analisis simulasi pipa PDAM dengan epanet 2.09, penyusunan SIG simulasi pipa PDAM .

#### Bab IV

Berisi tentang Implementasi dan Pengujian mengenai lingkungan implementasi, implementasi *design interface* dan rencana pengujian sistem SIG.

Bab V

Berisi tentang kesimpulan pembuatan SIG dan saran bagi pengembangan SIG untuk simulasi pipa PDAM Tirta Moedal kota Semarang di perumahan Bukit Sari.

# BAB II DASAR TEORI

#### 2.1 Sistem Informasi Geografis

Sistem Informasi Geografis (SIG) merupakan komputer yang berbasis pada sistem informasi yang digunakan untuk memberikan bentuk digital dan analisa terhadap permukaan geografi bumi. Definisi SIG selalu berubah karena SIG merupakan bidang kajian ilmu dan teknologi yang relatif masih baru. Beberapa definisi dari SIG adalah :

- Kang-Tsung Chang (2002), mendefinisikan SIG sebagai : *is an a computer system for capturing, storing, querying, analyzing, and displaying geographic data.*
- Arronoff (1989), mendefinisikan SIG sebagai suatu sistem berbasis komputer yang memiliki kemampuan dalam menangani data bereferensi geografi yaitu pemasukan data, manajemen data (penyimpanan dan pemanggilan kembali), manipulasi dan analisis data, serta keluaran sebagai hasil akhir (output). Hasil akhir (output) dapat dijadikan acuan dalam pengambilan keputusan pada masalah yang berhubungan dengan geografi.
- Menurut Gistut (1994), SIG adalah sistem yang dapat mendukung pengambilan keputusan spasial dan mampu mengintegrasikan deskripsideskripsi lokasi dengan karakteristik-karakteristik fenomena yang ditemukan di lokasi tersebut. SIG yang lengkap mencakup metodologi dan teknologi yang diperlukan yaitu data spasial perangkat keras, perangkat lunak dan struktur organisasi.

 Burrough (1986) mendefinisikan SIG adalah sistem berbasis komputer yang digunakan untuk memasukan, menyimpan, mengelola, menganalisis dan mengaktifkan kembali data yang mempunyai referensi keruangan untuk berbagai tujuan yang berkaitan dengan pemetaan dan perencanaan.

Dari definisi tersebut dapat diambil kesimpulan bahwa SIG terdiri atas beberapa subsistem yaitu data input, data output, data management, data manipulasi dan analisis ( Prahasta, Eddy. 2003 ).

### 2.2 Komponen Sistem Informasi Geografis

Untuk mengoperasikan SIG membutuhkan komponen – komponen SIG berupa perangkat keras (*hardware*), perangkat lunak (*software*), data, aplikasi dan manusia (*brainware*). Komponen - komponen SIG dapat ditunjukkan pada gambar 2.1.

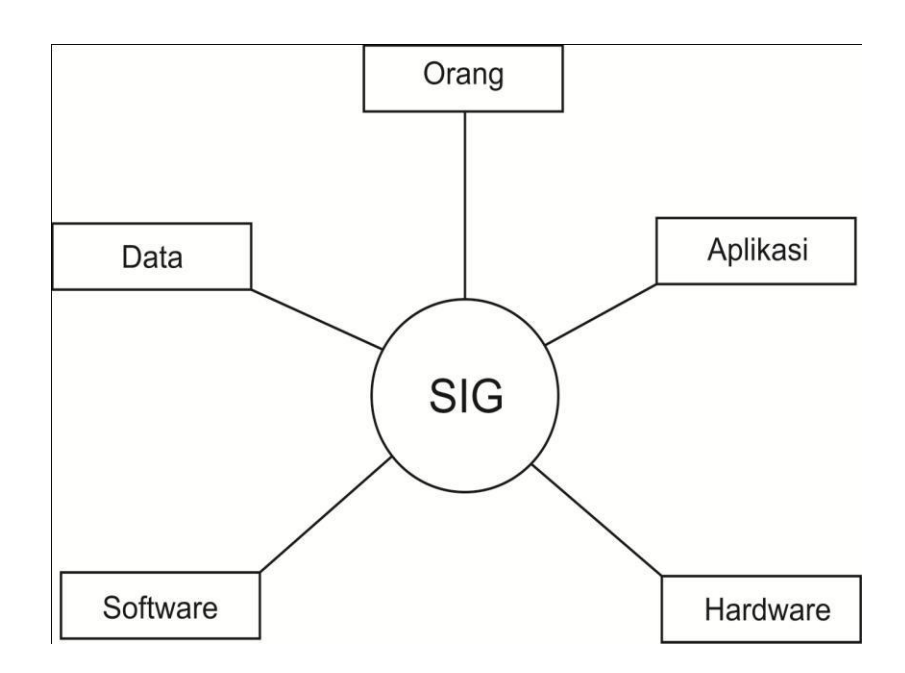

Gambar 2.1 Komponen- komponen SIG

Keterangan :

1. Orang

Orang yang menjalankan sistem meliputi mengoperasikan, mengembangkan bahkan memperoleh manfaat dari sistem.

2. Aplikasi

Aplikasi merupakan kumpulan dari prosedur-prosedur yang digunakan untuk mengolah data menjadi informasi.

3. Data

Data yang digunakan dalam SIG dapat berupa data *spasial* yang merupakan representasi fenomena permukaan bumi yang berupa peta, foto udara dan citra satelit.

4. Software

Perangkat lunak SIG adalah program komputer yang dibuat khusus dan memiliki kemampuan pengelolaan, penyimpanan, pemrosesan, analisis dan penayangan data spasial.

5. Hardware

Perangkat keras ini berupa seperangkat komputer yang dapat mendukung pengoperasian perangkat lunak yang dipergunakan.

#### 2.3 Model Sekuensial Linier

Model sekuensial linier yang sering disebut juga dengan *waterfall models* merupakan paradigma rekayasa perangkat lunak yang mengusulkan pada pendekatan proses yang sistematik dan sekuensial yang dimulai pada tingkat dan kemajuan sistem pada seluruh analisis, design, kode, pengujian, dan pemeliharaan ( Roger S Pressman,1997 ). Metode *waterfall* merupakan metode paling populer pada saat sistem informasi berkembang. Sekarang ini perangkat lunak yang tidak terlalu komplek kebanyakan menggunakan metode ini karena pada *waterfall* model proses terbagi menjadi tahapan-tahapan yang mengikuti pola yang teratur dan dilakukan secara *topdown*, seperti layaknya air terjun. Model sekuensial linier dapat diilustrasikan pada gambar 2.2.

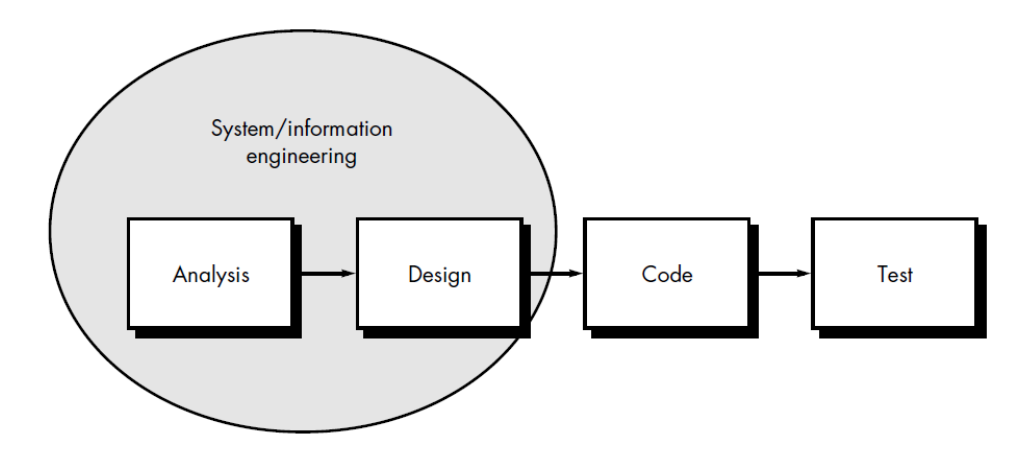

Gambar 2.2 Model sekuensial linier

#### 2.3.1 Analisis

Pada tahap ini merupakan analisis kebutuhan perangkat lunak, Proses pengumpulan kebutuhan diintensifkan dan difokuskan, khususnya pada *software*. Untuk memahami sifat program yang dibangun, analisis harus memahami domain informasi, tingkah laku, unjuk kerja, dan *interface* yang diperlukan. Kebutuhan baik untuk sistem maupun *software* didokumentasikan dan di *review* dengan pelanggan (Pressman, Roger S.1997).

#### 2.3.2 Design

*Design* perangkat lunak sebenarnya merupakan proses multi langkah yang berfokus pada empat atribut sebuah program yang berbeda, yaitu struktur data, arsitektur perangkat lunak, representasi *interface*, dan detail (algoritma) prosedural. Proses *design* menterjemahkan kebutuhan ke dalam sebuah representasi perangkat lunak yang dapat diperkirakan demi kualitas sebelum dimulai pemunculan kode. Sebagaimana persyaratan, *design* didokumentasikan dan menjadi bagian dari konfigurasi perangkat lunak (Pressman, Roger S.1997).

#### 2.3.3 Implementasi / Code

Pada tahap ini, perancangan perangkat lunak direalisasikan sebagai serangkaian program atau unit program (Sommerville, Ian, 2000).

#### 2.3.4 Pengujian (Test)

Pengujian software dilakukan untuk memastikan bahwa software yang dibuat telah sesuai dengan *design*nya dan semua fungsi dapat dipergunakan dengan baik tanpa ada kesalahan. Pengujian perangkat lunak adalah elemen kritis dari jaminan kualitas perangkat lunak dan merepresentasikan kajian pokok dari spesifikasi, *design* dan pengkodean (Pressman, Roger S.1997). Terdapat 2 metode dalam pengujian perangkat lunak, yaitu pengujian *white box* dan pengujian *black box*. Pengujian *white box* adalah metode design *test case* yang menggunakan struktur kontrol design prosedural untuk memperoleh *test case*. Sedangkan pengujian *black*  *box* adalah pengujian yang berfokus pada persyaratan fungsional perangkat lunak. Tahap pengujian pada tugas akhir ini menggunakan metode *black box* yaitu hanya difokuskan pada fungsionalitas perangkat lunak tanpa mengetahui struktur internal program.

#### 2.4 Pemodelan Sistem

Pada tahap ini akan dilakukan pendefinisian seluruh kebutuhan perangkat lunak, yang nantinya akan dijadikan sebagai *Software Requirements Spesification (SRS)*. Pada akhir proyek setiap kebutuhan fungsional akan diujikan apakah sesuai yang diinginkan (Pressman, Roger S.1997).

#### 2.5 Alat Bantu dalam Perancangan Sistem

Alat bantu dalam perancangan sistem merupakan pemodelan data, mendeskripsikan data yang terlibat dalam perangkat lunak. Adapun alat bantu dalam perancangan sistem berupa ERD, CD, DFD, dan kamus data.

#### 2.5.1 Entity Relationship Diagram (ERD)

Entity Relationship Diagram (ERD) terdiri dari sekumpulan obyekobyek yang disebut dengan entitas dan hubungan yang terjadi diantara obyek-obyek tersebut. Model data ERD terbagi menjadi tiga konsep dasar yaitu : hinpunan entitas, himpunan *relationship*, dan atribut.

1. Entitas (entity) data dan himpunan Entitas (Entitas set)

Suatu entitas merupakan suatu obyek dasar atau individu yang mewakili sesuatu yang nyata eksistensinya dan dapat dibedakan dari obyek-obyek yang lain. Suatu entitas mempunyai sekumpulan sifat dan nilai dari beberapa sifat tersebut adalah unik yang dapat mengidentifikasi entitas tersebut sedangkan himpunan entitas merupakan sekumpulan entitas yang mempunyai tipe yang sama (sejenis) dan berada dalam lingkup yang sama.

2. Atribut

Atribut merupakan sifat-sifat atau properti yang dimiliki oleh entitas dan merupakan pembeda antara entitas yang satu dengan entitas yang lainnya.

Suatu atribut yang digunakan dalam ER dapat dikarakteristikkan ke dalam tipe-tipe atribut sebagai berikut :

- Atribut komposit, yaitu atribut yang dapat diuraikan menjadi beberapa sub atribut
- Atribut sederhana, yaitu atribut yang tidak diuraikan menjadi sub atribut
- Atribut bernilai tunggal, yaitu atribut yang mempunyai paling banyak satu nilai untuk setiap basis data
- Atribut bernilai banyak, yaitu atribut yang dapat berisi lebih dari satu nilai tetapi mempunyai jenis sama
- Atribut null, di gunakan ketika suatu entitas tdk mempunyai suatu nilai untuk suatu atribut.
- Atribut turunan, yaitu atribut yang nilainya diperoleh dari pengolahan atau dapat diturunkan atribut atau tabel lain yang berhubungan.

3. Relasi (*Relationship*) dan Himpunan Relasi (*Relationship Set*)

Relasi menunjukkan adanya hubungan di antara sejumlah entitas yang berasal dari sejumlah himpunan entitas yang berbeda sedangkan himpunan relasi yaitu kumpulan semua relasi diantara entitas-entitas yang terdapat pada himpunan entitas.

4. Kardinalitas Relasi

Kardinalitas merupakan jumlah maksimum entitas dimana entitas tersebut dapat berelasi dengan entitas pada himpunan entitas yang lain. Ada empat macam kardinalitas relasi yang terjadi antara himpunan entitas A dan himpunan entitas B yaitu :

Satu ke satu (*one to one*)

Satu entitas di dalam himpunan entitas A dihubungkan dengan paling banyak satu entitas didalam himpunan entitas B, dan entitas di dalam himpunan entitas B dihubungkan dengan paling banyak satu entitas dalam himpunan entitas A.

Satu ke banyak (*one to many*)

Satu entitas di dalam himpunan entitas A dihubungkan dengan lebih dari satu entitas didalam himpunan entitas B, dan entitas di dalam himpunan entitas B hanya dapat dihubungkan dengan paling banyak satu entitas dalam himpunan entitas A.

Banyak ke satu (many to one)

Satu entitas di dalam himpunan entitas A dihubungkan dengan paling banyak satu entitas didalam himpunan entitas B, dan entitas di dalam himpunan entitas B dapat dihubungkan dengan lebih dari satu entitas dalam himpunan entitas A.

➢ Banyak ke banyak (many to many)

Satu entitas di dalam himpunan entitas A dapat dihubungkan dengan lebih dari satu entitas didalam himpunan entitas B, dan entitas di dalam himpunan entitas B dapat dihubungkan dengan lebih dari satu entitas dalam himpunan entitas A.

5. Kunci (Key)

Kunci merupakan suatu grup dari satu atau lebih atribut yang memberikan identifikasi unik pada suatu record atau baris dalam relasi. Setiap relasi mempunyai paling sedikit satu kunci dan seringkali kunci terdiri atas satu atribut. Ada empat macam kunci yaitu :

- Kunci kandidat (Candidate key) yaitu atribut yang yang dapat digunakan untuk mengidentifikasi atau membedakan record.
- Kunci utama (*Primary key*) yaitu bagian dari Candidate key atau suatu Field unik yang mengidentifikasi suatu record sehingga dapat dihubungkan dengan tabel lain yang berkaitan
- Kunci Alternatif (Alternate key) yaitu bagian dari candidate key yang tidak dipakai sebagai primary key.
- Kunci tamu (Foreign Key) yaitu suatu atribut pada suatu relasi yang menjadi Primary key pada relasi lain atau dapat dikatakan field yang berisi nilai identifikasi dengan record yang berkaitan dengan tabel lainnya. Simbol – simbol dalam ERD dapat dilihat pada tabel 2.1.

| SIMBOL | KETERANGAN                         |
|--------|------------------------------------|
|        | HIMPUNAN ENTITAS                   |
|        | Digunakan untuk menggambarkan      |
|        | obyek yang dapat diidentifikasikan |
|        | dalam lingkungan pemakai           |
|        | ATRIBUT                            |
|        | Menggambarkan elemen-elemen        |
|        | dari suatu entity yang             |
|        | menggambarkan entity.              |
|        | RELASI                             |
|        | Entity dapat berhubungan satu      |
| < >    | sama lain. Hubungan ini disebut    |
|        | Relationship                       |
|        | GARIS                              |
|        | Digunakan untuk menghubungkan      |
|        | entity dengan relasi dan entity    |
|        | dengan atribut.                    |

Tabel 2.1. Simbol – Simbol ERD

#### 2.5.2 Context Diagram (CD)

*Context diagram* adalah diagram yang terdiri dari suatu proses dan menggambarkan ruang lingkup suatu sistem. Diagram konteks merupakan level tertinggi dari DFD yang menggambarkan seluruh *input* ke sistem atau *output* dari sistem. Diagram konteks akan memberi gambaran tentang keseluruhan sistem. Sistem dibatasi oleh *boundary* ( dapat digambarkan dengan garis putus). Dalam diagram konteks hanya ada satu proses. Tidak boleh ada *store* dalam diagram konteks (Bin Ladjamudin, Al Bahra, 2006).

#### **2.5.3** Data Flow Diagram (DFD)

DFD adalah suatu model logika data atau proses yang dibuat untuk menggambarkan dari mana asal data dan kemana tujuan data yang keluar dari sistem, dimana data disimpan, proses apa yang menghasilkan data tersebut dan interaksi antara data yang tersimpan dan proses yang dikenakan pada data tersebut (Kristianto, Andri. 2004).

DFD menggambarkan penyimpanan data dan proses yang mentransformasikan data. DFD menujukkan hubungan antara data pada system dan proses pada system. Demarco (1987) dan Gane & Sarson (1979) mengenalkan DFD melaui bukunya yaitu metodologi struktur analisis dan design.

Untuk menggambarkan DFD digunakan simbol - simbol , yaitu :

1. Terminator

Terminator mewakili entitas eksternal yang berkomunikasi dengan sistem yang sedang dikembangkan. Biasanya terminator dikenal dengan nama entitas luar (*external entity*).

2. Proses

Komponen proses menggambarkan bagian dari sistem yang mentransformasikan input menjadi output. Proses diberi nama untuk menjelaskan proses / kegiatan apa yang sedang / akan dilaksanakan.

3. Arus Data

Arus data digambarkan dengan tanda panah yang mengalir di antara proses. Tempat penyimpanan data dan proses.

4. Tempat Penyimpanan Data

Tempat penyimpanan data untuk menyimpan data hasil proses maupun menyediakan data untuk diproses.

Adapun simbol – simbol notasi Yourdan / Demarco dapat ditunjukkan pada tabel 2.2.

Tabel 2.2 Simbol – Simbol DFD

| SIMBOL | KETERANGAN                          |
|--------|-------------------------------------|
|        | Terminator                          |
|        | Digunakan untuk menggambarkan       |
|        | lingkungan luar sistem              |
|        | Aliran Data                         |
|        | Menggambarkan aliran data dari satu |
|        | proses ke proses lainnya.           |
|        | Tempat Penyimpanan                  |
|        | Tempat penyimpanan berfungsi untuk  |
|        | menyimpan data atau file            |
|        | Proses                              |
|        | Proses atau fungsi yang             |
|        | mentransformasikan data secara umum |

#### 2.5.4 Kamus Data

Kamus data adalah kumpulan elemen-elemen atau simbol-simbol yang digunakan untuk membantu dalam penggambaran atau pengidentifikasian setiap *field* atau file di dalam sistem (Kristianto, Andri. 2004).

Kamus data merupakan sebuah daftar yang terorganisasi dari elemen data yang berhubungan dengan sistem, sehingga pemakai dan penganalisa sistem punya dasar pengertian yang sama tentang masukan, keluaran, penyimpanan, dan proses. Simbol – simbol dalam kamus data dapat ditunjukkan pada tabel 2.3.

| Simbol | Uraian                                                   |
|--------|----------------------------------------------------------|
| =      | Terdiri dari, mendefinisikan, diuraikan menjadi, artinya |
| +      | dan                                                      |
| ()     | opsional                                                 |
| {}     | Iterasi ( Perulangan )                                   |
| []     | Memilih salah satu alternatif                            |
| **     | komentar                                                 |
| @      | Identifikasi atribut kunci                               |

Tabel 2.3 Simbol-simbol dalam Kamus Data

#### 2.6. Kartografi

Kartografi adalah seni dan ilmu dalam membuat peta. Peta merupakan bumi diperkecil suatu gambaran muka yang menurut aturan tertentu.gambaran tersebut dapat berupa alamiah, kultural maupun keduanya. Gambaran yang bersifat alamiah misalnya adanya bukit, gunung, sungai dan danau. Sedangkan gambaran secara kultural misalkan hasil budaya manusia misalkan adanya kota, sawah, bangunan rumah, dan jalan. Aturan tertentu yang dimaksud adalah gambaran bumi yang dilukiskan pada bidang hotizontal tersebut mempunyai skala tertentu. Skala ini digunakan untuk menunjukan tingkat kedetailan informasi yang mencangkup pada peta.

Dalam SIG peta digunakan sebagai informasi vital untuk mempresentasikan geografis dan menerjemahkan secara visual mengenai data pendukungnya. Peta dilengkapi dengan sistem koordinat untuk menentukan lokasi yang ada pada peta. Peta dengan permukaan 2 dimensi mempunyai sistem koordinat suatu lokasi yang di wakili oleh nilai x dan y.

#### 2.7. Program Epanet 2.09

EPANET 2.09 dikembangkan oleh *Water Supply and Water Resources Division USEPA's National Risk Management Research Laboratory*. EPANET2.0 merupakan sebuah perangkat lunak yang dapat memberikan informasi kepada pengguna mengenai simulasi hidrolika dan perilaku kualitas air didalam sistem jaringan perpipaan bertekanan dalam rentang waktu tertentu. Yang dimaksud dengan sistem jaringan perpipaan itu sendiri merupakan sebuah sistem yang terdiri dari kombinasi antara pipa, node, pompa, *valve* dan tanki atau *reservoir*, yang saling terhubungan satu sama lain dalam satu kesatuan.

EPANET 2.09, yang dijalan dibawah *operation system* Windows ini, menyediakan suatu lingkungan yang terintegrasi untukmelakukan pengeditan terhadap input data, *running hydraulic* dan simulasi kualitas air serta kemudian menampilkannya dalam berbagai format seperti jaringan perpipaan dan *node* dengan kode warna, tabel, grafik terhadap waktu dan plot kontur sesuai dengan kebutuhan analisis pengguna. Hasil analisis tersebut sangat bermanfaat bagi pengambil keputusan, baik ditingkat manajemen maupun dilingkup tim perencana, sebagai input dalam pengelolaan sistem distribusi air maupun sebagai input data dalam

#### 2.8 Ruang Kerja Epanet 2.09

#### 2.8.1 Menubar

*Menubar* merupakan perintah-perintah yang digunakan untuk mengkontrol program Epanet, yang terletak melintang pada bagian atas ruang kerja.Kelompok perintah-perintah yang ada dalam Menubar adalah:

- <u>File</u> : Menu File ini yang utama adalah untuk membuka, menutup, dan cetak hasil perhitungan. .
- <u>Edit</u> : Merupakan kelompok perintah untuk Edit (perbaikan),
- <u>View</u> : Merupakan kontrol perintah-perintah tampilan.
- <u>Project</u>: Kelompok menu Project merupakan kelompok perintah untuk memberikan hasil analisa sistem jaringan.
- <u>Report</u> : Menu perintah yang digunakan untuk memberikan suatu laporan analisis sesuai dengan format pembedaannya.
- <u>Window</u> : Merupakan aplikasi perintah menu windows.
- Help : Menu Help digumakan untuk memberikan panduan dalam penggunaan Epanet ( Moeji, 2003 ).

#### 2.8.2 Toolbar

#### Standard Toolbar

Kelompok icon *standard toolbar* dan fungsinya ditunjukkan pada gambar 2.3.

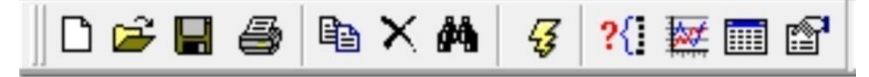

Gambar 2.3 Icon Standar Toolbar
# > Map Toolbar

Kelompok icon *map toolbar* dan fungsinya ditunjukkan pada gambar 2.4.

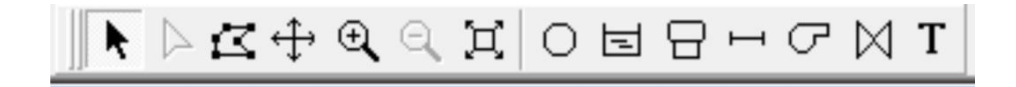

Gambar 2.4 Map Toolbar

#### 2.8.3 Status Bar

Tampilan *status bar* terletak pada bagian bawah ruang kerja Epanet, yang terdapat 4 bagian, ditunjukkan pada gambar 2.5.

Auto-Length On LPS 🔁 100% X,Y: -801.59, 1206.35

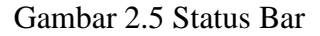

#### 2.8.4 Data Browser

Kotak dialok data ( data *browser* ) ditampilkan pada kotak dialok *windows*, didalam data *browser* terdapat tabel isian variasi objek seperti *node*, pipa, pompa, *reservoir*, tank dan lain-lainnya. Sedangkan pada bagian bawah Data Borwser digunakan untuk menambah, menghapus dan mengedit objek ( Moeji, 2003 ). Data *browser* dapat ditunjukkan oleh gambar 2.6.

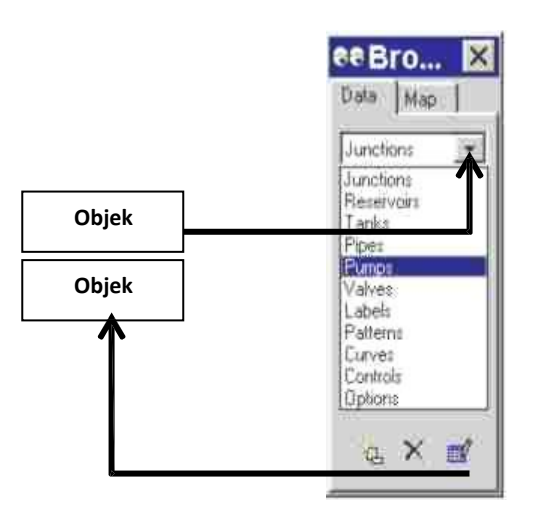

Gambar 2.6. Data Browser

# 2.8.5 Map Browser

Kotak dialok peta (*map browser*) ditampilkan dalam kotak dialok *windows*, yang digunakan untuk memilih parameter tampilan dalam peta dan periode waktu tampilan, pembedaan nilai paramer dan objek ditampilkan dengan kode perbedaan warna. Dan juga dapat digunakan untuk kontrol hasil running pada periode waktu hitung (Moeji,2003). *Map browser* dapat ditunjukkan pada gambar 2.7.

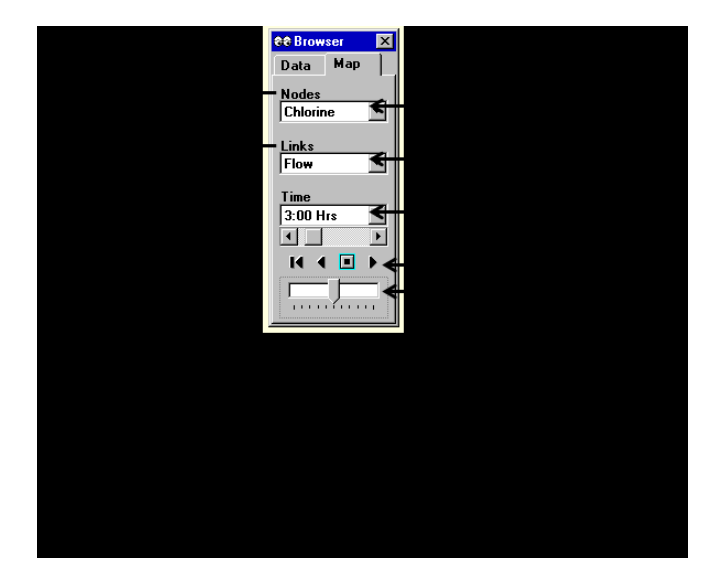

Gambar 2.7 Map Browser

#### 2.9 Pemrograman Arcview 3.3.

Arcview 3.3 merupakan salah satu perangkat lunak desktop sistem informasi geografis dan pemetaan yang dikembangkan oleh ESRI (Environmental Systems Research Institute). Dengan arcview 3.3 pengguna memiliki kemampuan – kemampuan untuk melakukan visualisasi menjawab query ( baik basis data *Spasial* maupun Aspasial ), menganalisa data secara geografis dan membuat peta tematik ( Prahasta, Eddy. 2003 ).

#### 2.9.1 Komponen Arcview 3.3.

Pembuatan Proyek Arcview 3.3 adalah kumpulan asosiasi beberapa window yang dikenal dengan istilah *documents*, yang bekerja pada lingkup ArcView. Sebuah project ArcView dapat berisi dokumen-dokumen (*documents*) seperti: *view*, *tables* (tabel), *charts* (grafik), *layout*, dan *script*. Dokumen - dokumen ini tersimpan dalam sebuah file (\*.apr). Apabila *Dialog designer* pada *file extension* diaktifkan maka komponen proyek ditambah dengan *dialog designer*. Seluruh isi poyek saling berkaitan, tetapi masing – masing memiliki fungsi, peran serta tampilan yang berbeda – beda.

1. Project

Merupakan kumpulan dari dokumen yang berfungsi untuk menyimpan, mengelompokan, dan mengorganisasi semua komponen – komponen program. Setiap *project* memiliki lima komponen pokok yaitu *views*, *tables, charts, layouts* dan *scripts*. Adapun tampilan *project* dapat ditunjukkan pada gambar 2.8.

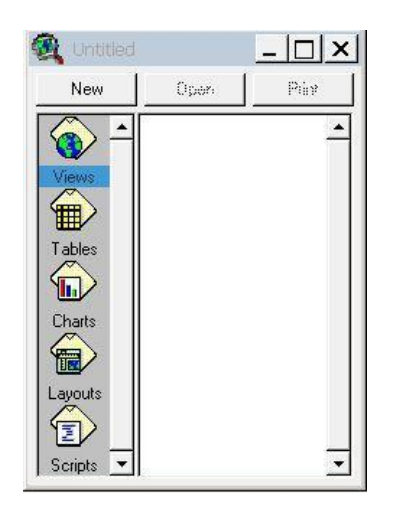

Gambar 2.8 Project Arcview

2. View

Dokumen *view* menampilkan peta yang berisi beberapa layer informasi *spatial* seperti, jalan raya, batas administrasi, kota dan letak sekolah. Disamping itu *view* juga merupakan kumpulan informasi geografis yang disebut *theme* (tema). *Theme* adalah kumpulan yang logis dari detail geografis dengan karakteristik yang sama. Adapun tampilan *view* dapat ditunjukkan pada gambar 2.9.

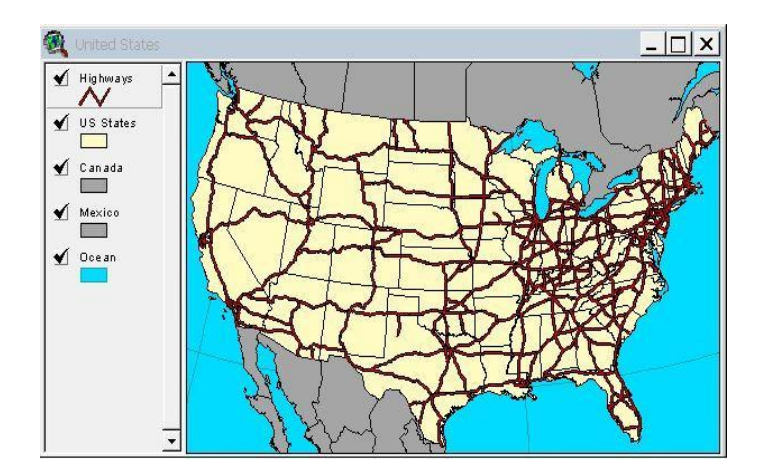

Gambar 2.9 View Arcview

3. Table

*Table* merupakan data artibut dari data *spasial*. Data atribut ini berguna sebagai informasi pendukung data *spasial*. Hubungan relasional dapat dilakukan sehingga memudahkan analisis *spasial*nya. Adapun tampilan *table* dapat ditunjukkan pada gambar 2.10.

| Shape    | Length | Туре               | Admr <u>_</u> class |    |
|----------|--------|--------------------|---------------------|----|
| PolyLine | 1.148  | Paved Undivided    | State Highway       | 1. |
| PolyLine | 0.385  | Paved Undivided    | State Highway       | 1  |
| PolyLine | 3.104  | Gravel             | State Highway       |    |
| PolyLine | 0.866  | Paved Undivided    | State Highway       |    |
| PolyLine | 2.530  | Multi-Lane Divided | Interstate          |    |
| PolyLine | 3.688  | Multi-Lane Divided | Interstate          |    |
| PolyLine | 0.133  | Multi-Lane Divided | Interstate          |    |
| PolyLine | 0.185  | Multi-Lane Divided | Interstate          |    |
| PolyLine | 0.124  | Multi-Lane Divided | Interstate          |    |
| PolyLine | 0.364  | Multi-Lane Divided | Interstate          |    |
| PolyLine | 0.298  | Multi-Lane Divided | Interstate          |    |
| PolyLine | 0.123  | Multi-Lane Divided | Interstate          |    |
| PolyLine | 2.702  | Multi-Lane Divided | Interstate          |    |
| PolyLine | 1.082  | Multi-Lane Divided | Interstate          |    |
| PolyLine | 3.060  | Multi-Lane Divided | Interstate          |    |
| PolyLine | 3.432  | Multi-Lane Divided | Interstate          |    |
| PolyLine | 10.410 | Multi-Lane Divided | Interstate          |    |
| PolyLine | 3,469  | Multi-Lane Divided | Interstate          |    |
| PolyLine | 1.027  | Multi-Lane Divided | Interstate          |    |
| PolyLine | 3.829  | Multi-Lane Divided | Interstate          |    |
| PolyLine | 0.158  | Multi-Lane Divided | Interstate          |    |
| PolyLine | 0.538  | Multi-Lane Divided | Interstate          |    |
| PolyLine | 1.176  | Multi-Lane Divided | Interstate          |    |
| PolyLine | 7.086  | Multi-Lane Divided | Interstate          |    |

Gambar 2.10 Table Arcview

4. Chart

*Chart* merupakan alat penyaji data yang efektif. Data atribut bertipe numerik yang di peroleh dari *table*, dapat diolah menjadi *chart* sehingga memudahkan pengguna untuk membaca data. Adapun tampilan *chart* dapat ditunjukkan pada gambar 2.11.

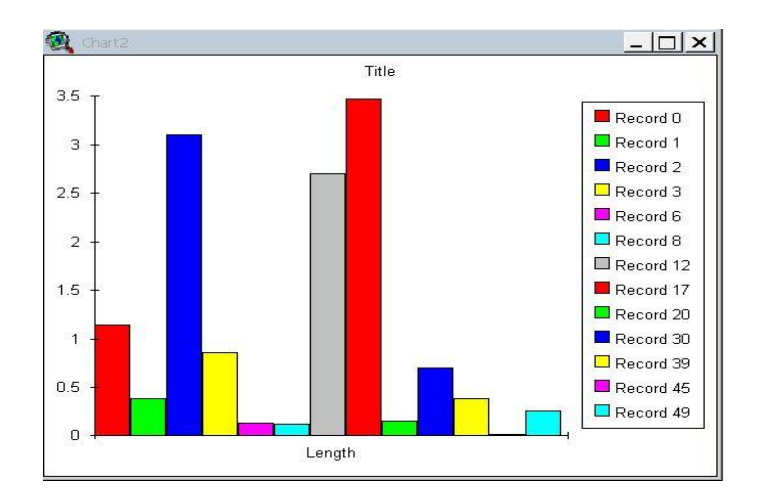

Gambar 2.11 Chart Arcview

# 5. Layout

Layout digunakan untuk mengintegrasikan dokumen (*view, table, chart*) dengan elemen-elemen grafik yang lain di dalam suatu window tunggal guna membuat peta yang akan dicetak. Adapun tampilan *layout* dapat ditunjukkan pada gambar 2.12.

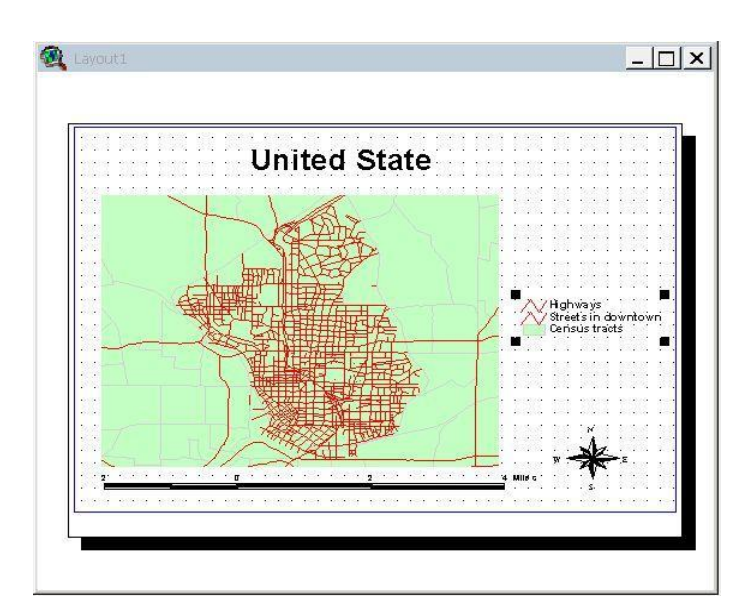

Gambar 2.12 Layout Arcview

6. Script

*Script* adalah komponen Arcview 3.3 project yang berisikan code-code pemrograman yang disebut *avenue*. *Avenue* sendiri merupakan bahasa pemrograman pada arcview 3.3 yang berbasiskan *object oriented programming*. Kemampuan arcview 3.3 dapat diperluas dengan membuat program aplikasi sebagai pendukung peta yang telah dibuat. Adapun tampilan *script* dapat ditunjukkan pada gambar 2.13.

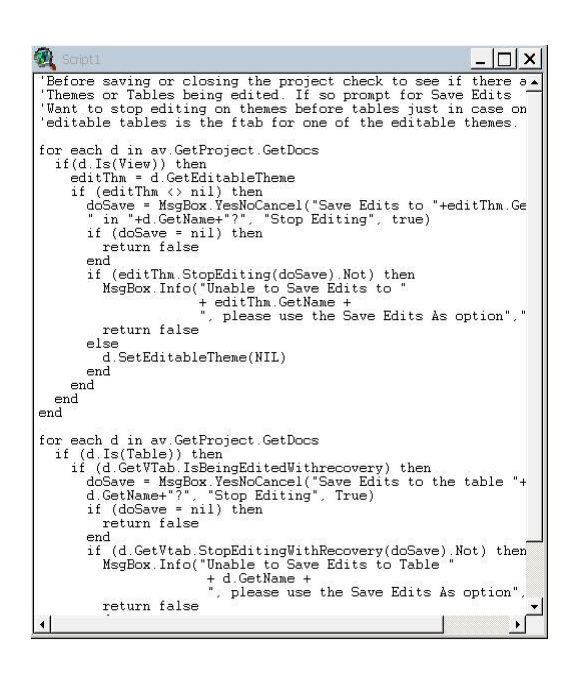

Gambar 2.13 Script Arcview

## 7. Dialog Designer

*Dialog designer* merupakan salah satu *extentions* arcview 3.3 yang memberikan fasilitas untuk mengembangkan *user interface* dan kotak dialog yang sesuai dengan kebutuhan pengguna. *Dialog designer* dilengkapi dengan *control* seperti *button, radio button, list box, slide bar, icon* dan masih banyak lagi yang bias diletakkan diatas kotak dialog *(form)*. Adapun tampilan *script* dapat ditunjukkan pada gambar 2.14.

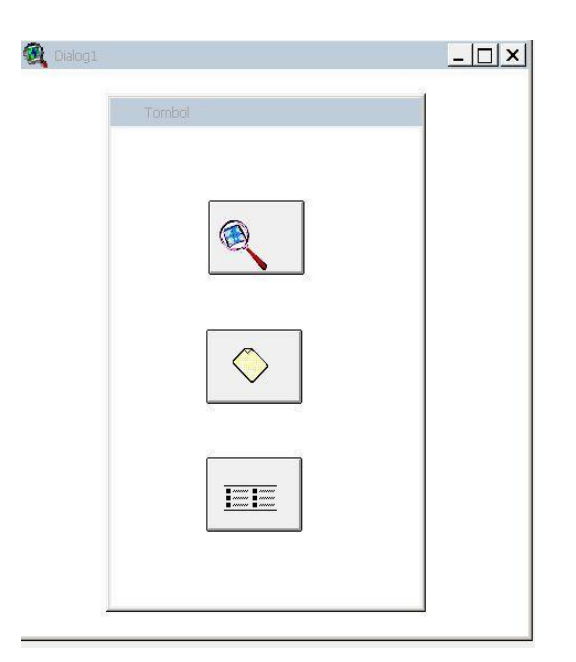

Gambar 2.14 Dialog Designer

## 2.9.2 Graphical User Interface (GUI) ArcView 3.3

GUI merupakan sistem informasi yang tampilannya berbasis pada sistem grafis. Pemakai bisa beinteraksi dan menjalankan program dengan mudah karena pemakai tinggal menggunakan *mouse* untuk mengklik dan menunjuk objek pada tampilan. Pemakai juga merasa nyamandalam menikmati tampilan program karena dalam system GUI dilengkapi dengan gambar, warna dan objek grafis lainnya.

Objek yang dipakai untuk memudahkan pemakai dalam menjalankan program Arcview 3.3 adalah *menu, button*, dan *tool*. Objek ini terdapat pada tiap – tiap komponen program Arcview 3.3. Dalam membuat suatu *project* baru, setiap program Arcview 3.3 sudah dilengkapi dengan pengadaan dan penamaan *menu, button* dan *tool* standar dari ESRI. Namun bagi pembuat *project* yang menginginkan pengadaan *menu, button*, dan *tool* yang sesuai

dengan kebutuhan dan penamaan yang lebih *user friendly*, maka *menu*, *button*, dan *tool* ini dapat dimodifikasi sendiri dengan keinginan pembuat *project* tersebut.

# 2.10 Tinjauan Umum PDAM Tirta Moedal Kota Semarang

Perusahaan Daerah Air Minum Kota Semarang berdiri sejak tanggal 12 Oktober 1911. Secara kronologi SIG, perkembangan perusahaan daerah air minum kota Semarang sampai sekarang telah mengalami 3 (tiga) jaman, yaitu:

1. Jaman Hindia Belanda.

Tahun 1911 s / d 1923 : Untuk mencukupi kebutuhan air minum bagi masyarakat Kota Semarang, pihak Belanda membangun empat sumber alam yaitu: Mudal Besar dan Mudal Kecil, Lawang dan Ancar.

Tahun 1923 s / d 1932 dibangun lagi dua sumber alam yaitu : Kalidoh Besar dan Kalidoh Kecil.Selanjutnya pada tahun 1979 Kalidoh Kecil diserahkan pada Perusahaan Daerah Air Minum Kabupaten Ungaran.

2. Jaman Penjajahan Jepang.

Delapan Desember 1942 s / d 14 Agustus 1945 : GEMEENTE WATER LEIDING SEMARANG diubah dalam bahasa Jepang menjadi SEMARANG SIYA KUSYO yang artinya PERUSAHAAN DAERAH AIR MINUM SEMARANG.

3. Jaman Pemerintahan Republik Indonesia.

Tahun 1952 : Untuk menambah kapasitas dibangun dua sumur artetis di jalan Purwogondo dan jalan Arjuno.

Tahun 1959 - 1965 : Status berubah dari bagian Dinas Pekerjaan Umum Kotapraja Semarang menjadi Dinas Penghasilan Daerah Kotapraja Semarang. Dimulai pembangunan Instalasi Penjernihan Kaligarang bahan baku diambil dari air sungai Kaligarang dengan debit 500 ldt. Berdasarkan SK DPRD nomor ; 48 / KEP / DPRD / 64 tanggal 22 Desember 1964 statusnya berubah menjadi Perusahaan Daerah Air Minum Kotapraja Semarang.

Tahun 1967 - 1984 : Pembangunan Sumur artetis dan Kantor Pusat PDAM antara lain : Sumur artetis di Ronggowarsito, Kinibalu, Brumbungan, Manyaran, Mijen, Rejosari, Seleses, Abimanyu, Senjoyo, Jangli, Raden Patah, Gondoriyo, Erowati, Citandui, Blimbing, Bugangan, dan Kencono wungu.

Tahun 1994 : Dibangun Instalasi Pengolah Air Minum yang menggunakan bahan baku air sungai Kaligarang. Dan terletak di jalan Kelud Raya sebesar 250 ldt, dan sebesar 150 ldt, IPA Pucang Gading sebesar 50 ldt, serta mengoptimalkan IPA Miniplant Kaligarang dari 40 ldt menjadi 80 ldt.

Pada tanggal 12 Oktober 2002 PDAM membangun Instalasi Pengolahan Air Kudu dengan kapasitas 1250 ldt, untuk memperbaiki aliran di sebagian wilayah Tengah dan perluasan wilayah Timur, wilayah industri dan pelabuhan. Pada saat ini perkembangan debit / kapasitas terpasang dari 230 ldt menjadi 2650 ldt. Namun kebutuhan saat ini 3500 ldt, dengan itu PDAM masih penuh tantangan untuk pemenuhan kebutuhan masyarakat akan air bersih.

Tujuan didirikan perusahaan ini sebagai lembaga milik daerah yang mempunyai fungsi menyelenggarakan pelayanan air bersih bagi masyarakat Kota Semarang dan merupakan salah satu penyumbang pada sumber pendapatan asli daerah. Sejak berpisah dari Perdakosem pada tahun 1975 berubah menjadi Perusahaan Daerah Air Minum Kotamadya Tingkat II Semarang dan langsung bertanggung jawab pada walikota.

# 2.11 Cara Pengaliran

1. Gravitasi

PDAM Kota Semarang menggunakan cara pengaliran salah satunya yaitu dengan gravitasi. Air mengalir dari tempat yang mempunyai countour (ketinggian permukaan tanah) lebih tinggi ke tempat yang mempunyai countour yang lebih rendah. PDAM Kota Semarang menggunakan hukum tersebut dengan tujuan air yang didistribusikan ke pelanggan sesuai dengan keinginan para pelanggan, disamping distribusi air dengan cara pemompaan. Cara pengaliran dengan gravitasi membutuhkan biaya yang relativ lebih terjangkau karena PDAM Kota Semarang hanya mengikuti arah countour saja, dengan kata lain tidak menggunakan media pemompaan. PDAM Tirta Moedal Kota Semarang menggunakan cara pengaliran tersebut sebanyak kurang lebih 4,66 % dari jumlah pelanggan.

2. Pemompaan

Selain cara pengaliran dengan gravitasi, PDAM Tirta Moedal Kota Semarang juga menggunakan pompa untuk pendistribusian air minum. Hal ini dikarenakan countour daerah Semarng yang tidak memungkinkan untuk melakukan pengaliran air dengan cara gravitasi. Untuk itu PDAM Kota Semarang menggunakan pompa untuk pendistribusian air minum ke pelanggan. Sebanyak kurang lebih 95,43 % dari jumlah pelanggan, pendistribusian air dilakukan dengan cara pemompaan.

## 2.12 Tinjauan Umum Perumahan Bukit Sari

Perumahan Bukit Sari termasuk daerah distribusi air minum PDAM Tirta Moedal kota Semarang. Dari struktur tanahnya yang tidak rata perumahan bukit sari pernah menggunakan cara gravitasi untuk menyalurkan air ke pelanggan, namun kemudian dibongkar karena dirasa tidak efektif. Kemudian PDAM Tirta Moedal kota Semarang menggunakan cara pengaliran menggunakan pompa, meski biaya untuk pengadaan pompa tersebut sangat mahal tapi hal ini perlu dilakukan karena masyarakat di perumahan Bukit Sari sangat potensial untuk pendapatan PDAM Tirta Moedal kota Semarang. Menurut data desember 2009 pelanggan di perumahan Bukit Sari berjumlah sekitar 734 kepala keluarga, data tersebut untuk pelanggan yang aktif maupun yang tidak aktif. Kondisi bangunan di perumahan Bukit Sari terdiri dari bangunan rumah – rumah pelanggan, kantor pertelevisian, kantor Telkom, kantor radio, bangunan Kodam TNI serta bangunan antena TV dan radio.

# **BAB III**

# ANALISIS DAN PERANCANGAN

# 3.1. Metode Pengumpulan Data

a) Survei

Penulis melakukan survei di PDAM Tirta Moedal kota Semarang dan perumahan Bukit Sari terkait dengan objek simulasi pipa yang akan di buat. Survei dilakukan untuk mengetahui letak dari pompa, sumber air dan pipa yang terpasang.

b) Wawancara

Penulis melakukan wawancara dengan staf IT dalam bidang SIG dalam simulasi pipanya, bagian hubungan pelanggan untuk mengetahui data pelanggan serta bagian peralatan untuk mengetahui informasi debit (Q) dan tekanan (H) dalam pompa di PDAM Tirta Moedal kota Semarang yang berkaitan langsung dengan permasalahan yang sedang dibahas untuk memperoleh gambaran dan penjelasan secara mendasar mengenai perumahan bukit sari.

c) Studi Literatur

Studi literatur yang penulis lakukan bersumber dari PDAM Tirta Moedal Kota Semarang, melalui perpustakaan dengan jalan mengambil data dari teks book, buku-buku dan *browsing* lewat internet atau dengan kata lain pengumpulan data dengan objek penelitian.

#### 3.2. Format Rancang Hitung Epanet 2.09

#### 3.2.1. Hydraulics

Pada program epanet 2.09 menggunakan formula Hazem -William. Karena formula Hazem –William paling popular dan banyak di gunakan dalam perhitungan kehilangan tekanan pipa. PDAM Tirta Moedal kota semarang menggunakan formula Hazem –William dalam program epanet 2.09, untuk mencari kehilangan tekanan dalam jaringan pipa transmisi pelanggan di perumahan Bukit Sari. Hal ini bertujuan agar PDAM Tirta Moedal kota Semarang dapat memantau pendistribusian air ke pelanggan agar tidak terjadi kekurangan air. Satuan yang digunakan untuk debit aliran air adalah LPS (*Liter Per Second*) dan kehilangan tekanan pipa adalah (m/km).

# 3.2.2. Periode / Time

Pada proses simulasi pipa dengan program epanet 2.09 di perumahan Bukit Sari di masukan juga periode / time untuk menjalankan simulasi dalam kurung waktu 24 jam agar dalam pendistribusian air dalam pipa dapat diketahui dan dipantau penggunaannya. Penggunaan waktu juga berfungsi untuk mengetahui apakah dalam waktu tertentu dalam jaringan pipa mengalami kehilangan tekanan apa tidak.

## 3.3. Analisa Simulasi Pipa PDAM Dengan Epanet 2.09

Penyusunan simulasi pipa untuk perumahan bukit sari dengan program Epanet 2.09 di mulai dengan pengumpulan data meliputi :

#### 3.3.1. Wilayah Peta

Wilayah peta yang digunakan adalah peta perumahan Bukit Sari yang diperoleh dari PDAM Tirta Moedal Kota Semarang yang dilengkapi dengan elevasi tanah, rumah pelanggan dan diameter pipa. Di mana peta tersebut adalah peta daerah distribusi air minum untuk wilayah Bukit Sari. Pada pembuatan jaringan pipa PDAM, pertama analisis berdasarkan elevasi tanahnya dengan memberikan *node* ( titik pemasangan pipa ) untuk mempermudah perancangan simulasi pipa.

#### 3.3.2. Data Isian Reservoir

Untuk data isian *reservoir* pada program epanet 2.09 diambil dari ketinggian tanahnya. Hal ini dimaksudkan agar pengambilan air dapat ditentukan apakah dengan pompa atau gravitasi. Karena *reservoir* dari perumahan bukit sari di ambil dari mata air sungai modal besar dengan elevasi 337 m. Walaupun elevasi tanahnya tinggi tetapi tidak bisa dengan menggunakan gravitasi sebab kondisi elevasi tanah di perumahan bukit tidak rata. Oleh karena itu, untuk mempermudah penyaluran air ke bak tampungan air ke pelanggan dengan menggunakan pompa. Untuk data isian jumlah air yang akan disalurkan ke perumahan bukit sari berkisar 185 liter per hari dengan jumlah pelanggan 734 KK.

## 3.3.3. Data Isian Elevasi Tanah

Untuk data isian elevasi tanah pada epanet 2.09 meliputi analisis peta Bukit Sari yang di dalamnya terdapat keterangan elevasi tanah . Kemudian dimasukan ke dalam program epanet 2.09 dengan memberikan *node* satu per satu sesuai yang dibuat di dalam peta Bukit Sari tersebut. *Node* adalah penghubung jaringan pipa transmisi yang digambarkan berupa titik. Adapun data isian elevasi tanah di perumahan Bukit Sari dapat di tunjukan pada tabel 3.1.

| ID Node | El evasi Tanah | ID Node | Elevasi Tanah |
|---------|----------------|---------|---------------|
| 4       | 251.2          | 55      | 220           |
| 5       | 260            | 56      | 260           |
| 7       | 260            | 57      | 220           |
| 8       | 260            | 65      | 232.8         |
| 9       | 260            | 66      | 230           |
| 10      | 260            | 67      | 230           |
| 11      | 260            | 68      | 240           |
| 12      | 250            | 69      | 258.7         |
| 13      | 240            | 70      | 258.7         |
| 14      | 250            | 71      | 258.7         |
| 15      | 240            | 72      | 258.7         |
| 16      | 240            | 73      | 230           |
| 17      | 258.7          | 74      | 243.3         |
| 18      | 260            | 75      | 243.3         |
| 19      | 271.2          | 76      | 220           |
| 21      | 258.7          | 77      | 220           |
| 22      | 258.7          | 78      | 220           |
| 23      | 240            | 79      | 243.3         |
| 24      | 230            | 80      | 240           |
| 25      | 230            | 82      | 243.3         |
| 26      | 230            | 83      | 240           |
| 27      | 230            | 84      | 240           |
| 28      | 230            | 85      | 232.8         |
| 29      | 230            | 88      | 232.8         |
| 30      | 230            | 97      | 232.8         |
| 32      | 235.6          | 99      | 232.8         |
| 33      | 230            | 100     | 232.8         |
| 34      | 230            | 101     | 232.8         |
| 36      | 220            | 102     | 232.8         |
| 37      | 230            | 103     | 232.8         |
| 38      | 220            | 105     | 232.8         |
| 39      | 220            | 106     | 193.3         |
| 40      | 220            | 107     | 193.3         |
| 41      | 220            | 109     | 193.3         |
| 42      | 220            | 110     | 193.3         |
| 43      | 220            | 111     | 193.3         |
| 44      | 220            | 112     | 193.3         |
| 45      | 220.8          | 113     | 193.3         |
| 46      | 230            | 114     | 193.3         |
| 47      | 230            | 115     | 193.3         |
| 48      | 230            | 116     | 193.3         |
| 49      | 230            | 118     | 193.3         |
| 50      | 230            | 119     | 193.3         |
| 51      | 230            | 120     | 193.3         |
| 52      | 230            | 121     | 193.3         |
| 53      | 230            | 122     | 174.7         |
| 54      | 220            | 123     | 193.3         |

Tabel 3.1. Elevasi Tanah Perumahan Bukit Sari

| ID Node | Elevasi Tanah | ID Node | Elevasi Tanah |
|---------|---------------|---------|---------------|
| 124     | 193.3         | 179     | 169.8         |
| 129     | 174.7         | 180     | 170           |
| 134     | 174.7         | 181     | 169.8         |
| 138     | 232.8         | 182     | 170           |
| 139     | 243.3         | 184     | 187.2         |
| 141     | 174.7         | 185     | 169.8         |
| 144     | 230           | 190     | 240           |
| 145     | 230           | 192     | 207.5         |
| 148     | 230           | 196     | 232.8         |
| 150     | 230           | 198     | 210           |
| 151     | 230           | 199     | 197.5         |
| 152     | 220           | 200     | 197.5         |
| 153     | 213.3         | 201     | 197.5         |
| 155     | 214.9         | 202     | 232.8         |
| 156     | 190           | 204     | 260           |
| 157     | 187.2         | 205     | 260           |
| 158     | 187.2         | 206     | 260           |
| 161     | 177.3         | 207     | 271.2         |
| 163     | 170           | 208     | 170           |
| 164     | 174.7         | 209     | 213.3         |
| 165     | 174.7         | 211     | 213.3         |
| 166     | 170           | 212     | 230           |
| 167     | 170           | 6       | 258.7         |
| 171     | 170           | 20      | 250           |
| 172     | 187.2         | 31      | 250           |
| 175     | 187.2         | 35      | 250           |
| 176     | 187.2         | 58      | 169.8         |
| 177     | 169.8         |         |               |

Lanjutan Tabel 3.1. Elevasi Tanah Perumahan Bukit Sari

### 3.3.4. Data isian Pattern

Data isian *pattern* merupakan penyunting pola pemakaian air dari suatu *node* pada periode waktu tertentu (data masukan simulasi pola max. 55 jam), bentuk pemasukan data *pattern* untuk wilayah Bukit Sari meliputi pemakaian dalam kurun waktu 24 jam. Adapun data isian *pattern* di perumahan Bukit Sari dapat ditunjukkan pada tabel 3.2.

| Jam | Faktor | Prosentase % | Rata - rata/jam | Pemakaian |
|-----|--------|--------------|-----------------|-----------|
| 1   | 0.2    | 20           | 1.34            | 0.268     |
| 2   | 0.2    | 20           | 1.34            | 0.286     |
| 3   | 0.6    | 60           | 1.34            | 0.803     |
| 4   | 1      | 100          | 1.34            | 1.338     |
| 5   | 1.1    | 110          | 1.34            | 1.474     |
| 6   | 1.9    | 190          | 1.34            | 2.543     |
| 7   | 1.7    | 170          | 1.34            | 2.275     |
| 8   | 1.2    | 120          | 1.34            | 1.608     |
| 9   | 1      | 100          | 1.34            | 1.338     |
| 10  | 0.9    | 90           | 1.34            | 1.204     |
| 11  | 0.7    | 70           | 1.34            | 0.937     |
| 12  | 0.6    | 60           | 1.34            | 0.804     |
| 13  | 0.5    | 50           | 1.34            | 0.669     |
| 14  | 0.6    | 60           | 1.34            | 0.803     |
| 15  | 1      | 100          | 1.34            | 1.338     |
| 16  | 1.7    | 170          | 1.34            | 2.275     |
| 17  | 1.9    | 190          | 1.34            | 2.543     |
| 18  | 1.7    | 170          | 1.34            | 2.275     |
| 19  | 1.3    | 130          | 1.34            | 1.74      |
| 20  | 1.1    | 110          | 1.34            | 1.472     |
| 21  | 1      | 100          | 1.34            | 1338      |
| 22  | 0.7    | 70           | 1.34            | 0.937     |
| 23  | 0.6    | 60           | 1.34            | 0.803     |
| 24  | 0.2    | 20           | 1.34            | 0.268     |

Tabel 3.2. Data Isian pattern

Hasil data isian *pattern* untuk pemasukan pola pemakaian air di perumahan Bukit Sari dalam progam epanet 2.09 dapat ditunjukkan dengan grafik seperti pada gambar 3.1.

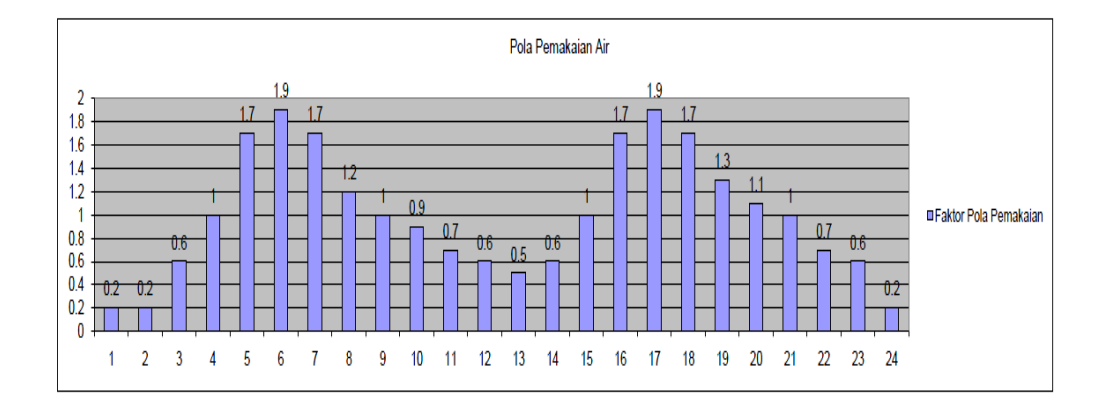

Gambar 3.1. Grafik Pola Pemakaian Air Epanet 2.09

#### 3.3.5. Data Isian Panjang Pipa dan Diameter Pipa

Data isian panjang pipa dilakukan langsung di dalam program epanet 2.09. Untuk peta wilayah cabang selatan khususnya Bukit Sari diambil dimensi x-coordinate 1550 meter dan nilai y-coordinate = zoom 0.6 \*x-coordinate. Kemudian dengan mengaktifkan *auto length*, secara otomatis panjang pipa dapat sesuai dengan kondisi di perumahan Bukit Sari. Sedangkan untuk data isian diameter pipa dilakukan sesuai dengan data peta yang didapat, peta tersebut berisi informasi diameter pipa dengan nilai koefesien kekasaran pipa adalah 100, artinya pipa yang terpasang di perumahan Bukit Sari dengan menggunakan formula Hazen – William merupakan jenis pipa besi tua.

Adapun data isian panjang pipa dan diameter pipa ditunjukkan pada tabel 3.3.

| ID pipa | Panjang PIPA | Diameter PIPA | Koefesien Kekasaran Pipa |
|---------|--------------|---------------|--------------------------|
|         | (m)          | (m)           | Hazen - William          |
| 6       | 88.2         | 100           | 100                      |
| 10      | 52.99        | 50            | 100                      |
| 11      | 93.49        | 50            | 100                      |
| 12      | 36.8         | 50            | 100                      |
| 13      | 88.54        | 50            | 100                      |
| 14      | 73.14        | 50            | 100                      |
| 19      | 73.14        | 50            | 100                      |
| 21      | 140.39       | 100           | 100                      |
| 22      | 95.2         | 50            | 100                      |
| 23      | 42.04        | 50            | 100                      |
| 24      | 132.91       | 100           | 100                      |
| 26      | 92.32        | 100           | 100                      |
| 27      | 65.02        | 100           | 100                      |
| 28      | 60.32        | 50            | 100                      |
| 29      | 109.58       | 50            | 100                      |
| 30      | 40.11        | 50            | 100                      |
| 31      | 19.3         | 50            | 100                      |
| 32      | 38.23        | 50            | 100                      |
| 33      | 78.21        | 50            | 100                      |
| 34      | 38.81        | 50            | 100                      |
| 35      | 60.05        | 50            | 100                      |
| 38      | 98.81        | 50            | 100                      |
| 39      | 47           | 50            | 100                      |
| 40      | 35.31        | 50            | 100                      |
| 44      | 106.44       | 50            | 100                      |
| 45      | 53.17        | 50            | 100                      |
| 46      | 38           | 50            | 100                      |
| 47      | 96.89        | 50            | 100                      |
| 48      | 39.1         | 50            | 100                      |
| 49      | 37.44        | 50            | 100                      |
| 50      | 34.22        | 50            | 100                      |
| 51      | 21.31        | 50            | 100                      |
| 52      | 36.7         | 50            | 100                      |
| 53      | 99.61        | 50            | 100                      |
| 54      | 135.19       | 50            | 100                      |
| 56      | 34.55        | 50            | 100                      |
| 57      | 36.88        | 50            | 100                      |
| 58      | 67.51        | 50            | 100                      |
| 59      | 50.65        | 50            | 100                      |
| 60      | 52.54        | 50            | 100                      |
| 61      | 38.77        | 50            | 100                      |
| 62      | 78.33        | 50            | 100                      |
| 63      | 39.57        | 50            | 100                      |
| 64      | 63.31        | 50            | 100                      |
| 65      | 107.1        | 50            | 100                      |
| 67      | 46.63        | 50            | 100                      |
| 68      | 36.7         | 50            | 100                      |

Tabel 3.3. Data Panjang Pipa dan Diameter Pipa

| ID pipa | Panjang PIPA | Diameter PIPA | Koefesien Kekasaran Pipa |
|---------|--------------|---------------|--------------------------|
|         | (m)          | (m)           | Hazen - William          |
| 69      | 80.26        | 50            | 100                      |
| 70      | 54.43        | 50            | 100                      |
| 71      | 93.25        | 50            | 100                      |
| 5       | 42.91        | 50            | 100                      |
| 79      | 160.57       | 50            | 100                      |
| 80      | 51.28        | 50            | 100                      |
| 81      | 54.83        | 50            | 100                      |
| 82      | 245.97       | 50            | 100                      |
| 85      | 34.69        | 50            | 100                      |
| 91      | 200.34       | 50            | 100                      |
| 104     | 27.83        | 50            | 100                      |
| 105     | 115.74       | 50            | 100                      |
| 110     | 85.34        | 50            | 100                      |
| 111     | 55.07        | 50            | 100                      |
| 112     | 85.55        | 50            | 100                      |
| 113     | 53.66        | 50            | 100                      |
| 114     | 60.39        | 50            | 100                      |
| 115     | 36.41        | 50            | 100                      |
| 116     | 42.15        | 40            | 100                      |
| 120     | 43.61        | 50            | 100                      |
| 123     | 60           | 50            | 100                      |
| 124     | 61.22        | 50            | 100                      |
| 126     | 59.85        | 50            | 100                      |
| 127     | 39.06        | 50            | 100                      |
| 128     | 55.58        | 50            | 100                      |
| 129     | 62,48        | 50            | 100                      |
| 130     | 50.41        | 50            | 100                      |
| 131     | 37.91        | 50            | 100                      |
| 134     | 160.85       | 50            | 100                      |
| 135     | 84.73        | 50            | 100                      |
| 136     | 39.4         | 50            | 100                      |
| 137     | 39.53        | 50            | 100                      |
| 138     | 41.94        | 50            | 100                      |
| 139     | 41.3         | 50            | 100                      |
| 141     | 80.71        | 50            | 100                      |
| 142     | 42.99        | 50            | 100                      |
| 143     | 46.47        | 50            | 100                      |
| 144     | 39.74        | 50            | 100                      |
| 145     | 40.92        | 50            | 100                      |
| 146     | 40.92        | 100           | 100                      |
| 148     | 97.71        | 50            | 100                      |
| 149     | 144.03       | 50            | 100                      |
| 150     | 96.91        | 25            | 100                      |
| 151     | 61.87        | 50            | 100                      |
| 152     | 135.4        | 50            | 100                      |
| 153     | 56.74        | 50            | 100                      |
| 156     | 57.89        | 50            | 100                      |
| 169     | 57.21        | 50            | 100                      |
| 170     | 207.76       | 50            | 100                      |
| 172     | 86.07        | 50            | 100                      |

Lanjutan Tabel 3.3. Data Panjang Pipa dan Diameter Pipa

| ID pipa | Panjang PIPA | Diameter PIPA | Koefesien Kekasaran Pipa |
|---------|--------------|---------------|--------------------------|
|         | (m)          | (m)           | Hazen - William          |
| 183     | 111.36       | 37            | 100                      |
| 185     | 67.57        | 50            | 100                      |
| 186     | 54.03        | 25            | 100                      |
| 190     | 104.28       | 25            | 100                      |
| 195     | 69,4         | 50            | 100                      |
| 196     | 67.51        | 50            | 100                      |
| 197     | 94.1         | 50            | 100                      |
| 199     | 50.17        | 50            | 100                      |
| 203     | 45.31        | 50            | 100                      |
| 204     | 47.61        | 50            | 100                      |
| 205     | 40.94        | 50            | 100                      |
| 206     | 228.23       | 50            | 100                      |
| 215     | 126.19       | 100           | 100                      |
| 217     | 24.71        | 100           | 100                      |
| 218     | 51.72        | 100           | 100                      |
| 219     | 111.43       | 60            | 100                      |
| 220     | 42           | 50            | 100                      |
| 221     | 55.58        | 50            | 100                      |
| 225     | 63.65        | 100           | 100                      |
| 227     | 51.92        | 50            | 100                      |
| 235     | 56.26        | 100           | 100                      |
| 236     | 111.92       | 100           | 100                      |
| 237     | 235.1        | 100           | 100                      |
| 238     | 104.28       | 50            | 100                      |
| 241     | 82.97        | 50            | 100                      |
| 242     | 44.31        | 100           | 100                      |
| 248     | 60.61        | 50            | 100                      |
| 258     | 94,44        | 100           | 100                      |
| 264     | 118.49       | 50            | 100                      |
| 265     | 114.33       | 40            | 100                      |
| 266     | 37.12        | 50            | 100                      |
| 267     | 174.99       | 50            | 100                      |
| 268     | 136.68       | 50            | 100                      |
| 271     | 110.14       | 50            | 100                      |
| 272     | 88.21        | 50            | 100                      |
| 273     | 236.21       | 50            | 100                      |
| 274     | 107.47       | 100           | 100                      |
| 275     | 74.24        | 50            | 100                      |
| 277     | 52.54        | 50            | 100                      |
| 278     | 48.85        | 50            | 100                      |
| 279     | 180.73       | 60            | 100                      |
| 280     | 36.06        | 25            | 100                      |
| 282     | 47.73        | 50            | 100                      |
| 283     | 41.98        | 50            | 100                      |
| 284     | 45.35        | 50            | 100                      |
| 285     | 59.2         | 50            | 100                      |
| 287     | 43.15        | 50            | 100                      |
| 288     | 52.81        | 50            | 100                      |
| 289     | 92.11        | 50            | 100                      |
| 291     | 177.29       | 50            | 100                      |

Lanjutan Tabel 3.3. Data Panjang Pipa dan Diameter Pipa

| ID pipa | Panjang PIPA | Diameter PIPA | Koefesien Kekasaran Pipa |
|---------|--------------|---------------|--------------------------|
|         | (m)          | (m)           | Hazen - William          |
| 292     | 91.18        | 100           | 100                      |
| 293     | 90.89        | 50            | 100                      |
| 294     | 98.28        | 50            | 100                      |
| 295     | 226.6        | 50            | 100                      |
| 296     | 83.51        | 50            | 100                      |
| 297     | 90.39        | 50            | 100                      |
| 7       | 54.34        | 50            | 100                      |
| 15      | 88.01        | 50            | 100                      |
| 17      | 53.31        | 50            | 100                      |
| 20      | 65.42        | 25            | 100                      |
| 36      | 170.61       | 50            | 100                      |
| 37      | 71.79        | 25            | 100                      |
| 2       | 233.22       | 100           | 100                      |
| 41      | 150.51       | 100           | 100                      |
| 42      | 125.56       | 50            | 100                      |
| 72      | 111.11       | 50            | 100                      |
| 73      | 133.08       | 50            | 100                      |
| 74      | 233.74       | 75            | 100                      |
| 75      | 182.82       | 50            | 100                      |
| 76      | 128.2        | 50            | 100                      |
| 77      | 128.2        | 50            | 100                      |
| 78      | 105.22       | 50            | 100                      |
| 83      | 140.36       | 50            | 100                      |
| 86      | 136.87       | 50            | 100                      |
| 87      | 136.87       | 50            | 100                      |
| 92      | 120.21       | 50            | 100                      |
| 93      | 251.38       | 100           | 100                      |
| 94      | 270.6        | 50            | 100                      |
| 1       | 43.69        | 100           | 100                      |
| 3       | 101.76       | 50            | 100                      |
|         |              |               |                          |

Lanjutan Tabel 3.3. Data Panjang Pipa dan Diameter Pipa

# 3.3.6. Data Isian Kebutuhan Pelanggan

Untuk data isi kebutuhan pelanggan meliputi tiap *node* yang di asumsikan berdasarkan kebutuhan seluruh pelanggan di perumahan Bukit Sari yaitu 185 lt/hari. Misalkan tiap *node* dalam 1 KK pelanggan terdapat 5 orang dan jumlah KK pelanggan di perumahan Bukit Sari adalah 734 KK sehingga untuk mencari kebutuhan tiap- tiap *node* menggunakan rumus :

Kebutuhan pelanggan 
$$= \frac{Ba \ ya \ ya \ KK \ a \ gga \ ia \ *185}{86400}$$

Keterangan:

Banyaknya KK pelanggan = banyaknya jumlah pelanggan yang terhubung *node* yang pertama ke *node* kedua.

1 hari

= 24\*60\*60 = 86400 s

Berdasarkan rumus kebutuhan pengggan di atas, didapatkan data isian kebutuhan KK pelanggan dalam tiap – tiap *node* seperti pada tabel 3.4.

| Junction | Jumlah KK Pelanggan | Kebutuhan pelanggan (L/S) |
|----------|---------------------|---------------------------|
| 7        | 16                  | 0.03                      |
| 9        | 25                  | 0.05                      |
| 18       | 9                   | 0.01                      |
| 19       | 22                  | 0.04                      |
| 207      | 5                   | 0.01                      |
| 204      | 4                   | 0.08                      |
| 31       | 6                   | 0.012                     |
| 13       | 9                   | 0.019                     |
| 14       | 10                  | 0.02                      |
| 16       | 6                   | 0.012                     |
| 17       | 18                  | 0.038                     |
| 23       | 7                   | 0.014                     |
| 24       | 22                  | 0.047                     |
| 50       | 20                  | 0.042                     |
| 49       | 15                  | 0.032                     |
| 28       | 20                  | 0.042                     |
| 30       | 13                  | 0.027                     |
| 37       | 16                  | 0.03                      |
| 32       | 15                  | 0.032                     |
| 36       | 16                  | 0.034                     |
| 39       | 19                  | 0.04                      |
| 40       | 21                  | 0.044                     |
| 41       | 18                  | 0.038                     |
| 52       | 15                  | 0.032                     |
| 54       | 23                  | 0.049                     |
| 55       | 10                  | 0.021                     |
| 65       | 32                  | 0.059                     |
| 72       | 6                   | 0.012                     |
| 67       | 31                  | 0.066                     |
| 69       | 11                  | 0.023                     |
| 144      | 9                   | 0.019                     |
| 145      | 4                   | 0.08                      |
| 212      | 9                   | 0.019                     |
| 38       | 4                   | 0.08                      |

Tabel 3.4. Data Isian Kebutuhan Pelanggan

| Junction             | Jumlah KK Pelanggan | Kebutuhan pelanggan (L/S) |
|----------------------|---------------------|---------------------------|
| 148                  | 18                  | 0.038                     |
| 77                   | 7                   | 0.149                     |
| 177                  | 13                  | 0.027                     |
| 181                  | 7                   | 0.014                     |
| 179                  | 22                  | 0.047                     |
| 82                   | 18                  | 0.038                     |
| 83                   | 8                   | 0.017                     |
| 139                  | 7                   | 0.014                     |
| 100                  | 11                  | 0.023                     |
| 99                   | 12                  | 0.025                     |
| 105                  | 19                  | 0.04                      |
| 122                  | 22                  | 0.047                     |
| 129                  | 10                  | 0.021                     |
| 198                  | 13                  | 0.027                     |
| 107                  | 6                   | 0.012                     |
| 110                  | 10                  | 0.021                     |
| 111                  | 11                  | 0.023                     |
| 120                  | 13                  | 0.027                     |
| 113                  | 6                   | 0.012                     |
| 115                  | 15                  | 0.032                     |
| Total KK Pelanggan   | = 734               |                           |
| Rata -rata Kebutuhan |                     | = 0.044                   |

Lanjutan Tabel 3.4. Data Isian Kebutuhan Pelanggan

Dengan rata rata kebutuhan di perumahan Bukit Sari yaitu 0.0025 LPS x 86400 = 216 liter per hari dari jumlah 734 KK pelanggan adalah cukup.

#### 3.4. Penyusunan SIG Simulasi Pipa PDAM

Penyusunan SIG untuk Simulasi pipa PDAM Tirta Moedal Kota Semarang ini dimulai dengan pengumpulan data.

# 3.4.1. Data Spasial

Data *spasial* adalah data yang berhubungan dengan kondisi geografi di perumahan Bukit Sari misalnya jalan, gedung, jalan raya, rumah dan sebagainya. Pengambilan data *spasial* berupa peta yang didapatkan dari PDAM Tirta Moedal Kota Semarang.

#### 3.4.2. Data Aspasial

Data *aspasial* adalah data yang berupa text atau angka. Biasanya disebut dengan atribut dari data *spasial*. *Data aspasial* ini akan menerangkan data *spasial* atau sebagai dasar untuk menggambarkan data spasial. Dari data *aspasial* ini nantinya dapat dibentuk data *spasial*. Untuk data *aspasial* untuk simulasi pipa PDAM Tirta Moedal Kota Semarang misalkan diameter pipa, panjang pipa, jumlah pelanggan, titik pemasangan pipa, dan elevasi tanah.

# 3.4.3. Spesifikasi Kebutuhan Perangkat Lunak

Spesifikasi kebutuhan perangkat lunak yang akan dibangun dapat ditunjukkan pada tabel 3.5.

| No | SRS ID          | Deskripsi                                                                 |
|----|-----------------|---------------------------------------------------------------------------|
| 1  | SRS – SIG - F01 | Tampil dan ubah theme dalam view peta Bukit Sari                          |
| 2  | SRS – SIG - F02 | Menampilkan informasi kebutuhan pelanggan dalam bentuk grafik             |
| 3  | SRS – SIG - F03 | Tampil dan ubah tabel informasi pelanggan aktif dan pasif                 |
| 4  | SRS – SIG - F04 | Tampil dan ubah tabel informasi pelanggan PDAM                            |
| 5  | SRS – SIG - F05 | Tampil dan ubah <i>theme</i> dalam <i>view</i> peta Simulasi<br>Pipa PDAM |
| 6  | SRS – SIG - F06 | Tampil dan ubah tabel informasi node                                      |
| 7  | SRS – SIG - F07 | Tampil dan ubah tabel informasi reservoir                                 |
| 8  | SRS – SIG - F08 | Tampil dan ubah tabel informasi pompa                                     |
| 9  | SRS – SIG - F09 | Tampil dan ubah tabel informasi elevasi tanah                             |
| 10 | SRS – SIG – F10 | Tampil dan ubah tabel informasi pipa PDAM                                 |
| 11 | SRS – SIG – F11 | Tampil dan ubah <i>layout</i> peta Bukit Sari                             |
| 12 | SRS – SIG – F12 | Tampil dan ubah layout peta Simulasi pipa PDAM                            |
| 13 | SRS – SIG – F13 | Menampilkan foto pompa                                                    |
| 14 | SRS – SIG – F14 | Menampilkan foto pencatat pola air                                        |
| 15 | SRS - SIG - F15 | Menampilkan foto sumber air moedal                                        |

Tabel 3.5 Spesifikasi Kebutuhan Perangkat Lunak

# 3.4.4. Kebutuhan data

Dalam pengembangan suatu aplikasi salah satu bagian yang paling penting dan mendasar adalah kebutuhan data, karena dengan medefinisikan data dengan baik maka proses pengembangan akan lebih efisien. Kebutuhan data SIG simulasi perancangan pipa PDAM yang akan dikembangkan meliputi ERD, dan Kamus Data.

# 3.4.4.1. ERD Simulasi Pipa PDAM

ERD data isian simulasi pipa PDAM menggambarkan aliran data berupa data pipa, *node*, jalan, pelanggan dan elevasi. Adapun ERD simulasi pipa PDAM dapat ditunjukan pada gambar 3.2.

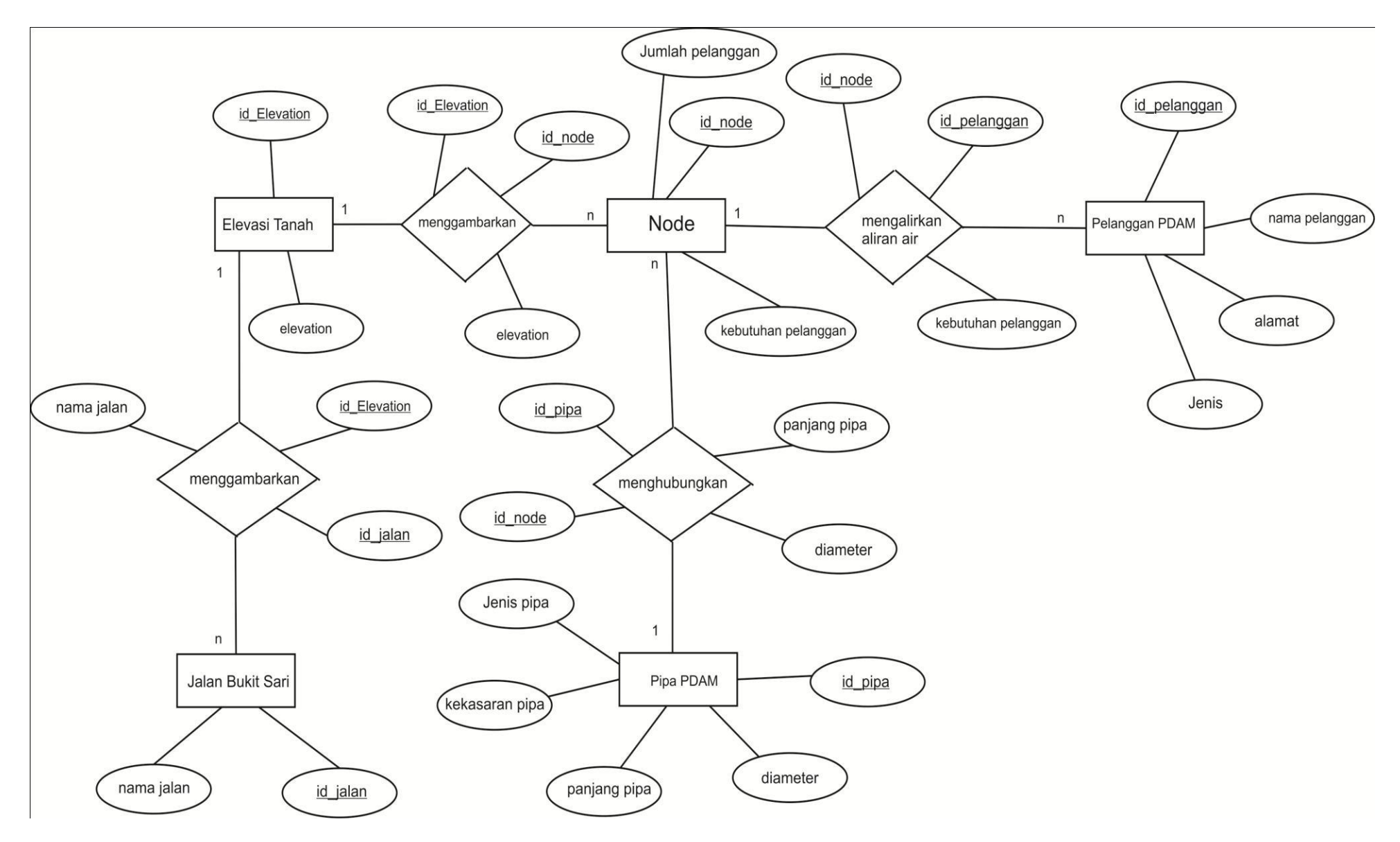

Gambar 3.2. ERD Simulasi Pipa PDAM

## 3.4.4.2. Kamus Data

Kamus data dalam sistem informasi geografis simulasi perancangan pipa PDAM adalah

a) Data Elevasi\_Tanah Elevasi\_Tanah = ID\_Elevasi+ Elevasi ID\_elevasi = {numeric} 3 = {numeric} 5 Elevasi b) Data Node Node = ID\_Node+Jumlah\_Pelanggan +Kebutuhan\_Pelanggan ID\_Node = {numeric} 3 = {numeric} 3 Jumlah\_Pelanggan Kebutuhan\_Pelanggan = {numeric} 5 c) Data\_Pelanggan = ID\_Pelanggan+Nama+Alamat+ Jenis ID\_Pelanggan = {numeric} 8  $=1 \{\text{character}\} 30$ Nama Alamat  $=1 \{\text{character}\} 50$ Jenis  $=1\{\text{character}\}5$  $= ID_Jalan + Nama_Jalan$ d) Data\_Jalan ID\_jalan = {numeric} 3 Nama\_Jalan  $=1 \{\text{character}\} 30$ e) Data\_Pipa\_PDAM = ID\_Pipa+Panjang\_Pipa+Diameter +Kekasaran\_pipa +Jenis\_Pipa ID\_pipa = {numeric} 3 = {numeric} 5 Panjang\_pipa = {numeric} 3 Diameter = {numeric} 3 Kekasaran\_Pipa Jenis\_pipa  $= 1 \{ character \} 20$ 

#### 3.4.5. Kebutuhan Fungsi

#### 3.4.5.1. Context Diagram (CD)

SIG dengan *context diagram* (DFD Level 0), menggambarkan seluruh masukan dan keluaran dari sistem. Di mana dalam *context diagram* ini hanya terdapat satu proses saja yang kemudian akan didekomposisikan secara rinci menjadi beberapa proses yang disebut DFD level 1.

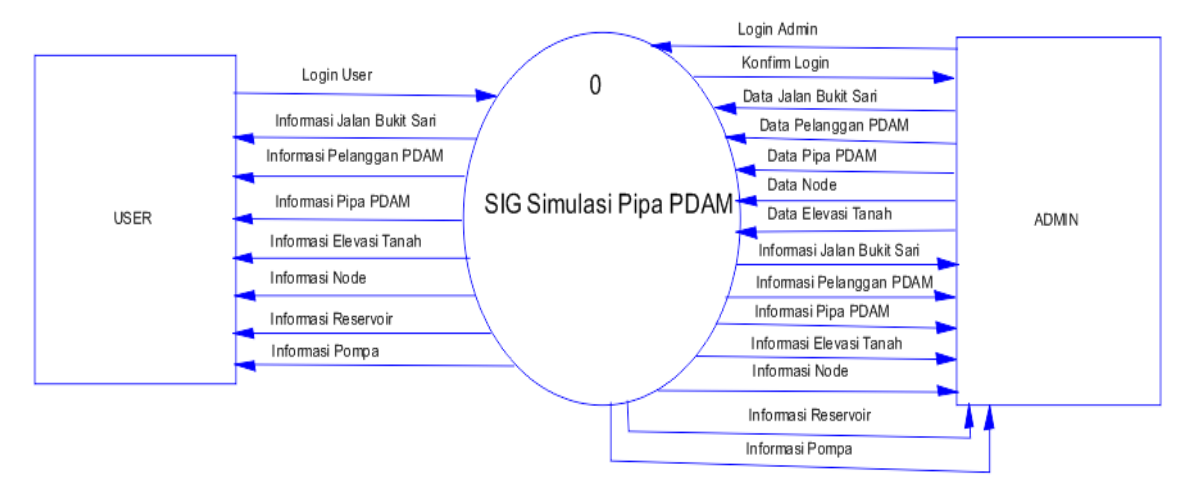

Gambar 3.3 Context Diagram SIG Simulasi Pipa PDAM

Keterangan gambar 3.3 :

Pada *context diagram* gambar 3.3 untuk user menggambarkan masukan berupa *login user* terhadap SIG. Untuk sistem ke user menggambarkan keluaran berupa informasi data jalan Bukit Sari, informasi data pelanggan, informasi data pipa dan *node*, informasi elevasi, informasi *reservoir* dan pompa. Sedangkan untuk *admin* menggambarkan masukan berupa *login admin* ke SIG dan keluaran berupa *konfirm login* SIG ke *admin*. Untuk data yang dimasukan ke SIG oleh Admin berupa gambaran data *spasial* dan *aspasial* seperti data pipa dan node, data reservoir dan pompa, data elevasi, data pelanggan dan data jalan.

## 3.4.5.2. Data Flow Diagram (DFD Level 1)

Berdasarkan *context diagram* kemudian didekomposisikan secara terperinci pada DFD level 1 yang diperlihatkan pada gambar 3.4.

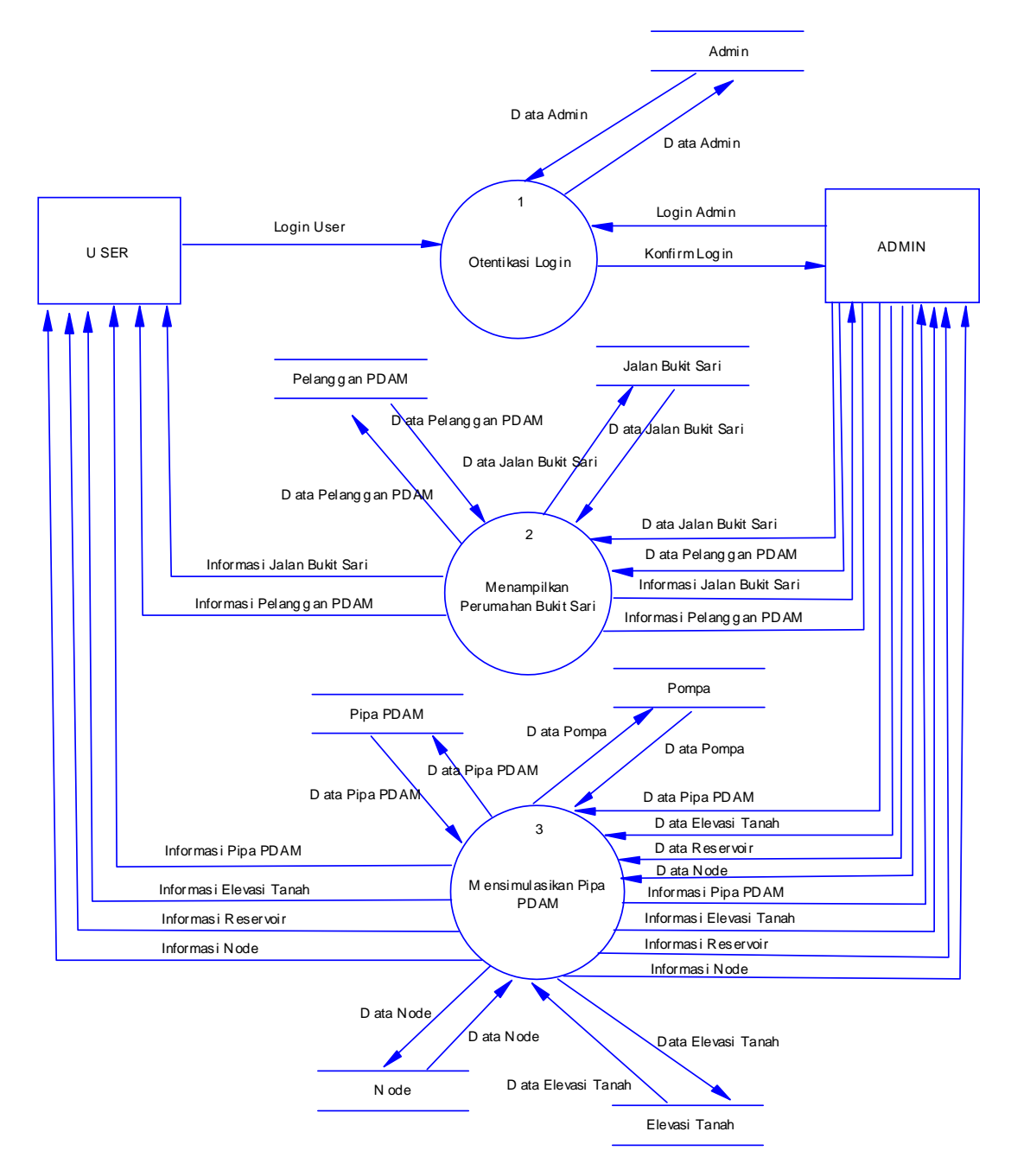

Gambar 3.4. DFD Level 1 SIG Simulasi Pipa PDAM

Keterangan gambar 3.7 :

Pada DFD level 1 untuk SIG diatas *otentifikasi login* merupakan kewenangan penggunaan oleh *user* atau *admin*, dimana penggunaan *user* hanya *login* saja. Sedangkan *admin* memiliki data *admin* yang kemudian disimpan berupa *admin*. Untuk masukan *user* ke sistem berupa *login user* saja sedangkan untuk proses keluaran dari sistem kepada *user* merupakan proses pemilihan menu informasi peta Bukit Sari dan simulasi pipa PDAM oleh *user* yang kemudian dipeoleh hasil berupa tampilan elevasi tanah, jalan, pompa, pipa, *resovoir*, *node* dan data pelanggan.

Menampilkan peta Bukit Sari oleh *admin* merupakan proses pemasukan data. Aliran data yang masuk yaitu data jalan dan data pelanggan PDAM. Proses ini menghasilkan simpanan data berupa data jalan dan pelanggan. Keluaran berupa informasi jalan Bukit Sari dan pelanggan yang telah diubah atau dihapus oleh *admin*. Sedangkan menampilkan simulasi pipa PDAM oleh *admin* merupakan proses pemasukan data. Aliran data yang masuk yaitu data simulasi pipa dan node, data elevasi, data *reservoir* serta pompa. Proses ini menghasilkan simpanan data berupa data pipa dan *node*, data reservoir dan pompa, serta data elevasi. Keluaran berupa informasi pipa dan node, informasi *reservoir* dan pompa

#### **3.4.6.** *Desain Interface*

Dalam pembuatan sebuah sistem aplikasi hal yang perlu di perhatikan adalah desain interface program. Desain Interface adalah media perantara antara sistem dengan manusia. Dengan desain interface dapat memberikan kemudahan bagi menusia untuk memberikan perintah kepada sistem. Demikian pula sebaliknya, sistem dapat menujukkan hasil kerjanya kepada manusia melalui desain interfacenya. Oleh sebab itu dalam membangun aplikasi SIG diperlukan rancangan interface yang efektif dan efisien sehingga memudahkan pengguna dalam mengoperasikan sistem. Berikut ini rancangan aplikasi SIG untuk simulasi pipa PDAM yang dihasilkan.

## 3.4.6.1. Desain Interface Menu Utama

Desain *Interface* menu utama terdiri atas label – label tombol pilihan yaitu : tombol *help*, tombol *user*, tombol *admin* dan tombol *exit*. Selain itu komponen yang lain tedapat pada desain *interface* menu utama yaitu : gambar logo undip, judul program, nama pembuat dan nim pembuat . Desain *interface* menu utama SIG dapat dilihat pada gambar 3.5.

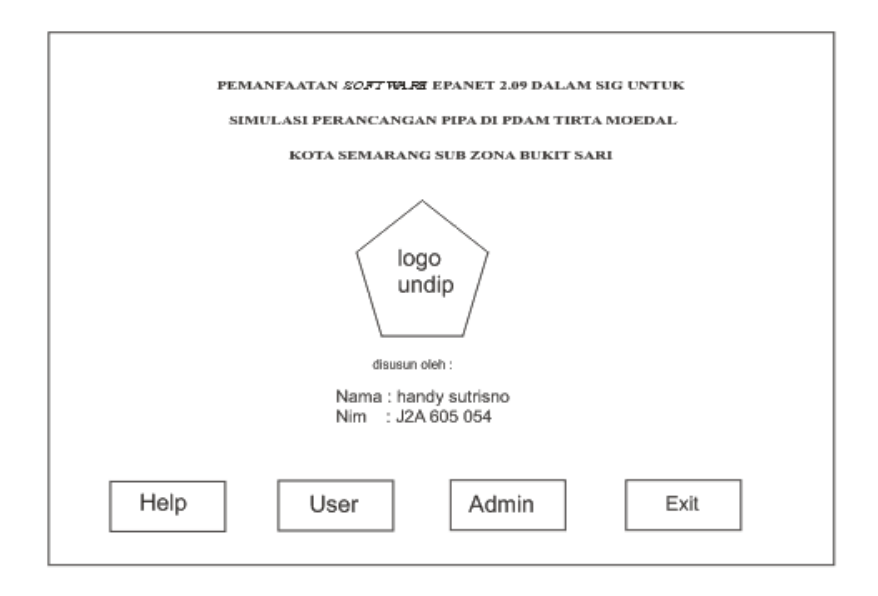

Gambar 3.5. Desain Interface Menu Utama

# 3.4.6.2. Desain Interface Help

Desain *interface help* adalah langkah - langkah penggunaan aplikasi SIG simulasi pipa PDAM di Bukit Sari sebelum pengguna melakukan pengoperasian. Desain *interface help* terdiri dari label petunjuk, layar berisi bacaan dan satu tombol close. Desain *interface help* dapat dilihat pada gambar 3.6.

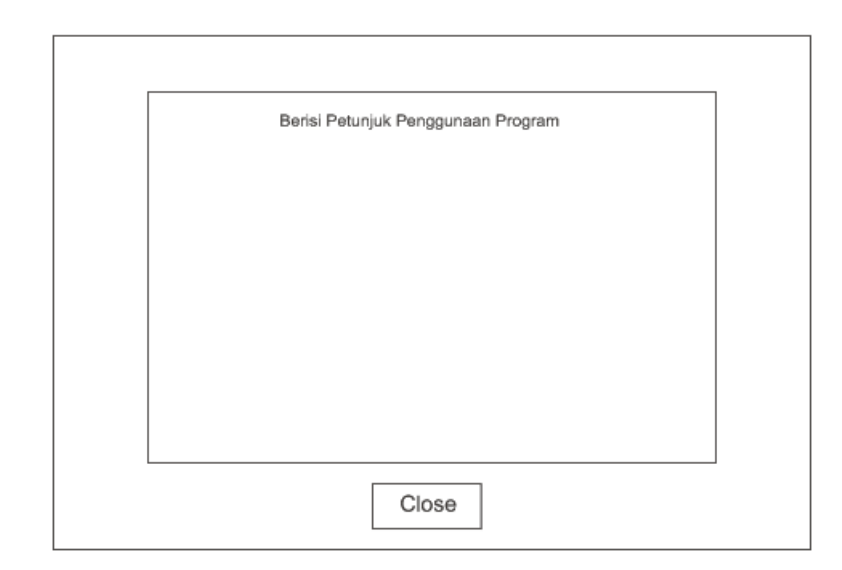

Gambar 3.6. Desain Interface Help

Desain *interface login admin* adalah proses masuk ke dalam aplikasi yang terdapat pada tombol *admin* yang memiliki *password* untuk masuk program. Adapun desain *Interface login admin* berupa *password* terdiri dari tombol ok, tombol *cancel*, dan isian *password*. Desain *Interface login admin* dapat dilihat pada gambar 3.7.

| Password |                     | Х |
|----------|---------------------|---|
|          | data isian password |   |
|          | OK cancel           |   |

Gambar 3.7. Desain Interface Login Admin

# 3.4.6.4. Desain Interface Selamat Datang

Desain *interface* selamat datang adalah proses masuk ke program oleh *user* dan *admin*. Desain *interface* selamat datang terdiri dari layer nama ucapan selamat datang, icon, dan tombol ok. Adapun Desain *interface* selamat datang dapat dilihat pada gambar 3.8.

| Selamat Datang di                                 | Х |
|---------------------------------------------------|---|
| Icon                                              |   |
| SIG Simulasi Pipa PDAM Tirta Moedal Kota Semarang |   |
| ОК                                                |   |

Gambar 3.8. Desain Interface Selamat Datang

#### 3.4.6.5. Desain Interface Menu Pilihan Informasi

Desain *Interface* menu pilihan informasi terdiri dari beberapa komponen yaitu : tombol informasi perumahan Bukit Sari, tombol informasi simulasi pipa PDAM, tombil tampilan layout peta Bukit Sari dan simulasi pipa PDAM, tombol foto objek, dan tombol *close*. Adapun desain menu *interface* menu pilihan informasi dapat dilihat pada gambar 3.9.

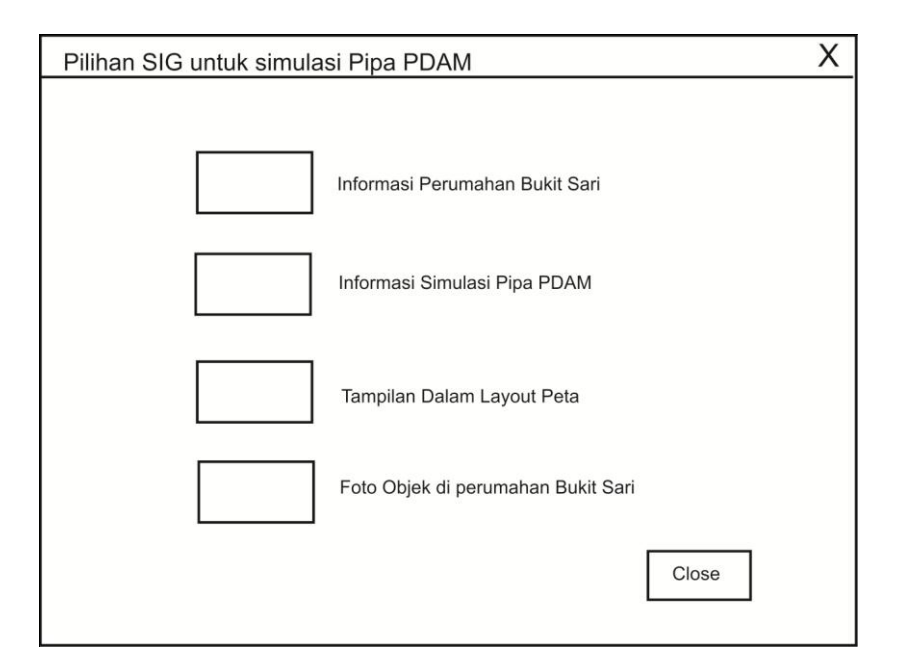

Gambar 3.9. Desain Interface Menu Pilihan Informasi

# 3.4.6.6. Desain Interface Sub Menu Informasi Perumahan Bukit Sari

Desain *Interface* sub menu informasi perumahan Bukit Sari terdiri dari tombol tampilan *view* peta Bukit Sari, tombol tabel informasi pelanggan, tombol grafik kebutuhan pelanggan, tombol tabel informasi pelanggan aktif, tombol pelanggan pasif dan tombol *close*. Adapun desain *interface* sub menu informasi perumahan Bukit Sari dapat dilihat pada gambar 3.10.
| Informasi mengenai Bikit Sari | Х                               |
|-------------------------------|---------------------------------|
| Tampilan View Peta Bukit Sar  | Tabel Informasi Pelanggan Aktif |
| Tabel Informasi Pelanggan     | Tabel Informasi Pelanggan Pasif |
| Grafik Kebutuhan Pelanggan    |                                 |
|                               | Close                           |

Gambar 3.10. Desain Interface sub Menu Informasi perumahan Bukit Sari

#### 3.4.6.7. Desain Interface Sub Menu Informasi Simulasi Pipa PDAM

Desain *Interface* sub menu informasi simulasi pipa PDAM terdiri dari tombol tampilan *view* simulasi peta Bukit Sari, tombol tabel informasi pipa, tombol tabel informasi *node*, tombol tabel informasi elevasi tanah, tombol tabel informasi pompa, tombol tabel informasi *reservoir* dan tombol *close*. Desain *Interface* sub menu informasi pipa PDAM dapat dilihat pada gambar 3.11

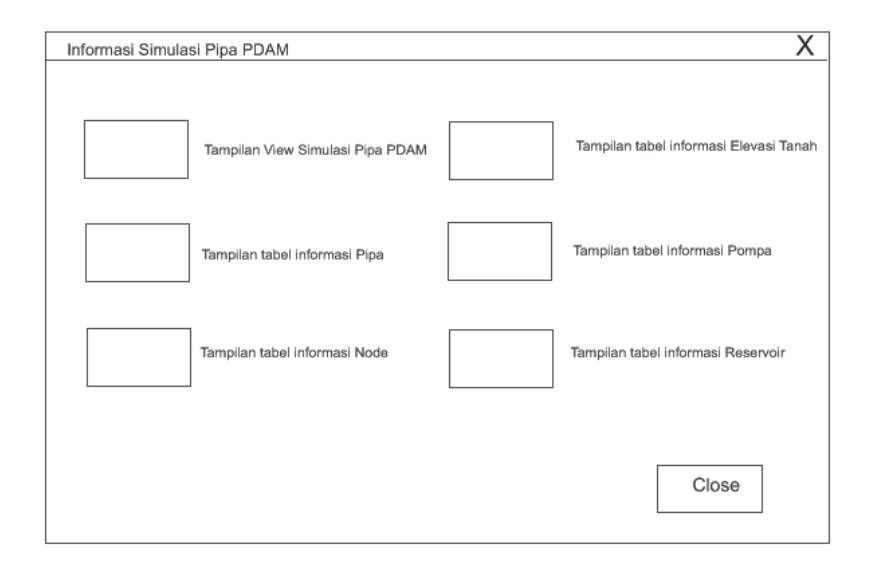

Gambar 3.11. Desain Interface sub Menu Informasi Simulasi Pipa PDAM

#### 3.4.6.8. Desain Interface Sub Tampilan Dalam Layout Peta

Desain *interface* sub tampilan dalam *layout* peta terdiri tombol layout peta Bukit Sari, tombol layout peta simulasi pipa PDAM dan tombol *close*. Desain *interface* sub tampilan dalam *layout* peta dapat dilihat pada gambar 3.12.

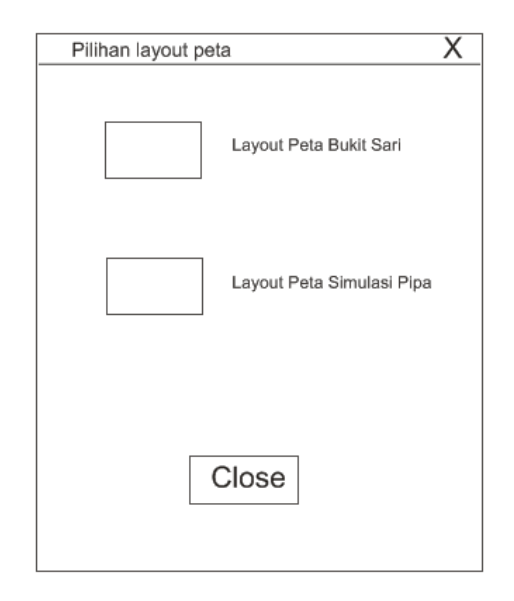

Gambar 3.12. Desain Interface sub Tampilan Dalam Layout Peta

#### 3.4.6.9. Desain Interface Menu Sub Foto Objek di Perumahan Bukit Sari

Desain *Interface* sub menu foto objek di perumahan Bukit Sari berisi menampilkan *citra digital* ke dalam objek view Bukit Sari dan Simulasi pipa PDAM, bertujuan untuk memperjelas informasi yang ada pada objek yang ada baik di Bukit Sari maupun pada simulasi pipa PDAM. Adapun desain *interface* foto objek di perumahan Bukit Sari terdiri dari tombol foto pompa air, tombol foto alat pencatat pola air, tombol foto sumber air moedal dan tombol *close*. Desain *interface* sub foto objek di perumahan Bukit Sari dapat dilihat pada gambar 3.13.

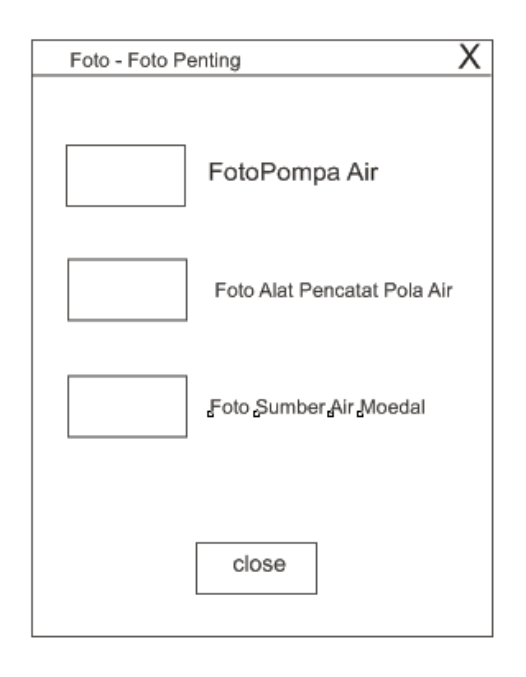

Gambar 3.13. Desain Interface sub Foto Objek di Perumahan Bukit Sari

#### **BAB IV**

## IMPLEMENTASI DAN PENGUJIAN SISTEM

#### 4.1. Lingkungan Implementasi

Lingkungan implementasi meliputi lingkungan perangkat keras (*hardware*) dan lingkungan perangkat lunak (*software*).

1. Lingkungan perangkat keras (hardware)

Perangkat keras yang digunakan harus dapat mendukung perangkat lunak untuk membangun sistem. Perangkat keras yang digunakan adalah sebagai berikut:

| a. | Processor | : AMD Athlon X2 7750 2,7 GHZ        |
|----|-----------|-------------------------------------|
| b. | Monitor   | : Monitor LCD Samsung 17"           |
| c. | Hard Disk | : WDC 320 GB                        |
| d. | RAM       | : 2 GB DDR II                       |
| e. | VGA       | : GForce 8600 256 MB 128 Bit        |
| f. | Mouse     | :PS2                                |
| g. | Keyboard  | :104 Key                            |
| h. | Printer   | : HP F2276 ( Print, Scan dan Copy ) |
|    |           |                                     |

2. Lingkungan perangkat lunak (software).

Perangkat lunak yang digunakan untuk membangun sistem ini adalah

| a. | Sistem operasi    | : Microsoft Windows 7 Ultimate |
|----|-------------------|--------------------------------|
| b. | Software aplikasi | : Arcview 3.3 dan Epanet 2.09  |

# c. Software lain : Corel Draw X4, Adobe Photoshop CS3: Microsoft Office Word 2007

Penggunaan Microsoft Windows 7 Ultimate sebagai lingkungan sistem operasi yang digunakan karena lingkungan ini menyediakan fasilitas yang lebih *user friendly*. Adapun pemilihan Arcview 3.3 sebagai pengolah aplikasi SIG dengan menggunakan bahasa *avenue*, bahasa *script* ini merupakan sarana atau *tool* yang efektif dan efisien yang dapat digunakan untuk meng-*customize* serta dapat membuat *desain interface*. Sedangkan Corel Draw X4 dan Adobe Photoshop CS3 digunakan dalam mengolah gambar-gambar seperti *tabel*, *DFD* dan lain-lain. Dalam penulisan laporannya menggunakan Microsoft Office Word 2007.

#### 4.2. Implementasi Interface

Implementasi merupakan proses pengubahan sistem yang telah dirancang kemudian diterapkan dalam program. Pada tahap ini digunakan dengan menuliskan *script* dan pembuatan *interface*. Di dalam sistem yang dibuat dapat langsung dijalankan pada *file projec.apr* yang kemudian akan tampil *interface* menu utama berisi empat tombol menu yaitu tombol *help*, *User*, *Admin* dan *Exit*. Pada tombol menu *help* berisi petunjuk penggunaan program SIG. Sedangkan pada tombol menu *user* program bisa langsung digunakan. Kemudian akan tampil *interface* selamat datang dan masuk ke dalam *interface* menu pilihan informasi berisi empat tombol menu pilihan yaitu tombol sub menu informasi mengenai perumahan Bukit Sari, sub menu informasi mengenai simulasi pipa PDAM, sub menu informasi

*layout* peta, dan sub menu informasi foto objek di perumahan Bukit Sari. Pilihan *interface* sub menu informasi Bukit Sari berisi semua informasi mengenai perumahan bukit sari yang terdiri lima tombol sub menu dan tombol *close* untuk kembali ke desain *interface* menu pilihan informasi. Tombol *interface view* Bukit Sari menampilkan informasi perumahan bukit sari berisi *theme* jalan, pelanggan, dan batas wilayah. *Interface view* Bukit Sari mengandung informasi jika mengklik dengan kursor objek *theme*. Sedangkan tombol tabel informasi pelanggan menampilkan seluruh pelanggan yang ada di perumahan Bukit Sari, tombol *chart* informasi kebutuhan pelanggan menampilkan informasi mengenai kebutuhan air oleh pelanggan PDAM dalam bentuk *chart*, tombol informasi pelanggan aktif menampilkan jumlah pelanggan terkait dengan keaktifan dan tombol informasi pelanggan pasif menampilkan jumlah pelanggan yang pasif.

Interface sub menu tombol informasi simulasi pipa PDAM berisi enam tombol dan tombol *close* untuk kembali ke *interface* menu pilihan informasi. Pada tombol interface *view* simulasi pipa PDAM menampilkan informasi dalam bentuk *theme* yang berisi *theme* elevasi, *theme* pipa, *theme node, theme reservoir* dan *theme* pompa. Pada saat mengklik *interface* sub menu informasi simulasi pipa PDAM akan muncul *interface* pilihan warna untuk elevasi. Tombol tabel informasi pipa menampilkan tabel pipa PDAM berisi panjang pipa, diameter, kekerasan pipa dan jenis pipa. Tombol tabel informasi *node* menampilkan tabel informasi node berisi kebutuhan pelanggan, jumlah pelanggan dan elevasi. Tombol tabel informasi elevasi tanah menampilkan tabel informasi berisi elevasi tanah di Bukit Sari. Tombol informasi mengenai pompa menampilkan informasi berisi debit air, daya pompa, tekanan, ukuran pompa dan jenis pompa. Tombol informasi *reservoir* menampilkan informasi berisi elevasi tanah dan sumber pengambilan air.

Pada *interface* menu pilihan informasi SIG, *interface* layout peta berisi dua tombol sub menu pilihan layout peta Bukit Sari dan peta simulasi pipa PDAM. Tombol layout peta Bukit Sari dan simulasi pipa PDAM menampilkan semua informasi perumahan Bukit Sari dan informasi simulasi pipa PDAM dalam bentuk peta yang dilengkapi dengan skala, legenda dan arah mata angin. *Interface* foto objek yang ada di perumahan Bukit Sari menampilkan tiga foto yaitu foto pengambilan sumber air, foto pompa dan foto pencatat pola air pelanggan. Tombol *Admin* pada *interface* menu utama akan menampilkan *interface login* kewenangan dalam perubahan dan penambahan data dan memiliki *password* untuk dapat masuk ke dalam program. Dalam pengoperasiannya *Admin* hampir sama dengan *user*, hanya saja jika menggunakan tombol *user* dapat langsung *login* tidak dapat perlu mengetikkan *password*.

#### 4.2.1. Interface Menu Utama

Interface menu utama merupakan tampilan awal pada saat program pertama kali dibuka. Dalam *interface* menu utama berisi menu-menu diantaranya adalah menu *Help, user, admin* dan *exit*. Untuk menu *help* berisi petunjuk penggunaan aplikasi SIG, menu *user* merupakan *login* langsung penggunaan program, menu *admin* merupakan menu masuk program yang memiliki *password*, dan menu *exit* merupakan menu untuk menutup aplikasi SIG. *Interface* menu utama aplikasi SIG Simulasi pipa PDAM dapat dilihat pada gambar 4.1

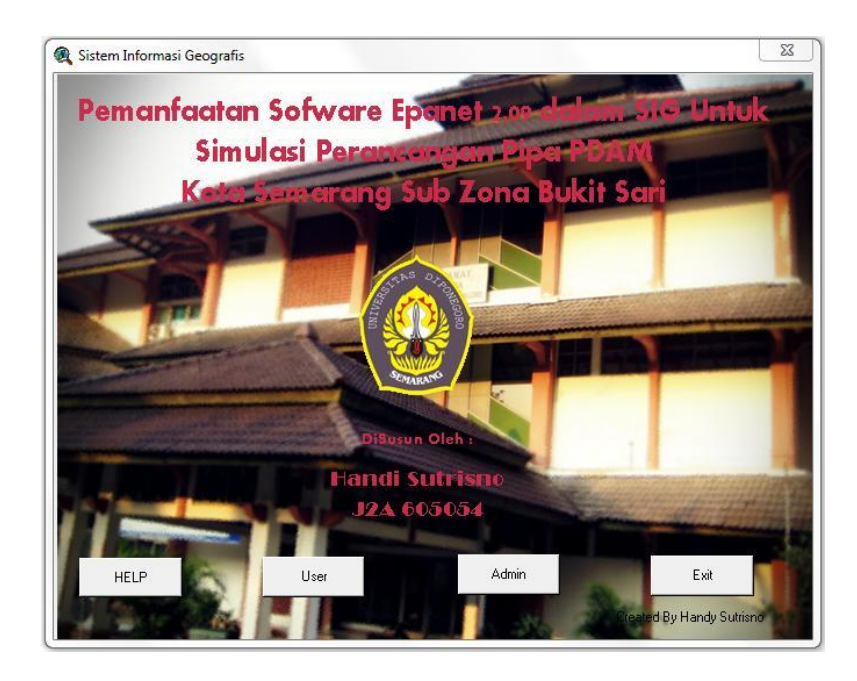

Gambar 4.1 Interface Menu Utama

#### 4.2.2. Interface Selamat Datang

*Interface* selamat datang adalah *interface* setelah *user* atau *Admin* melakukan *login* yang akan masuk ke *interface* menu pilihan informasi SIG. *Interface* selamat datang dapat dilihat pada gambar 4.2.

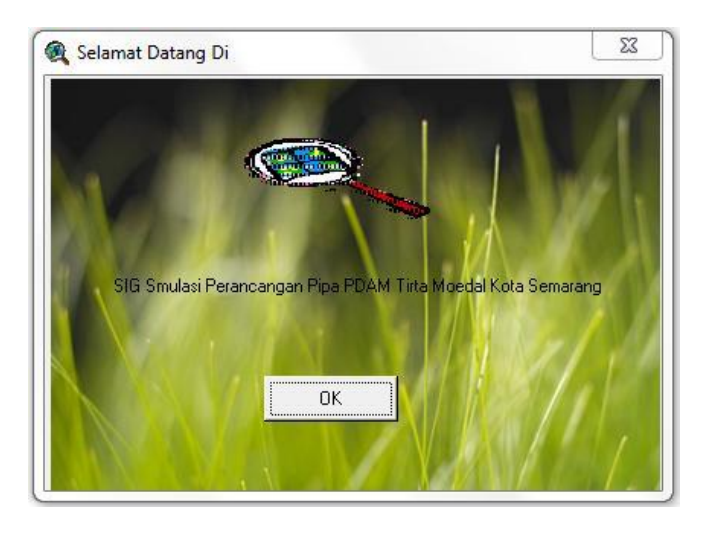

Gambar 4.2. Interface Selamat Datang

#### 4.2.3. Interface Menu Pilihan Informasi

Interface menu Pilihan informasi merupakan interface menu pilihan informasi yang didalamnya berisi interface menu pilihan informasi mengenai perumahan Bukit Sari, interface menu pilihan mengenai informasi simulasi pipa PDAM, interface menu pilihan layout peta bukit sari dan simulasi pipa PDAM serta interface menu pilihan untuk menampilkan foto objek yang ada di perumahan bukit sari. Interface menu pilihan informasi dapat dilihat pada gambar 4.3.

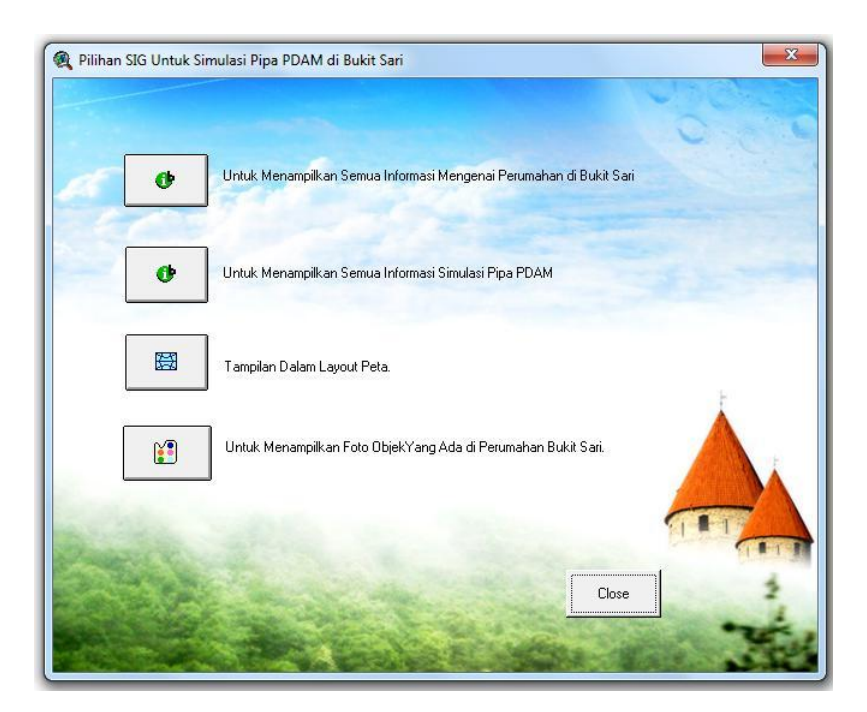

Gambar 4.3. Interface Menu Pilihan Informasi

#### 4.2.4. Interface Sub Menu Informasi Bukit Sari

*Interface* sub menu informasi Bukit Sari berisi sub menu tampilan view peta Bukit Sari, sub menu tabel informasi pelanggan, sub menu grafik kebutuhan pelanggan, sub menu pelanggan aktif, dan sub menu pelanggan pasif. *Interface* sub menu informasi Bukit Sari dapat dilihat pada gambar 4.4

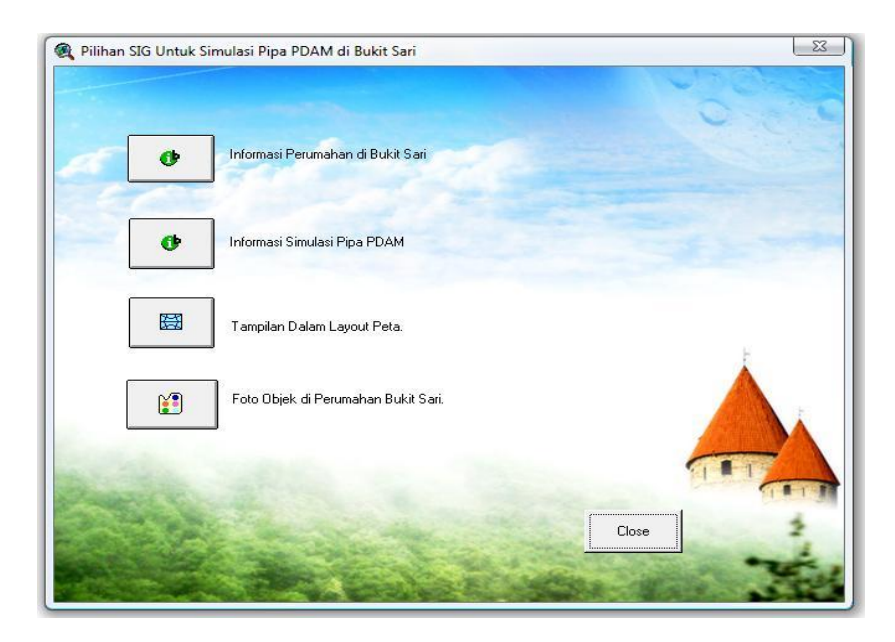

Gambar 4.4. Interface Sub Menu Informasi Bukit Sari

Dari *interface* sub menu informasi Bukit Sari diatas memiliki hasil tampilan informasi sebagai berikut:

1. Tampilan View Peta Bukit Sari

Menampilkan informasi Bukit Sari dalam bentuk *theme* pada *view*. Tampilan *view* peta Bukit Sari dapat dilihat pada gambar 4.5.

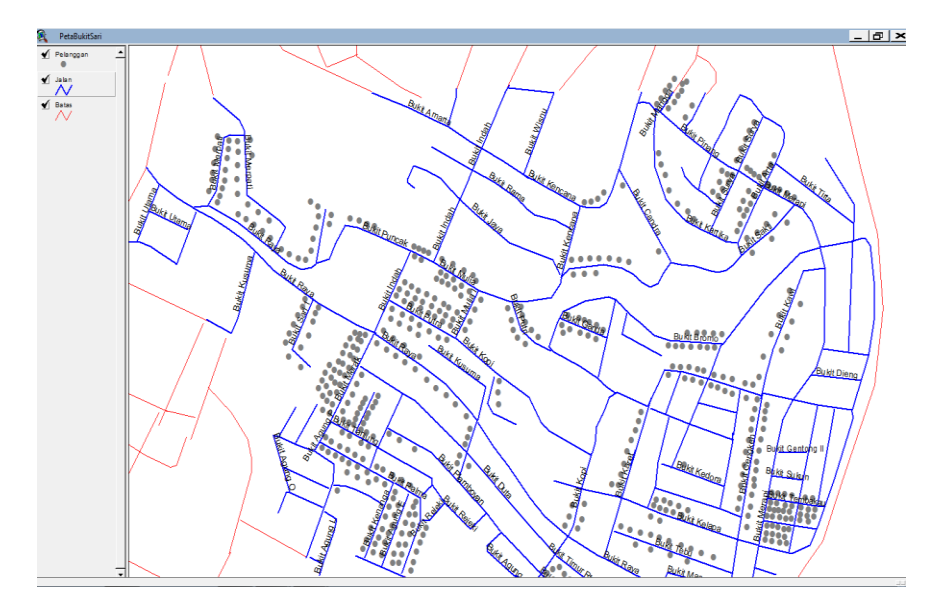

Gambar 4.5. Tampilan View Peta Bukit Sari

Apabila salah satu theme diklik misalkan *theme* pelanggan akan menghasilkan informasi identitas yang dapat dilihat pada gambar 4.6.

| Kantify Results                |        |                   |
|--------------------------------|--------|-------------------|
| 1: Pelanggan - Ir J Sidjabat 🔺 | Shape  | Point 🔺           |
| 2: Pelanggan - Ir Djoko Soe    | ld     | 8170001           |
|                                | Nama   | Ir Djoko Soemarno |
|                                | Alamat | Bukit Sari Raya 1 |
|                                | Jenis  | Pasif             |
|                                |        |                   |
|                                |        |                   |
|                                |        |                   |
|                                |        | <b>_</b>          |
| ClearClear All                 | •      |                   |

Gambar 4.6. Identitas Informasi Pelanggan

#### 2. Tampilan Tabel Informasi Pelanggan PDAM

Tampilan tabel informasi pelanggan PDAM merupakan tampilan untuk memberikan informasi berupa nama dan alamat pelanggan yang ada di perumahan Bukit Sari. Tampilan tabel informasi pelanggan PDAM dapat dilihat pada tabel 4.1.

Tabel 4.1. Tabel Informasi Pelanggan PDAM

| ld       | Nama                      | Alamat             |
|----------|---------------------------|--------------------|
| 8130160) | PTCTPI                    | Bkt Merpati II     |
| 8230386  | Phoa Beng Swan            | Bukit Merapi 33    |
| 8270057  | Kusdilla Pramono Ny       | Bukit Merapi 18    |
| 8270068  | Winarno, SH               | Bukit Merapi 6     |
| 8270263  | Veronika Indriati Nugroho | Bukit Merapi 46    |
| 8270291  | Rita Kumiawati            | Bkt Merapi 25      |
| 8270308  | Woerjanto Widjaja         | Bkt Merapi 29      |
| 8270248  | Gunawan Purnomo           | Bukit Merapi 39    |
| 8270273  | Levi Purnama              | Bkt Merapi 42A     |
| 8170001  | Ir Djoko Soemarno         | Bukit Sari Raya 1  |
| 8170002  | Ir J Sidjabat             | Bukit Sari Raya 2  |
| 8230109  | Ir Supriyono              | Bukit Sari Raya 13 |
| 8170003  | Moedjono                  | Bukit Raya 3       |
| 8170004  | Soebrodjo L               | Bukit Sari 4       |
| 8170005  | Asmoenin BE               | Bukit Sari 5       |
| 8170006  | Soekarno BE               | Bukit Sari 6       |
| 8170007  | Fj Luming Kewas           | Bukit Sari 1/7     |
| 8170008  | Ir Eko Saputro            | Bukitsari 8        |
| 8170010  | Ir Soekardi               | Bukit Sari 10      |
| 8170011  | Ir Soewartoyo             | Bukit Sari 11      |
| 8170012  | R Sohendro Aht            | Bukit sari 12      |

3. Tampilan Grafik Kebutuhan Pelanggan

Tampilan grafik kebutuhan pelanggan merupakan tampilan untuk memberikan informasi berupa grafik. Tampilan grafik kebutuhan pelanggan dapat dilihat pada gambar 4.7.

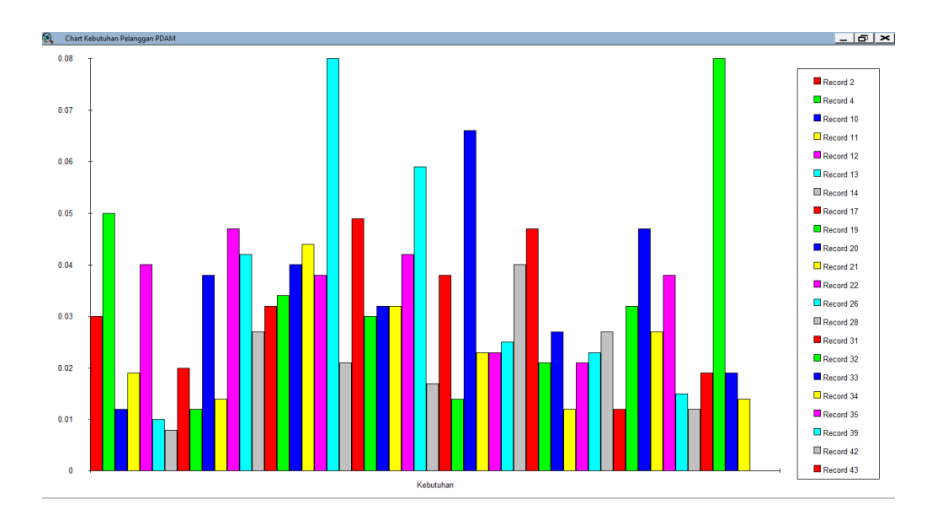

Gambar 4.7. Desain interface Grafik Kebutuhan Pelanggan

4. Tabel Informasi Pelanggan Aktif

Tabel informasi pelanggan aktif merupakan tampilan untuk memberikan informasi pelanggan yang aktif pada PDAM. Tampilan informasi pelanggan aktif dapat dilihat pada tabel 4.2.

Tabel 4.2. Tabel Informasi Pelanggan Aktif

| ld      | Nama                      | Alamat          | Jenis |
|---------|---------------------------|-----------------|-------|
| 8130160 | PTCTPI                    | Bkt Merpati II  | Aktif |
| 8230386 | Phoa Beng Swan            | Bukit Merapi 33 | Aktif |
| 8270057 | Kusdilla Pramono Ny       | Bukit Merapi 18 | Aktif |
| 8270068 | Winarno, SH               | Bukit Merapi 6  | Aktif |
| 8270263 | Veronika Indriati Nugroho | Bukit Merapi 46 | Aktif |
| 8270291 | Rita Kumiawati            | Bkt Merapi 25   | Aktif |
| 8270308 | Woerjanto Widjaja         | Bkt Merapi 29   | Aktif |

5. Tabel Informasi Pelanggan Pasif

Tabel informasi pelanggan Pasif merupakan tampilan untuk memberikan informasi pelanggan yang pasif pada PDAM. Tampilan informasi pelanggan pasif dapat dilihat pada tabel 4.3. Tabel 4.3. Tabel Informasi Pelanggan Pasif

| ld      | Nama              | Alamat             | Jenis |
|---------|-------------------|--------------------|-------|
| 8270248 | Gunawan Purnomo   | Bukit Merapi 39    | Pasif |
| 8270273 | Levi Purnama      | Bkt Merapi 42A     | Pasif |
| 8170001 | Ir Djoko Soemarno | Bukit Sari Raya 1  | Pasif |
| 8170002 | Ir J Sidjabat     | Bukit Sari Raya 2  | Pasif |
| 8230109 | Ir Supriyono      | Bukit Sari Raya 13 | Pasif |
| 8170003 | Moedjono          | Bukit Raya 3       | Pasif |

#### 4.2.5. Interface Sub Menu Informasi Simulasi Pipa PDAM

*Interface* sub menu informasi pipa PDAM berisi sub menu tampilan *view* simulasi pipa PDAM, sub menu tabel informasi pipa, sub menu tabel informasi *node*, sub menu informasi elevasi tanah, sub menu informasi pompa dan sub menu informasi *reservoir*. *Interface* sub menu informasi simulasi pipa PDAM dapat dilihat pada gambar 4.8.

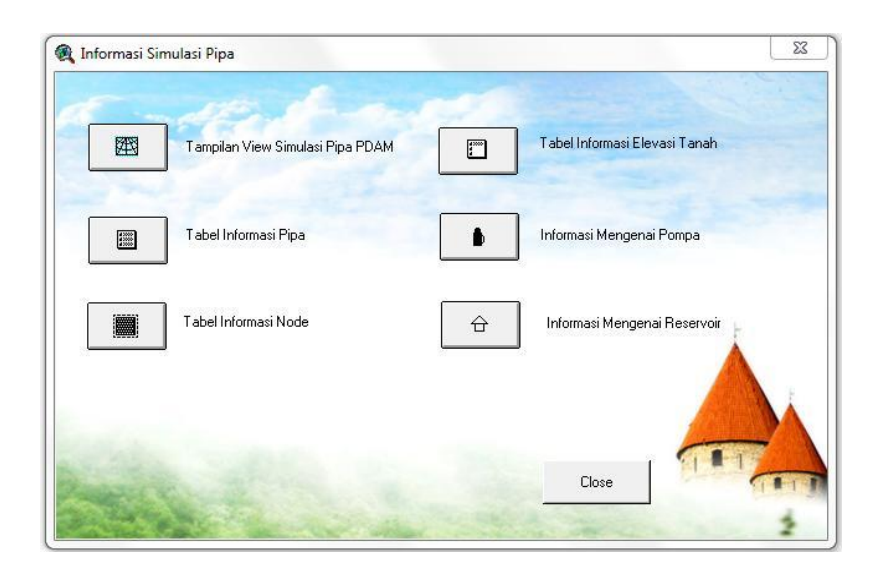

Gambar 4.8. Interface Sub Menu Informasi Simulasi Pipa PDAM

Dari *interface* sub menu informasi simulasi pipa PDAM diatas memiliki hasil tampilan informasi sebagai berikut:

1. Tampilan View Simulasi PDAM

Menampilkan informasi simulasi pipa PDAM dalam bentuk *theme* pada *view*. Tampilan *view* peta Bukit Sari dapat dilihat pada gambar 4.9.

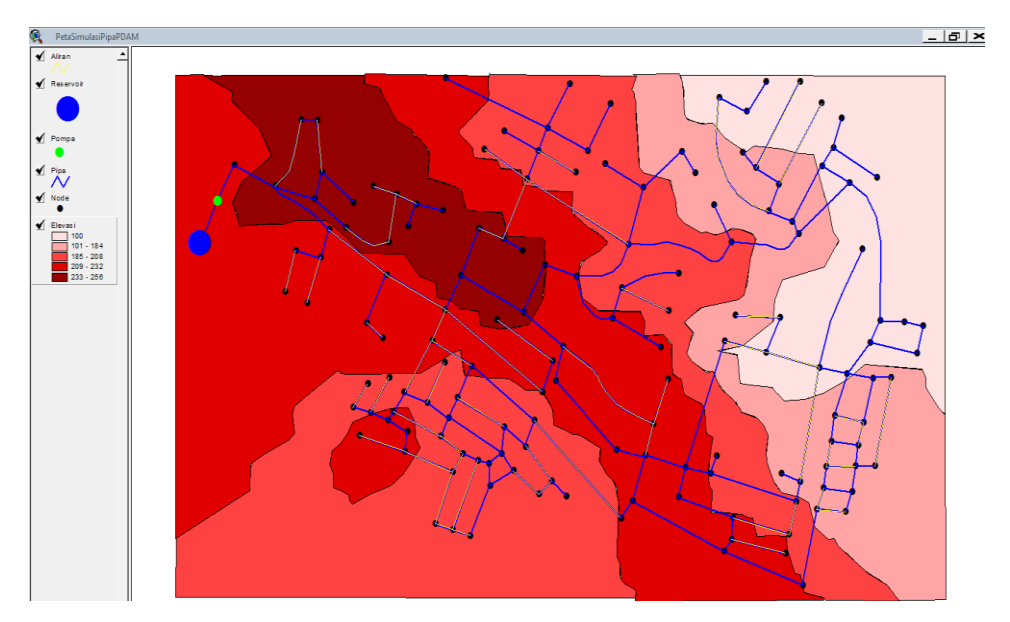

Gambar 4.9. Tampilan View Simulasi Pipa PDAM

Apabila salah satu *theme* diklik misalkan *theme* pipa akan menghasilkan informasi identitas yang dapat dilihat pada gambar

4.10.

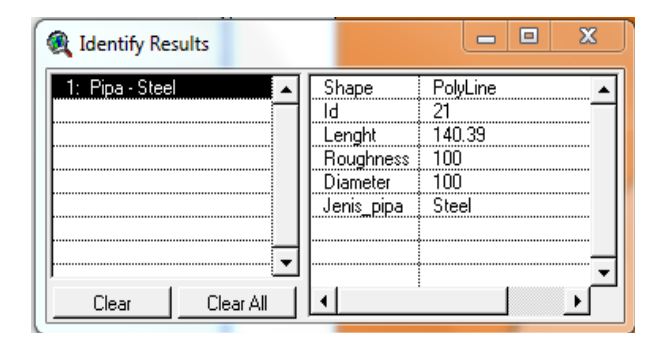

Gambar 4.10. Identitas Informasi Pipa

Pada tampilan masuk view juga ada interface pemilihan warna berupa list elevasi tanah. Interface pemilihan warna elevasi dapat dilihat pada gambar 4.11.

| 🍳 Memilih Warna   |   | ×      |
|-------------------|---|--------|
|                   |   | OK     |
| Red monochromatic | - | Cancel |
|                   |   |        |

Gambar 4.11. Interface Pemilihan Warna Elevasi

2. Tabel Informasi Pipa PDAM

Tampilan tabel informasi pipa PDAM merupakan tampilan untuk memberikan informasi berupa panjang, diameter, kekerasan pipa dan jenis pipa PDAM yang ada di perumahan Bukit Sari. Tampilan tabel informasi pipa PDAM dapat dilihat pada tabel 4.4.

Tabel 4.4. Tabel Informasi Pipa PDAM

| ld  | Lenght | Roughness | Diameter | Jenis_pipa |
|-----|--------|-----------|----------|------------|
| 6   | 88.20  | 100       | 100      | Steel      |
| 83  | 140.36 | 100       | 50       | Steel      |
| 12  | 36.80  | 100       | 50       | Steel      |
| 11  | 93.49  | 100       | 50       | Steel      |
| 10  | 52.99  | 100       | 50       | Steel      |
| 87  | 136.87 | 100       | 50       | Steel      |
| 13  | 88.54  | 100       | 50       | Steel      |
| 14  | 73.14  | 100       | 50       | Steel      |
| 3   | 101.75 | 100       | 50       | Steel      |
| 19  | 73.14  | 100       | 50       | Steel      |
| 282 | 47.73  | 100       | 50       | Steel      |
| 283 | 41.98  | 100       | 50       | Steel      |
| 285 | 59.20  | 100       | 50       | Steel      |
| 284 | 45.35  | 100       | 50       | Steel      |
| 86  | 136.87 | 100       | 50       | Steel      |
| 7   | 54.34  | 100       | 50       | Steel      |
| 17  | 53.31  | 100       | 50       | Steel      |
| 20  | 65.42  | 100       | 25       | Steel      |
| 15  | 88.01  | 100       | 50       | Steel      |
| 21  | 140.39 | 100       | 100      | Steel      |
| 22  | 95.20  | 100       | 50       | Steel      |
| 23  | 42.04  | 100       | 50       | Steel      |
| 24  | 132.91 | 100       | 100      | Steel      |
| 27  | 65.02  | 100       | 100      | Steel      |
| 26  | 92.32  | 100       | 100      | Steel      |
| 149 | 144.03 | 100       | 50       | Steel      |
| 82  | 245.97 | 100       | 50       | Steel      |
| 28  | 60.32  | 100       | 50       | Steel      |
| 29  | 109.58 | 100       | 50       | Steel      |
| 30  | 40.11  | 100       | 50       | Steel      |
| 31  | 19.30  | 100       | 50       | Steel      |
| 32  | 38.23  | 100       | 50       | Steel      |
| 33  | 78.21  | 100       | 50       | Steel      |
| 34  | 38.81  | 100       | 50       | Steel      |
| 35  | 60.05  | 100       | 50       | Steel      |
| 39  | 47.00  | 100       | 50       | Steel      |
| 40  | 35.31  | 100       | 50       | Steel      |
| 38  | 98.81  | 100       | 50       | Steel      |
| 78  | 105.22 | 100       | 50       | Steel      |
| 44  | 106.44 | 100       | 50       | Steel      |
| 45  | 53.17  | 100       | 50       | Steel      |
| 46  | 38.00  | 100       | 50       | Steel      |

3. Tabel Informasi Node

Tampilan tabel informasi *node* merupakan tampilan untuk memberikan informasi berupa *node* pemasangan pipa, jumlah pelanggan, kebutuhan pelanggan dan elevasi tiap *node* yang ada di perumahan Bukit Sari. Tampilan tabel informasi *node* dapat dilihat pada tabel 4.5.

| ld       | Kebutuhan      | Pelanggan | Elevation |  |
|----------|----------------|-----------|-----------|--|
| 4        | 0.000          | 0         | 251       |  |
| 5        | 0.000          | 0         | 260       |  |
| 7        | 0.030          | 16        | 260       |  |
| 56       | 0.000          | 0         | 260       |  |
| 9        | 0.050          | 25        | 260       |  |
| 8        | 0.000          | 0         | 260       |  |
| 10       | 0.000          | 0         | 260       |  |
| 12       | 0.000          | 0         | 250       |  |
| 35       | 0.000          | 0         | 250       |  |
| 20       | 0.000          | 0         | 250       |  |
| 31       | 0.012          | 6         | 250       |  |
| 13       | 0.019          | 9         | 240       |  |
| 19       | 0.040          | 22        | 271       |  |
| 207      | 0.010          | 5         | 271       |  |
| 204      | 0.008          | 4         | 260       |  |
| 206      | 0.000          | 0         | 260       |  |
| 205      | 0.000          | 0         | 260       |  |
| 14       | 0.020          | 10        | 250       |  |
| 15       | 0.000          | 0         | 240       |  |
| 16       | 0.012          | 6         | 240       |  |
| 17       | 0.038          | 18        | 259       |  |
| 23       | 0.014          | 7         | 240       |  |
| 24       | 0.047          | 22        | 230       |  |
| 25       | 0.000          | 0         | 230       |  |
| 26       | 0.000          | 0         | 230       |  |
|          | 0.000          | 0         | 230       |  |
| 28       | 0.042          | 20        | 230       |  |
| 29       | 0.000          | U         | 230       |  |
| 30       | 0.027          | 13        | 230       |  |
| 34       | 0.000          | U         | 230       |  |
| 33       | 0.000          | U<br>1-   | 230       |  |
| 32       | 0.032          | 15        | 235       |  |
| 36<br>   | 0.034          | 16        | 220       |  |
| 39       | 0.040          | 19        | 220       |  |
| 4U<br>41 | 0.044          |           | 220       |  |
| 41       | 0.038          | 18        | 220       |  |
| 44       | 0.000          | U         | 220       |  |
| 43       | 0.000          | U<br>0    | 220       |  |
| 42       | 0.000          | U<br>4    | 220       |  |
| JO       | 0.000          | 4         | 220       |  |
| 64<br>AC | 0.000          | U<br>0    | 221       |  |
| 40<br>55 | 0.000<br>0.021 | 10        | 230       |  |
|          | 0.021          | 10<br>วว  | 220       |  |
|          | 0.043          | 23        | 220       |  |

Tabel 4.5. Tabel Informasi Node

4. Tabel Informasi Elevasi Tanah

Tabel informasi elevasi tanah untuk memberikan informasi elevasi tanah yang ada di perumahan Bukit Sari. Tampilan tabel informasi elevasi tanahdapat dilihat pada tabel 4.6.

Tabel 4.6. Tabel Informasi Elevasi Tanah

| ID | Elevasi Tanah |
|----|---------------|
| 1  | 100           |
| 2  | 184           |
| 3  | 208           |
| 4  | 232           |
| 5  | 256           |

#### 5. Tampilan Informasi Pompa

Tampilan informasi pompa memberikan informasi pompa yang ada di perumahan bukit sari.Tampilan informasi pompa dapat dilihat pada Tabel 4.7.

Tabel 4.7. Tabel Informasi Pompa

| ld | Debit_air | Daya_pompa | Tekanan | Pompa       | Jns_pompa    |
|----|-----------|------------|---------|-------------|--------------|
| 1  | 15        | 18         | 50      | Pompa besar | Sentri pegal |

#### 6. Tampilan Informasi Reservoir

Tampilan informasi pompa memberikan informasi *reservoir* yang ada di perumahan bukit sari.Tampilan informasi *reservoir* dapat dilihat pada Tabel 4.8.

Tabel 4.8. Tabel Informasi Reservoir

| ld | Elevation | Sumber_air         | I |
|----|-----------|--------------------|---|
| 1  | 337       | Sungai Modal Besar |   |

#### 4.2.6. Interface Sub Tampilan Dalam Layout Peta

*Interface* sub tampilan *layout* peta berisi sub menu tampilan layout peta Bukit Sari dan tampilan *layout* peta simulasi pipa PDAM. *Interface* sub menu tampilan *layout* peta dapat dilihat pada gambar 4.12.

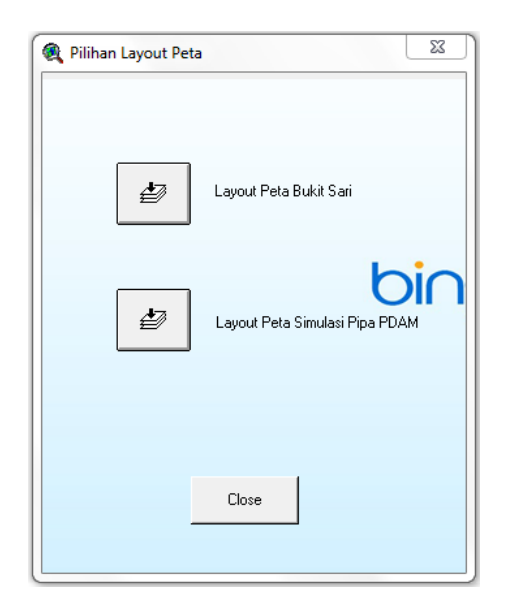

Gambar 4.12. Interface Sub tampilan layout peta

Dari *interface* sub tampilan *layout* peta di atas memiliki hasil tampilan informasi sebagai berikut.

1. Layout Peta Bukit Sari

*Layout* peta Bukit Sari menampilkan perumahan Bukit Sari dalam bentuk peta lengkap dengan arah mata angin, legenda dan skala. *Layout* peta Bukit Sari dapat dilihat pada gambar 4.13.

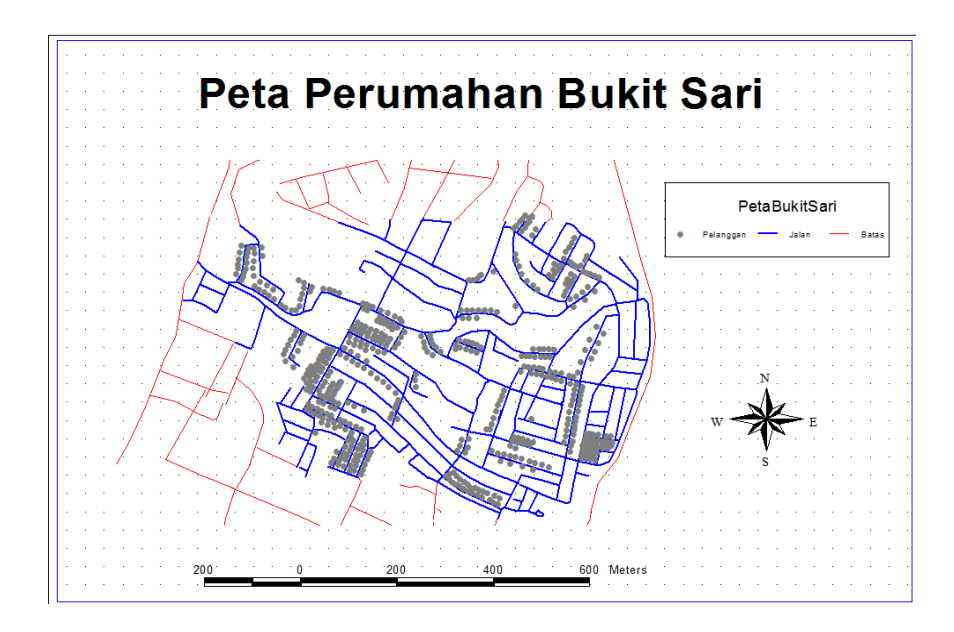

Gambar 4.13. Layout Peta Bukit Sari

2. Layout Peta Simulasi Pipa PDAM

*Layout* peta simulasi pipa PDAM ditampilkan dalam bentuk peta lengkap dengan arah mata angin, legenda dan skala. *Layout* peta simulasi pipa PDAM dapat dilihat pada gambar 4.14.

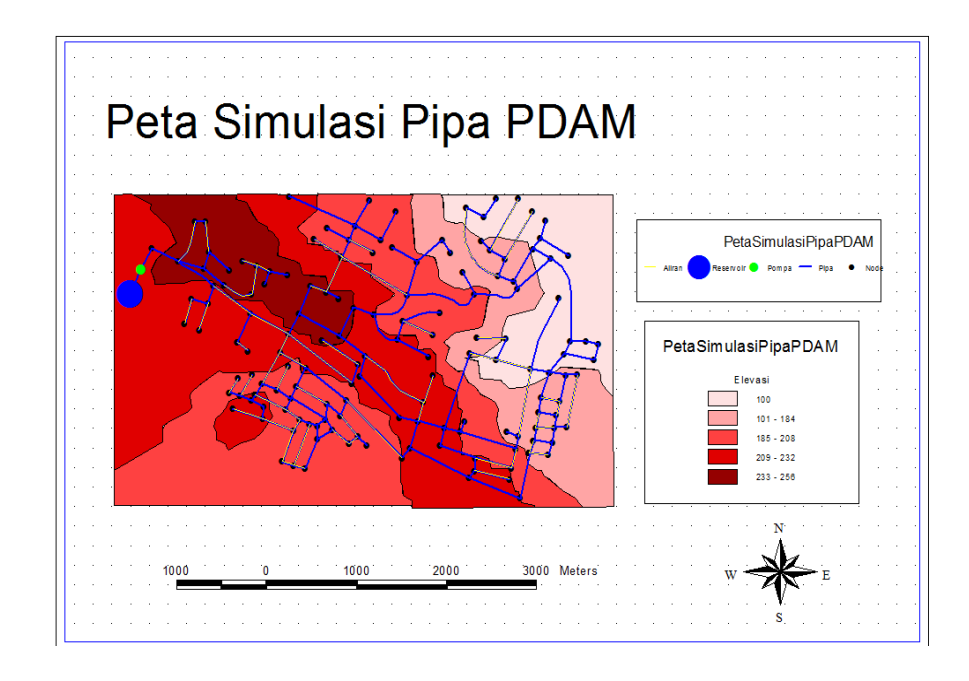

Gambar 4.14. Layout Peta Simulasi Pipa PDAM

#### 4.2.7. Interface Sub Menu Foto Objek di Perumahan Bukit Sari

*Interface* sub menu foto objek di perumahan Bukit Sari berisi sub menu tampilan foto pompa, foto pencatat pola air dan foto sumber air moedal. *Interface* sub menu foto objek di perumahan Bukit Sari dapat dilihat pada gambar 4.15.

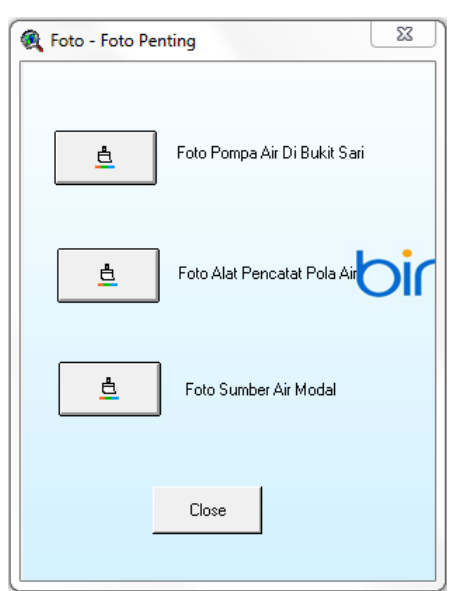

Gambar 4.15. Interface Sub Menu Foto Objek di perumahan Bukit Sari

Foto objek di perumahan Bukit Sari memberikan gambaran berupa citra digital untuk memperjelas informasi. Dari interface sub menu foto objek di perumahan Bukit Sari di atas, memiliki hasil tampilan informasi sebagai berikut.

1. Foto Pompa Air di Bukit Sari

Foto pompa air di Bukit Sari dapat dilihat pada gambar 4.16.

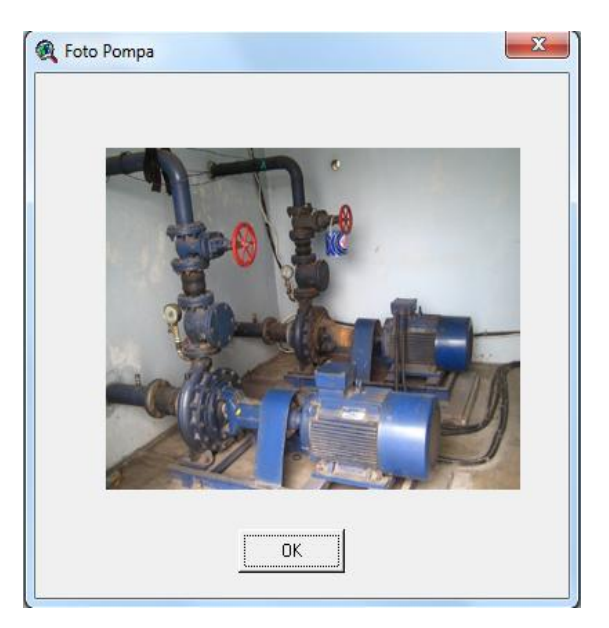

Gambar 4.16. Foto Pompa Air

2. Foto Pencatat Pola Air Pelanggan

Foto Pencatat Pola Air Pelanggan dapat dilihat pada gambar 4.17.

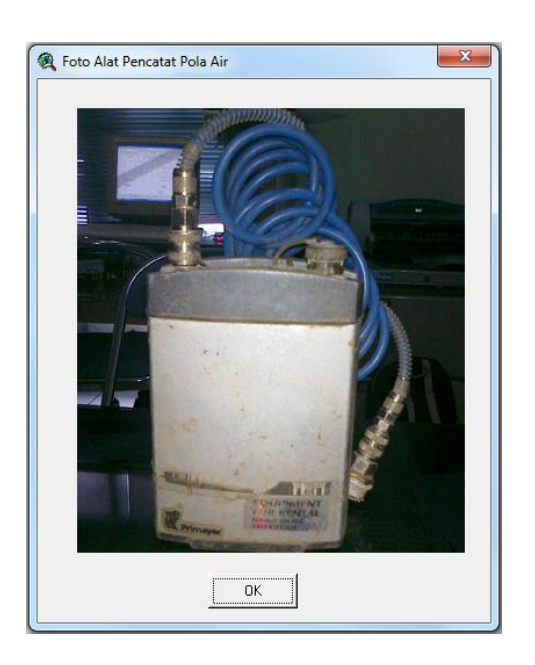

Gambar 4.17. Foto Pencatat Pola Air

3. Foto Sumber Air Moedal

Foto Sumber Air Moedal dapat dilihat pada gambar 4.18.

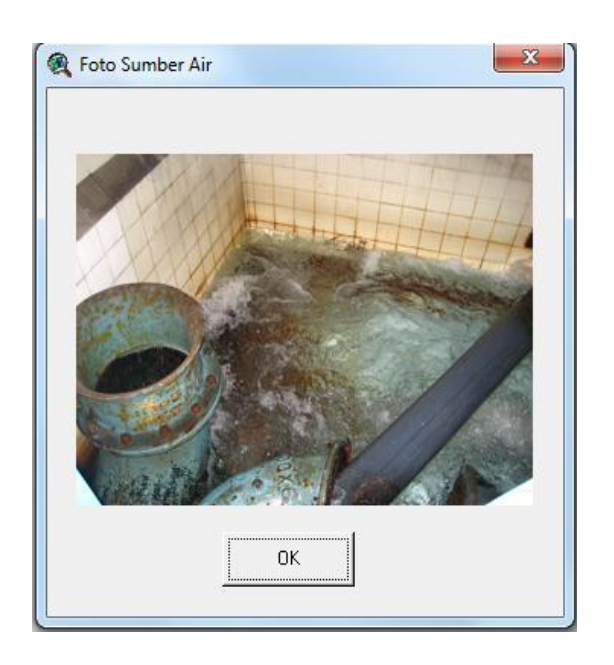

Gambar 4.18. Foto Sumber Air Moedal

# 4.2.8. Interface Menu Help

*Interface* menu *help* memberikan petunjuk tentang penggunaan aplikasi SIG simulasi pipa PDAM. *Interface* menu *help* dapat dilihat pada gambar 4.19.

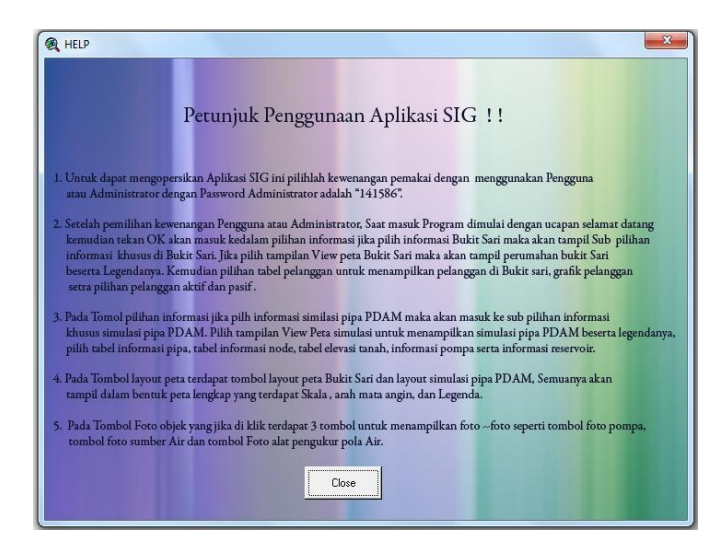

Gambar 4.19. Interface menu help

*Interface login admin* merupakan proses masuk aplikasi SIG yang memiliki *password* untuk melakukan perubahan dan penambahan data dan hanya dimiliki oleh *Admin. Interface login admin* dapat dilihat pada gambar 4.20.

| <b></b> |        |           |
|---------|--------|-----------|
| ок      | Cancel |           |
|         | ок     | OK Cancel |

Gambar 4.20. Interface Login Admin

Apabila setelah memasukkan *password admin* ada kesalahan maka *interface* peringatan *password admin* salah dapat dilihat pada gambar 4.21.

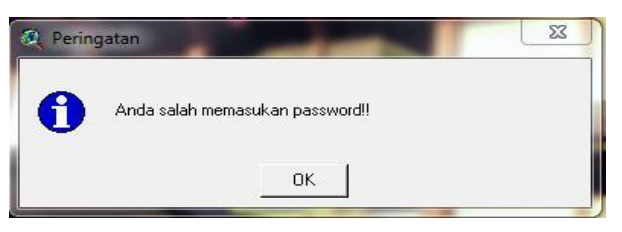

Gambar 4.21. Interface Kesalahan Password

Masukkan *password admin* benar maka *interface* peringatan *password admin* benar dapat dilihat pada gambar 4.22.

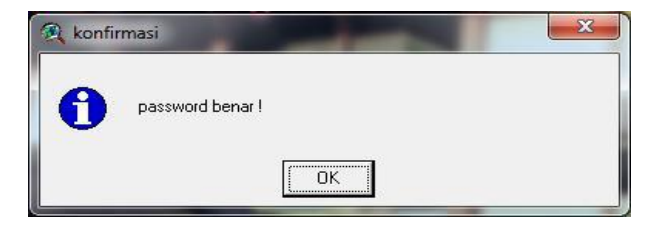

Gambar 4.22. Interface Password Benar

#### 4.3. Rencana Pengujian Sistem SIG

Pengujian dibutuhkan untuk menguji apakah perangkat lunak sudah memenuhi persyaratan atau belum dan untuk menentukan perbedaan antara hasil yang diharapkan dengan hasil sebenarnya.

Pengujian SIG simulasi pipa PDAM akan dilakukan dengan bantuan pengguna yang belum tahu tentang aplikasi tersebut untuk mencoba mengoperasikan.

Tujuan dari pengujian itu sendiri antara lain :

- Menilai apakah perangkat lunak yang dibuat mudah untuk digunakan oleh orang awam.
- Membuat dokumentasi hasil pengujian yang menginformasikan kesesuaian perangkat lunak yang diuji dengan spesifikasi yang telah ditentukan.

#### 4.3.1. Material Pengujian

Materi yang akan diuji pada pengujian ini adalah sebagai berikut :

- 1) Running proj.apr aplikasi SIG menggunakan arcview 3.3.
- 2) Pengoperasian interface pada aplikasi SIG
- 3) Spesifikasi aplikasi SIG simulasi pipa PDAM

#### 4.3.2. Sumber Daya Manusia

Sumber daya manusia yang dibutuhkan dalam pengujian ini sejumlah dua orang dengan kriteria sebagai berikut :

- 1) Memiliki pemahaman mengenai SIG
- 2) Memahami desain SIG
- 3) Mengerti penggunaan SIG
- 4) Tidak memahami cara kerja aplikasi SIG

#### 4.3.3. Prosedur Pengujian

Berikut ini beberapa prosedur sebelum melakukan pengujian sistem aplikasi SIG yang meliputi : pengenalan sistem, persiapan awal, dan pelaksanaan.

1. Pengenalan Sistem

Sebelum melakukan pengujiankepada mahasiswa pertama memberikan gambaran umum tentang apa itu SIG, selanjutnya diberikan penjelasan mengenai aplikasi SIG yang telah di buat. Pada tahap ini mahasiswa diberikan penjelasan tentang spesifikasi kebutuhan sistem yang selanjutnya digunakan sebagai dasar tim penguji untuk menguji sistem

2. Pelaksanaan

Pelaksanaan pengujian dengan cara menguji seluruh spesifikasi kebutuhan sistemyang dibagi kedalam identifikasi dan rencana pengujian.

#### 4.3.4. Pengujian dan Analisis Hasil Uji

Pengujian SIG simulasi perancangan pipa PDAM dengan metode black box, yaitu hanya difokuskan pada fungsionalitas sistem tanpa mengetahui struktur internal program. Dalam metode ini kebenaran perangkat lunak yang diuji hanya dilihat berdasarkan keluaran yang dihasilkan dari data atau kondisi masukan yang diberikan untuk fungsi yang ada tanpa melihat bagaimana proses untuk mendapatkan keluaran tersebut.

# 4.3.4.1. Pelaksanaan Pengujian

Untuk melakukan pengujian maka dibuatlah skenario pengujian dengan menggunakan *Software Test Plane* (STP). Identifikasi dan rencana pengujian sistem dapat dilihat pada tabel 4.9.

| 1 |
|---|
|   |

|                             |                                                                        | Identif            | ïkasi  | Tingkat             | Jenis        |
|-----------------------------|------------------------------------------------------------------------|--------------------|--------|---------------------|--------------|
| Kelas Uji                   | Butir Uji                                                              | SRS                | STP    | Pengujian           | Uji          |
| Otentifikasi<br>sistem      | Masukan <i>password</i><br>yang valid                                  |                    | STP-01 | Pengujian<br>Sistem | Black<br>box |
|                             | Masukan <i>password</i><br>yang tidak valid                            |                    | STP-02 | Pengujian<br>Sistem | Black<br>box |
|                             | Membatalkan<br>masukan <i>password</i>                                 |                    | STP-03 | Pengujian<br>Sistem | Black<br>box |
| Menampilkan<br>dan mengubah | Tampil dan ubah<br><i>theme</i> dalam <i>view</i><br>peta Bukit Sari   | SRS –<br>SIG - F01 | STP-04 | Pengujian<br>Sistem | Black<br>box |
| bukit Sari                  | Menampilkan<br>informasi kebutuhan<br>pelanggan dalam<br>bentuk grafik | SRS –<br>SIG - F02 | STP-05 | Pengujian<br>Sistem | Black<br>box |
|                             | Tampil dan ubah<br>tabel informasi<br>pelanggan aktif dan<br>pasif     | SRS –<br>SIG - F03 | STP-06 | Pengujian<br>Sistem | Black<br>box |
|                             | Tampil dan ubah<br>tabel informasi<br>pelanggan PDAM                   | SRS –<br>SIG - F04 | STP-07 | Pengujian<br>Sistem | Black<br>box |

| Kolos Ilii                               | Butir Ilii                                                        | Identi             | fikasi | Tingkat             | Jenis        |
|------------------------------------------|-------------------------------------------------------------------|--------------------|--------|---------------------|--------------|
| Kelas Oji                                | Dutil Oji                                                         | SRS                | STP    | Pengujian           | Uji          |
| Menampilkan<br>dan mengubah<br>informasi | Tampil dan ubah<br>theme dalam view<br>peta Simulasi Pipa<br>PDAM | SRS –<br>SIG - F05 | STP-08 | Pengujian<br>Sistem | Black<br>box |
| simulasi<br>pipaPDAM                     | Tampil dan ubah<br>tabel informasi <i>node</i>                    | SRS –<br>SIG - F06 | STP-09 | Pengujian<br>Sistem | Black<br>box |
|                                          | Tampil dan ubah<br>tabel informasi<br><i>reservoir</i>            | SRS –<br>SIG - F07 | STP-10 | Pengujian<br>Sistem | Black<br>box |
|                                          | Tampil dan ubah<br>tabel informasi<br>pompa                       | SRS –<br>SIG - F08 | STP-11 | Pengujian<br>Sistem | Black<br>box |
|                                          | Tampil dan ubah<br>tabel informasi<br>elevasi tanah               | SRS –<br>SIG - F09 | STP-12 | Pengujian<br>Sistem | Black<br>box |
|                                          | Tampil dan ubah<br>tabel informasi pipa<br>PDAM                   | SRS –<br>SIG – F10 | STP-13 | Pengujian<br>Sistem | Black<br>box |
| Menampilkan<br>dalam <i>layout</i>       | Tampil dan ubah<br><i>layout</i> peta Bukit Sari                  | SRS –<br>SIG – F11 | STP-14 | Pengujian<br>Sistem | Black<br>box |
| peta                                     | Tampil dan ubah<br><i>layout</i> peta Simulasi<br>pipa PDAM       | SRS –<br>SIG – F12 | STP-15 | Pengujian<br>Sistem | Black<br>box |
| Menampilkan<br>Foto Objek                | Menampilkan foto<br>pompa                                         | SRS –<br>SIG – F13 | STP-16 | Pengujian<br>Sistem | Black<br>box |
| Toto Objek                               | Menampilkan foto<br>pencatat pola air                             | SRS –<br>SIG – F14 | STP-17 | Pengujian<br>Sistem | Black<br>box |
|                                          | Menampilkan foto<br>sumber air moedal                             | SRS –<br>SIG – F15 | STP-18 | Pengujian<br>Sistem | Black<br>box |

Lanjutan Tabel 4.9. Identifikasi dan Rencana Pengujian

# 4.3.4.2. Analisis Hasil Uji

Untuk Analisis Hasil Uji diberikan pada Lampiran I

Dari hasil pengujian tersebut di atas dapat ditarik kesimpulan bahwa sistem SIG simulasi pipa PDAM dapat diimplementasikan dengan baik.

#### BAB V

#### PENUTUP

#### 5.1 Kesimpulan

Dari pembuatan tugas akhir ini penulis mengambil kesimpulan, sebagai berikut :

- Aplikasi SIG simulasi pipa PDAM dengan analisa Epanet 2.09 dapat membantu PDAM Titra Moedal kota Semarang dalam mengambil keputusan untuk pemasangan jaringan pipa di perumahan Bukit Sari.
- 2. Aplikasi SIG simulasi pipa PDAM dengan arcview 3.3 dapat memberikan informasi berupa kondisi wilayah di perumahan Bukit Sari serta memberikan informasi mengenai pipa, *node, reservoir*, pompa, elevasi tanah, jalan dan pelanggan.
- Sesuai pengujian SRS, aplikasi SIG simulasi pipa PDAM dapat diberikan kepada pengguna lain untuk memberikan gambaran baik tentang perumahan Bukit Sari maupun tentang informasi jaringan pipa PDAM.

#### 5.2 Saran

Untuk meningkatkan aplikasi SIG simulasi pipa PDAM ke depannya disarankan agar dapat dibuat dalam web, hal ini agar dapat memudahkan pengguna untuk mengakses informasi mengenai perumahan Bukit Sari dan jaringan pipa PDAM.

## **DAFTAR PUSTAKA**

- Aini, Anisah, Sistem InformasiGeografi, Pengertian Dan Aplikasinya, STMIK Amikom : Yogyakarta.
- As-syakur, Rahman, 2006. Modul Pengenalan Arcview 3.3, Denpasar.
- Aziz, Muhammad dan Slamet Pujiono, 2006. Sistem Informasi Geografis Berbasis Desktop dan Web. PenerbitGava Media, Yogyakarta.
- Bin Ladjamudin, Al Bahra, 2006.Rekayasa Perangkat Lunak. Graha Ilmu : Yogyakarta.
- Kristianto, Andri. 2004. Rekayasa Perangkat Lunak (Konsep Dasar). Yogyakarta : Gava Media.
- Moedji, 2003. Modul Pengenalan Program Epanet 2.09. PDAM Tirta Moedal Kota Semarang.
- Prahasta, Eddy. 2003. Sistem Informasi Geografis : Arcview lanjut Pemrograman Bahasa Script Avenue. CV.Informatika, Bandung.
- Prahasta, Eddy. 2003. Sistem Informasi Geografis : Konsep Konsep Sistem Informasi Geografis. CV.Informatika, Bandung.
- Prahasta, Eddy. 2002. Sistem Informasi Geografis : Tutorial Arcview CV.Informatika, Bandung.
- Pressman, Roger S.1997.Software Engineering (a practitioner's approach). New York : McGraw-Hill.
- Sommerville, Ian, 2000. Software Engineering. Lancaster : Addison-Wesley Publishers Limited.

Widodo, Aris P., Djalal, Beta. 2004. *Buku Ajar Basis Data*. Semarang : FMIPA Universitas Diponegoro.

\_\_\_\_\_, *Konsep Sistem Informasi Geografi.* http://www.GIS.com. Diakses pada tanggal 27 November 2009.

\_\_\_\_\_, Tentang Arcview 3.3 http://www.GIS.com. Diakses pada tanggal 27 November 2009.

\_\_\_\_\_, Pengertian Kartografi arieyulfa.files.wordpress.com/2009/09/handout\_kartografi\_blog.doc. DiAkses tanggal 27 November 2009.

# Lampiran 1 Analisa Hasil Uji

# Tabel 1.1 Hasil Uji Otentifikasi

| Identifikasi | Deskripsi                              | Prosedur Pengujian                                                       | Masukan        | Keluaran yang Diharapkan                      | Kriteria Evaluasi Hasil                                 | Hasil yang Didapat                                         | Simpulan |
|--------------|----------------------------------------|--------------------------------------------------------------------------|----------------|-----------------------------------------------|---------------------------------------------------------|------------------------------------------------------------|----------|
| STP-01       | Masukan <i>password</i><br>yang benar  | Memasukkan data yang<br><i>valid</i> kemudian menekan<br>tombol ok       | password benar | Muncul peringatan <i>password</i> benar       | Muncul pesan "Selamat<br>Datang di SIG "                | Muncul pesan<br>"Selamat Datang di<br>SIG "                | diterima |
| STP-02       | Memasukkan<br>password salah           | Memasukkan data yang<br>tidak <i>valid</i> kemudian<br>menekan tombol ok | password salah | Muncul pesan kesalahan, password salah        | Muncul peringatan "anda<br>salah memasukkan<br>Password | Muncul peringatan<br>"anda salah<br>memasukkan<br>Password | diterima |
| STP-03       | Membatalkan<br>masukan <i>password</i> | Tidak memasukkan data<br>password kemudian<br>menekan tombol cancel.     | password salah | Muncul pesan kesalahan, <i>password</i> salah | Muncul pesan "anda<br>tidak jadi masukkan<br>password " | Muncul pesan "anda<br>tidak jadi masukkan<br>password "    | diterima |

# Tabel 1.2 Hasil Uji Menampilkan dan Mengubah Informasi peta bukit Sari

| Identifikasi | Deskripsi                                                                 | Prosedur Pengujian                                                                                                    | Masukan                                                                 | Keluaran yang Diharapkan                                                    | Kriteria Evaluasi Hasil                                                                                                | Hasil yang Didapat                                                                                                    | Simpulan |
|--------------|---------------------------------------------------------------------------|----------------------------------------------------------------------------------------------------|-------------------------------------------------------------------------|-----------------------------------------------------------------------------|----------------------------------------------------------------------------------------------------|----------------------------------------------------------------------------------------------------|----------|
| STP-04       | Tampil dan ubah<br>theme dalam view<br>peta Bukit Sari                    | Mengklik tombol <i>view</i><br>menampilkan <i>theme</i> , untuk<br>penambahan data pilih                                                             | <i>theme</i> pelanggan,<br><i>theme</i> jalan dan<br><i>theme</i> batas | <i>Theme</i> aktif telah berada pada<br><i>view</i> peta Bukit Sari         | <i>Theme</i> yang dibuat<br>menampilkan sebuah peta<br>yang memiliki skala dan                                         | <i>Theme</i> yang dibuat<br>menampilkan sebuah<br>peta yang memiliki                                                            | diterima |
|              | For Danie San                                                             | theme pada toolbar start<br>editing.                                                                                                    |                                                                         |                                                                             | dapat di perbesar                                                                                                    | skala dan dapat di<br>perbesar                                                                                                  |          |
| STP-05       | Menampilkan<br>informasi<br>kebutuhan<br>pelanggan dalam<br>bentuk grafik | Isian grafik kebutuhan<br>pelanggan berdasarkan tabel<br>kebutuhan yang berada pada<br>tabel <i>node</i> dengan mengklik<br>tombol grafik pelanggan. | Data tabel<br>kebutuhan                                                 | Data tabel kebutuhan disimpan<br>dan menampilkan dalam<br>bentuk grafiknya. | Grafik yang ditampilkan<br>berdasarkan warna<br>sehingga mudah dibaca<br>serta mengandung<br>informasi apabila diklik. | Grafik yang<br>ditampilkan<br>berdasarkan warna<br>sehingga mudah<br>dibaca serta<br>mengandung<br>informasi apabila<br>diklik. | diterima |

| Identifikasi | Deskripsi                                             | Prosedur Pengujian                                                                               | Masukan                      | Keluaran yang Diharapkan                  | Kriteria Evaluasi Hasil                                         | Hasil yang Didapat                                                 | Simpulan |
|--------------|-------------------------------------------------------|--------------------------------------------------------------------------------------------------|------------------------------|-------------------------------------------|-----------------------------------------------------------------|--------------------------------------------------------------------|----------|
| STP-06       | Tampil dan ubah<br>tabel informasi<br>pelanggan aktif | Isian data tabel pelanggan<br>yang aktif dengan mengklik<br>tombol tabel informasi<br>pelanggan. | Data pelanggan<br>yang aktif | Menampilkan tabel pelanggan<br>yang aktif | Tombol tampilan tabel<br>informasi pelanggan aktif<br>berfungsi | Tombol tampilan<br>tabel informasi<br>pelanggan berfungsi<br>aktif | diterima |
| STP-07       | Tampil dan ubah<br>tabel informasi<br>pelanggan pasif | Isian data tabel pelanggan<br>yang pasif dengan mengklik<br>tombol tabel informasi<br>pelanggan. | Data pelanggan<br>yang Pasif | Menampilkan tabel pelanggan<br>yang Pasif | Tombol tampilan tabel<br>informasi pelanggan pasif<br>berfungsi | Tombol tampilan<br>tabel informasi<br>pelanggan pasif<br>berfungsi | diterima |

| Lan | utan | 1.2 | Hasi | il Ui | i I | Menam | pilkan | dan | Meng | gubah | Infor | masi | peta | bukit | Sari |
|-----|------|-----|------|-------|-----|-------|--------|-----|------|-------|-------|------|------|-------|------|
|     |      |     |      | -     |     |       |        |     |      | 7     |       |      |      |       |      |

Tabel 1.3 Menampilkan dan mengubah informasi simulasi pipa PDAM

| Identifikasi | Deskripsi          | Prosedur Pengujian            | Masukan             | Keluaran yang Diharapkan      | Kriteria Evaluasi Hasil   | Hasil yang Didapat   | Simpulan |
|--------------|--------------------|-------------------------------|---------------------|-------------------------------|---------------------------|----------------------|----------|
| STP-08       | Tampil dan ubah    | Mengklik tombol view          | theme pipa,         | Theme aktif telah berada pada | Theme yang dibuat         | Theme yang dibuat    | diterima |
|              | theme dalam view   | menampilkan theme, untuk      | theme node,         | view peta Simulasi pipa       | menampilkan sebuah view   | menampilkan sebuah   |          |
|              | peta Simulasi Pipa | penambahan data pilih         | theme               | PDAM.                         | yang memiliki skala dan   | view yang memiliki   |          |
|              | PDAM               | theme pada toolbar start      | pompa, <i>theme</i> |                               | dapat diperbesar          | skala dan dapat      |          |
|              |                    | editing.                      | elevasi dan         |                               | ukurannya                 | diperbesar           |          |
|              |                    |                               | theme reservoir     |                               |                           | ukurannya            |          |
| STP-09       | Tampil dan ubah    | Isian data tabel node yang    | Data tabel node     | Menampilkan tabel informasi   | Tombol tampilan tabel     | Tombol tampilan      | diterima |
|              | tabel informasi    | dengan mengklik tombol        |                     | node                          | informasi node berfungsi. | tabel informasi node |          |
|              | node               | tabel informasi node.         |                     |                               |                           | berfungsi.           |          |
| STP-10       | Tampil dan ubah    | Isian data tabel pipa yang    | Data tabel pipa     | Menampilkan tabel informasi   | Tombol tampilan tabel     | Tombol tampilan      | diterima |
|              | tabel informasi    | dengan mengklik tombol        |                     | pipa                          | informasi pipa berfungsi. | tabel informasi pipa |          |
|              | pipa               | tabel informasi pipa.         |                     |                               |                           | berfungsi.           |          |
| STP-11       | Tampil dan ubah    | Isian data tabel elevasi yang | Data tabel          | Menampilkan tabel informasi   | Tombol tampilan tabel     | Tombol tampilan      | diterima |
|              | tabel informasi    | dengan mengklik tombol        | elevasi             | elevasi                       | informasi elevasi         | tabel informasi      |          |
|              | elevasi            | tabel informasi elevasi.      |                     |                               | berfungsi                 | elevasi berfungsi    |          |

| Identifikasi | Deskripsi       | Prosedur Pengujian          | Masukan    | Keluaran yang Diharapkan    | Kriteria Evaluasi Hasil | Hasil yang Didapat  | Simpulan |
|--------------|-----------------|-----------------------------|------------|-----------------------------|-------------------------|---------------------|----------|
| STP-12       | Tampil dan ubah | Isian data tabel pompa yang | Data tabel | Menampilkan tabel informasi | Tombol tampilan tabel   | Tombol tampilan     | diterima |
|              | tabel informasi | dengan mengklik tombol      | pompa      | pompa                       | informasi pompa         | tabel informasi     |          |
|              | pompa           | tabel informasi pompa       |            |                             | berfungsi               | pompa berfungsi     |          |
| STP-13       | Tampil dan ubah | Isian data tabel reservoir  | Data tabel | Menampilkan tabel informasi | Tombol tampilan tabel   | Tombol tampilan     | diterima |
|              | tabel informasi | yang dengan mengklik        | Reservoir  | Reservoir                   | informasi reservoir     | tabel informasi     |          |
|              | reservoir       | tombol tabel informasi      |            |                             | berfungsi               | reservoir berfungsi |          |
|              |                 | reservoir                   |            |                             |                         |                     |          |

Lanjutan 1.3 Menampilkan dan mengubah informasi simulasi pipa PDAM

Tabel 1.4 Hasil Uji Menampilkan dalam layout peta

| Identifikasi | Deskripsi                                                      | Prosedur Pengujian                                                                                                   | Masukan                                                                | Keluaran yang Diharapkan                                                                               | Kriteria Evaluasi Hasil                          | Hasil yang Didapat                                  | Simpulan |
|--------------|----------------------------------------------------------------|----------------------------------------------------------------------------------------------------|------------------------------------------------------------------------|----------------------------------------------------------------------------------------------------|--------------------------------------------------|-----------------------------------------------------|----------|
| STP-14       | Tampil dan ubah                                                | Isian data layout peta                                                                                               | Data layout                                                            | Menampilkan layout peta                                                                                | Tampilan layout                                  | Tampilan layout                                     | diterima |
|              | Sari                                                           | dengan mengklik tombol                                                                                               | aktif peta Bukit                                                       | skala, arah mata angin dan                                                                             | berdasarkan view aktii                           | aktif                                               |          |
|              |                                                                | layout peta Bukit Sari                                                                                               | Sari                                                                   | legenda.                                                                                               |                                                  |                                                     |          |
| STP-15       | Tampil dan ubah<br><i>layout</i> peta<br>Simulasi pipa<br>PDAM | Isian data layout peta<br>berdasarkan view yang aktif<br>dengan mengklik tombol<br>layout peta Simulasi pipa<br>PDAM | Data layout<br>berdasarkan view<br>aktif peta<br>Simulasi pipa<br>PDAM | Menampilkan layout peta<br>Simulasi pipa PDAM lengkap<br>dengan skala, arah mata angin<br>dan legenda. | Tampilan layout<br>berdasarkan <i>view</i> aktif | Tampilan layout<br>berdasarkan <i>view</i><br>aktif | diterima |

| Tabel 1.5 Hasil Uji Menampilkan Foto Obj |
|------------------------------------------|
|------------------------------------------|

| Identifikasi | Deskripsi                                     | Prosedur Pengujian                                                                                  | Masukan                             | Keluaran yang Diharapkan                   | Kriteria Evaluasi Hasil                         | Hasil yang Didapat                                 | Simpulan |
|--------------|-----------------------------------------------|----------------------------------------------------------------------------------------------------|-------------------------------------|--------------------------------------------|-------------------------------------------------|----------------------------------------------------|----------|
| STP-16       | Menampilkan foto<br>pompa                     | Menampilkan foto pompa<br>dengan mengklik tombol<br>foto pompa                                      | Data foto pompa                     | Menampilkan foto pompa                     | Tombol foto pompa<br>berfungsi                  | Tombol foto pompa<br>berfungsi                     | diterima |
| STP-17       | Menampilkan foto<br>alat pencatat pola<br>air | Menampilkan foto alat<br>pencatat pola air dengan<br>mengklik tombol foto alat<br>pencatat pola air | Data foto alat<br>pencatat pola air | Menampilkan foto alat<br>pencatat pola air | Tombol foto alat pencatat<br>pola air berfungsi | Tombol foto alat<br>pencatat pola air<br>berfungsi | diterima |
| STP-18       | Menampilkan foto<br>Sumber air Moedal         | Menampilkan foto Sumber<br>air Moedal dengan<br>mengklik tombol foto<br>Sumber air Moedal           | Data foto<br>Sumber air<br>Moedal   | Menampilkan foto Sumber air<br>Moedal      | Tombol foto Sumber air<br>Moedal berfungsi      | Tombol foto Sumber<br>air Moedal berfungsi         | diterima |

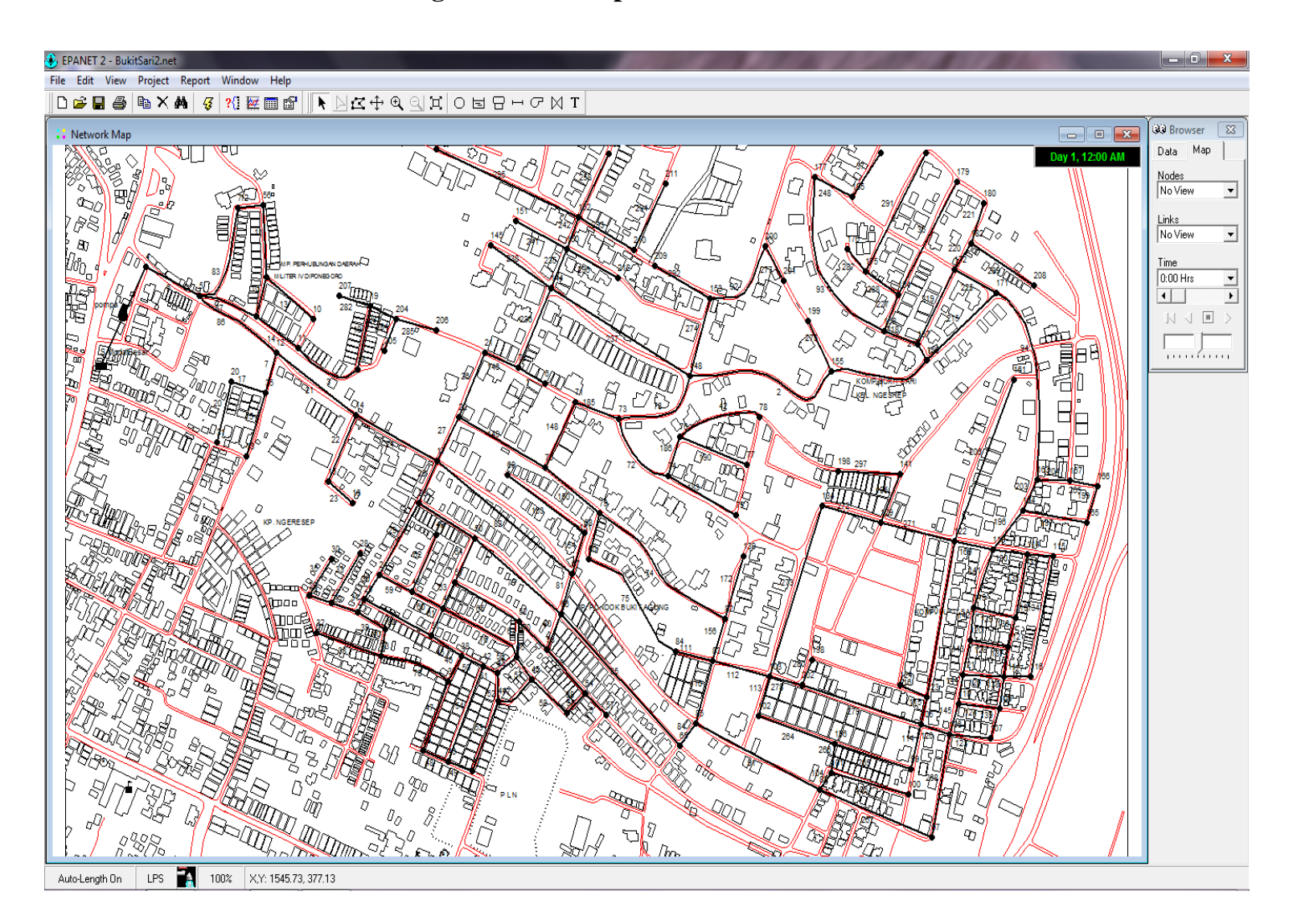

# LAMPIRAN 2 Hasil Analisa dengan Software Epanet 2.09
# Lampiran 3 Script Arcview 3.3

# 'Script Password login Admin

objNamaAplikasi="SIG Simulasi Pipa PDAM Kota Semarang" Av.SetName(objNamaAplikasi) Av.MoveTo(0,15) Av.Maximize System.Beep objPassword=MsgBox.Password if(objPassword=nil) then MsgBox.Info("Lihat Password Admin Di Help ","Peringatan") end while(objPassword<>"141586") Msgbox.Info("Anda salah memasukan password!!","Peringatan") objPassword=Msgbox.Password if(objPassword=nil) then MsgBox.Info("Anda Tidak Jadi Memasukan Password", "Peringatan") end end if(objPassword="141586") then Msgbox.Info("password benar !","konfirmasi") objDialog1=av.GetProject.FindDialog("DesainMenu") objDialog1.Close objView=av.FindGUI("View") objMenuView=objView.GetMenuBar objMenuBar=ObjMenuView.FindByLabel("File") objMenuBar.SetVisible(True) objEditBar=ObjMenuView.FindByLabel("Edit") objEditBar.SetVisible(True) objViewBar=ObjMenuView.FindByLabel("View") obiViewBar.SetVisible(True) objThemeBar=ObjMenuView.FindByLabel("Theme") objThemeBar.SetVisible(True) objGrafisBar=ObjMenuView.FindByLabel("Graphics") objGrafisBar.SetVisible(True) objWindowBar=ObjMenuView.FindByLabel("Window") objWindowBar.SetVisible(True) objHelpBar=ObjMenuView.FindByLabel("Help") objHelpBar.SetVisible(True) objGUITab=av.FindGUI("Table") objMenuTab=objGUITab.GetMenuBar objFileTab=objMenuTab.FindByLabel("File") obiFileTab.SetVisible(True) objEditTab=objMenuTab.FindByLabel("Edit") objEditTab.SetVisible(True) objTableTab=objMenuTab.FindByLabel("Table") objTableTab.SetVisible(True) objFieldTab=objMenuTab.FindByLabel("Field") objFieldTab.SetVisible(True) objWindowTab=objMenuTab.FindByLabel("Window") objWindowTab.SetVisible(True) objHelpTab=objMenuTab.FindByLabel("Help") objHelpTab.SetVisible(True) objGUIProj=av.FindGUI("Project") objMenuProj=objGUIProj.GetMenuBar objFileProj=objMenuProj.FindByLabel("File") objFileProj.SetVisible(True) objProjekProj=objMenuProj.FindByLabel("Project") objProjekProj.SetVisible(True) objWindowProj=objMenuProj.FindByLabel("Window")

exit

objWindowProj.SetVisible(True) objHelpProj=objMenuProj.FindByLabel("Help") objHelpProj.SetVisible(True) end objDialog=av.GetProject.FindDialog("DialogSelamat") objDialog.Open objDialog =av.GetProject.FindDialog("DesainMenu") objDialog.Close

# 'Script Menu User

objNamaAplikasi="SIG Simulasi Pipa PDAM Kota Semarang" Av.SetName(objNamaAplikasi) Av.MoveTo(0,0) Av.Maximize System.Beep objProjek=av.GetProject objView=objProjek.FindDoc("PetaBukitSari") objView.SetOpenScript("ScriptMenuUser") objView=av.FindGUI("View") objMenuView=objView.GetMenuBar objMenuBar=ObjMenuView.FindByLabel("File") objMenuBar.SetVisible(False) objEditBar=ObjMenuView.FindByLabel("Edit") objEditBar.SetVisible(False) objViewBar=ObjMenuView.FindByLabel("View") objViewBar.SetVisible(False) objThemeBar=ObjMenuView.FindByLabel("Theme") objThemeBar.SetVisible(False) objGrafisBar=ObjMenuView.FindByLabel("Graphics") objGrafisBar.SetVisible(False) objWindowBar=ObjMenuView.FindByLabel("Window") objWindowBar.SetVisible(False) objHelpBar=ObjMenuView.FindByLabel("Help") objHelpBar.SetVisible(False) objGUITab=av.FindGUI("Table") objMenuTab=objGUITab.GetMenuBar objFileTab=objMenuTab.FindByLabel("File") objFileTab.SetVisible(False) objEditTab=objMenuTab.FindByLabel("Edit") objEditTab.SetVisible(False) objTableTab=objMenuTab.FindByLabel("Table") objTableTab.SetVisible(False) objFieldTab=objMenuTab.FindByLabel("Field") objFieldTab.SetVisible(False) objWindowTab=objMenuTab.FindByLabel("Window") objWindowTab.SetVisible(False) objHelpTab=objMenuTab.FindByLabel("Help") objHelpTab.SetVisible(False) objGUIProj=av.FindGUI("Project") obiMenuProi=obiGUIProi.GetMenuBar objFileProj=objMenuProj.FindByLabel("File") objFileProj.SetVisible(False) objProjectProj=objMenuProj.FindByLabel("Project") objProjectProj.SetVisible(False) objWindowProj=objMenuProj.FindByLabel("Window") objWindowProj.SetVisible(False) objHelpProj=objMenuProj.FindByLabel("Help") objHelpProj.SetVisible(False) objDialog=av.GetProject.FindDialog("DialogSelamat") objDialog.Open objDialog =av.GetProject.FindDialog("DesainMenu") objDialog.Close

### 'Script Pemanggilan Theme Bukit Sari

objNamaAplikasi="SIG Simulasi Pipa PDAM Kota Semarang" Av.SetName(objNamaAplikasi) Av.MoveTo(0,0) Av.Maximize System.Beep objNamaView="PetaBukitSari" objView=Av.GetProject.FindDoc(objNamaView) if(objView<>nil)then Av.GetProject.RemoveDoc(objView) end objView=View.Make objView.SetName(objNamaView) objView.SetUnits(#UNITS LINEAR METERS) \* MENAMPILKAN PETA BUKIT SARI BESERTA LEGENDA NYA \* objNamaFileDataBatas="C:\SIG Handy\Data\Batas.shp" objDataBts=SrcName.Make(objNamaFileDataBatas) objThemeBts=Theme.Make(objDataBts) objNamaThemeBatas="Batas" objThemeBts.SetName(objNamaThemeBatas) objThemeBts.SetVisible(true) objThemeBts.GetLegend objLeBts=objThemeBts.GetLegend objSymBts=objLeBts.GetSymbols.Get(0) objSymBts.SetColor(Color.GetRed) objSymBts.SetSize(0.1) objThemeBts.UpdateLegend objView.AddTheme(objThemeBts) \* MENAMPILKAN THEME JALAN objNamaFileDataJalan="C:\SIG Handy\Data\Jalan.shp" objDataJln=SrcName.Make(objNamaFileDataJalan) objThemeJIn=Theme.Make(objDataJIn) objNamaThemeJalan="Jalan" objThemeJIn.SetName(objNamaThemeJalan) objThemeJIn.SetVisible(true) objThemeJIn.GetLegend objLeJln=objThemeJln.GetLegend objSymJln=objLeJln.GetSymbols.Get(0) objSymJln.SetColor(Color.GetBlue) objSymJln.SetSize(2) objThemeJIn.UpdateLegend objView.AddTheme(objThemeJIn) **'\* MENAMPILKAN THEME PELANGGAN\*** objNamaFileDataPelanggan="C:\SIG Handy\Data\Pelanggan.shp" objDataPlg=SrcName.Make(objNamaFileDataPelanggan) objThemePlg=Theme.Make(objDataPlg) objNamaThemePelanggan="Pelanggan" objThemePlg.SetName(objNamaThemePelanggan) objThemePlg.SetVisible(true) objThemePlg.GetLegend objLePlg=objThemePlg.GetLegend objSymPlg=objLePlg.GetSymbols.Get(0) objSymPlg.SetColor(Color.GetGray) objSymPlg.SetSize(10) objThemePlg.UpdateLegend objView.AddTheme(objThemePlg) objView.GetWin.Open System.beep

#### 'Script Pemanggilan Theme Simulasi Pipa PDAM

objNamaAplikasi="SIG Simulasi Pipa PDAM Kota Semarang" Av.SetName(objNamaAplikasi) Av.MoveTo(0,0) Av.Maximize System.Beep objNamaView="PetaSimulasiPipaPDAM" objView=Av.GetProject.FindDoc(objNamaView) if(objView<>nil)then Av.GetProject.RemoveDoc(objView) end objView=View.Make objView.SetName(objNamaView) objView.SetUnits(#UNITS LINEAR METERS) \* MENAMPILKAN PETA SIMULASI PIPA PDAM DAN LEGENDANYA \* objNamaFileDataElevasi="C:\SIG Handy\Data\Elevasi.shp" objDataEle=SrcName.Make(objNamaFileDataElevasi) objThemeEle=Theme.Make(objDataEle) objNamaThemeElevasi="Elevasi" objThemeEle.SetName(objNamaThemeElevasi) objThemeEle.SetVisible(true) objView.AddTheme(objThemeEle) obiThemeEle.SetActive(true) objThemeEle=objView.GetActiveThemes.Get(0) objLeEle=objThemeEle.GetLegend objFTabEle=objThemeEle.GetFTab objTipeShape=objFTabEle.GetShapeClass.GetClassName objNamaFieldTematik="Elevation" objFieldTematik=objFTabEle.FindField(objNamaFieldTematik) if(objFTabEle.IsFieldIndexed(objFieldTematik)=false)then objFTabEle.CreateIndex(objFieldTematik) end objJumlahKelas=5 objLeEle.SetLegendType(#LEGEND TYPE COLOR) obiLeEle.Natural(obiThemeEle.obiFieldTematik.AsString.obiJumlahKelas) objColorRamp=ODB.Open("\$AVHOME/etc/gc ramps.odb".AsFileName) objListColorRamp={} for each idxWarna in 0..(objColorRamp.Count-1) objListColorRamp.Add(objColorRamp.Get(idxWarna).GetName) end objWarnaTerpilih=Msgbox.ChoiceAsString(objListColorRamp,"","Memilih Warna") if(objWarnaTerpilih=Nil) then exit else idxColorRamp=objListColorRamp.Find(objWarnaTerpilih) objColorRampTerpilih=objColorRamp.Get(idxColorRamp) end objWarna=objLeEle.GetSymbols objWarna.RampSavedColors(objColorRampTerpilih) objKotak=objView.GetDisplay.ReturnVisExtent objLabel=Labeler.Make(objKotak) objLabel.SetFeatureWeight(#LABEL WEIGHT NO) objLabel.SetLabelWeight(#LABEL WEIGHT HIGH) objLabel.RemoveDuplicates(True) objTeksLabel=TextSymbol.Make objTeksLabel.SetFont(Font.Make("Times New Roman","Bold")) objTeksLabel.SetSize(8) objThemeEle.SetLabelTextSym(objTeksLabel) objLabel.Load(objThemeEle) objView.GetAutoLabels(objLabel,False) objThemeEle.UpdateLegend objView.GetWin.Open

\* MENAMPILKAN THEME TITIK - TITIK PEMASANGAN PIPA \* objNamaFileDataNode="C:\SIG Handy\Data\Node.shp" objDataNd=SrcName.Make(objNamaFileDataNode) objThemeNd=Theme.Make(objDataNd) obiNamaThemeNode="Node" objThemeNd.SetName(objNamaThemeNode) objThemeNd.SetVisible(true) objThemeNd.GetLegend objLeNd=objThemeNd.GetLegend objSymNd=objLeNd.GetSymbols.Get(0) objSymNd.SetColor(Color.GetBlack) objSymNd.SetSize(10) objThemeNd.UpdateLegend obiView.AddTheme(obiThemeNd) \* MENAMPILKAN THEME JARINGAN PIPA PDAM KOTA SEMARANG \* objNamaFileDataPipa="C:\SIG Handy\Data\Pipa.shp" objDataPp=SrcName.Make(objNamaFileDataPipa) objThemePp=Theme.Make(objDataPp) objNamaThemePipa="Pipa" objThemePp.SetName(objNamaThemePipa) objThemePp.SetVisible(true) objThemePp.GetLegend objLePp=objThemePp.GetLegend objSymPp=objLePp.GetSymbols.Get(0) objSymPp.SetColor(Color.GetBlue) objSymPp.SetSize(2) objThemePp.UpdateLegend objView.AddTheme(objThemePp) \* MENAMPILKAN THEME TITIK PEMASANGAN POMPA \* objNamaFileDataPompa="C:\SIG Handy\Data\Pompa.shp" objDataPom=SrcName.Make(objNamaFileDataPompa) objThemePom=Theme.Make(objDataPom) objNamaThemePompa="Pompa" objThemePom.SetName(objNamaThemePompa) objThemePom.SetVisible(true) objThemePom.GetLegend objLePom=objThemePom.GetLegend objSymPom=objLePom.GetSymbols.Get(0) objSymPom.SetColor(Color.GetGreen) objSymPom.SetSize(15) objThemePom.UpdateLegend objView.AddTheme(objThemePom) \* MENAMPILKAN THEME TITIK PEMASANGAN RESERVOIR \* objNamaFileDataReservoir="C:\SIG Handy\Data\Reservoir.shp" objDataRes=SrcName.Make(objNamaFileDataReservoir) objThemeRes=Theme.Make(objDataRes) objNamaThemeReservoir="Reservoir" objThemeRes.SetName(objNamaThemeReservoir) objThemeRes.SetVisible(true) objThemeRes.GetLegend objLeRes=objThemeRes.GetLegend objSymRes=objLeRes.GetSymbols.Get(0) objSymRes.SetColor(Color.GetBlue) objSymRes.SetSize(38) objThemeRes.UpdateLegend objView.AddTheme(objThemeRes) objView.GetWin.Open System.beep

#### 'Script Start Up Aplikasi

objNamaAplikasi="SIG Simulasi Pipa PDAM Kota Semarang" Av.SetName(objNamaAplikasi) Av.MoveTo(0,0) Av.Maximize System.Beep objNamaDialog="DesainMenu" \_objProject=Av.GetProject \_objDialog=\_objProject.FindDialog(objNamaDialog) \_objDialog.Open

#### 'Script Pemanggilan Tabel

objNamaFile ="C:\SIG\_Handy\Data\Elevasi.Dbf".AsFileName forWrite = true skipFirst = false objVTab=VTab.Make(objNamaFile,forWrite,skipFirst) objBitmap = objVTab.GetSelection objFieldEle=objVTab.FindField("Count") objFieldEle.SetVisible(false) objEkspresi="([Elevasi])" objVTab.Query(objEkspresi,objBitmap,#VTAB\_SELTYPE\_NEW) objVTab.UpdateSelection objTabel= Table.Make(objVTab) objTabel.GetWin.Open objTabel.PromoteSelection

objNamaFile ="C:\SIG\_Handy\Data\Node.Dbf".AsFileName forWrite = true skipFirst = false objVTab=VTab.Make(objNamaFile,forWrite,skipFirst) objBitmap = objVTab.GetSelection objEkspresi="([Id])" objVTab.Query(objEkspresi,objBitmap,#VTAB\_SELTYPE\_NEW) objVTab.UpdateSelection objTabel= Table.Make(objVTab) objTabel.GetWin.Open objTabel.PromoteSelection

```
objNamaFile ="C:\SIG_Handy\Data\pipa.Dbf".AsFileName
forWrite = true
skipFirst = false
objVTab=VTab.Make(objNamaFile,forWrite,skipFirst)
objBitmap = objVTab.GetSelection
objEkspresi="([Diameter] = ""100"") and ([Diameter] = ""50"")"
objVTab.Query(objEkspresi,objBitmap,#VTAB_SELTYPE_NEW)
objVTab.UpdateSelection
objTabel= Table.Make(objVTab)
objTabel.GetWin.Open
objTabel.PromoteSelection
```

objNamaFile ="C:\SIG\_Handy\Data\Pompa.Dbf".AsFileName forWrite = true skipFirst = false objVTab=VTab.Make(objNamaFile,forWrite,skipFirst) objBitmap = objVTab.GetSelection objEkspresi="([Id])" objVTab.Query(objEkspresi,objBitmap,#VTAB\_SELTYPE\_NEW) objVTab.UpdateSelection objTabel= Table.Make(objVTab) objTabel.GetWin.Open

#### objTabel.PromoteSelection

objNamaFile ="C:\SIG\_Handy\Data\Reservoir.Dbf".AsFileName forWrite = true skipFirst = false objVTab=VTab.Make(objNamaFile,forWrite,skipFirst) objBitmap = objVTab.GetSelection objEkspresi="([Id])" objVTab.Query(objEkspresi,objBitmap,#VTAB\_SELTYPE\_NEW) objVTab.UpdateSelection objTabel= Table.Make(objVTab) objTabel.GetWin.Open objTabel.PromoteSelection

objNamaFile ="C:\SIG\_Handy\Data\pelanggan.Dbf".AsFileName forWrite = true skipFirst = false objVTab=VTab.Make(objNamaFile,forWrite,skipFirst) objBitmap = objVTab.GetSelection objFieldJns=objVTab.FindField("Jenis") objFieldJns.SetVisible(false) objEkspresi="([Id])" objVTab.Query(objEkspresi,objBitmap,#VTAB\_SELTYPE\_NEW) objVTab.UpdateSelection objTabel= Table.Make(objVTab) objTabel.GetWin.Open objTabel.PromoteSelection

objNamaFile ="C:\SIG\_Handy\Data\pelanggan.Dbf".AsFileName forWrite = true skipFirst = false objVTab=VTab.Make(objNamaFile,forWrite,skipFirst) objBitmap = objVTab.GetSelection objEkspresi="([Jenis] = ""Aktif"")" objVTab.Query(objEkspresi,objBitmap,#VTAB\_SELTYPE\_NEW) objVTab.UpdateSelection objTabel= Table.Make(objVTab) objTabel.GetWin.Open objTabel.PromoteSelection

objNamaFile ="C:\SIG\_Handy\Data\pelanggan.Dbf".AsFileName forWrite = true skipFirst = false objVTab=VTab.Make(objNamaFile,forWrite,skipFirst) objBitmap = objVTab.GetSelection objEkspresi="([Jenis] = ""pasif"")" objVTab.Query(objEkspresi,objBitmap,#VTAB\_SELTYPE\_NEW) objVTab.UpdateSelection objTabel= Table.Make(objVTab) objTabel.GetWin.Open objTabel.PromoteSelection

# 'Script Pemanggilan Chart Kebutuhan

objNamaFile ="C:\SIG\_Handy\Data\Node.Dbf".AsFileName forWrite = true skipFirst = false objVTab=VTab.Make(objNamaFile,forWrite,skipFirst) objBitmap = objVTab.GetSelection objFieldPlg=objVTab.FindField("Pelanggan") objFieldPlg.SetVisible(false) objFieldEle=objVTab.FindField("Elevation") objFieldEle.SetVisible(false) objEkspresi="([Kebutuhan])" objVTab.Query(objEkspresi,objBitmap,#VTAB\_SELTYPE\_NEW) objVTab.UpdateSelection objTabel= Table.Make(objVTab) objTabel.GetWin.Open objTabel.PromoteSelection objCharts=av.GetProject.FindDoc("Chart Kebutuhan Pelanggan PDAM") objCharts.GetWin.Open

# 'Script Pemanggilan Dialog

objDialog=av.GetProject.FindDialog("Dialog Layout") objDialog.Open

objDialog=av.GetProject.FindDialog("Help") objDialog.Open

objDialog=av.GetProject.FindDialog("DialogInformasiPetaBukitSari") objDialog.Open

objDialog=av.GetProject.FindDialog("DialogInformasiSimulasiPipa") objDialog.Open

objDialog=av.GetProject.FindDialog("DialogFoto") objDialog.Open

objDialog=av.GetProject.FindDialog("DialogFotoPompa") objDialog.Open

objDialog=av.GetProject.FindDialog("DialogFotoPencatatPolaAir") objDialog.Open

objDialog=av.GetProject.FindDialog("DialogFotoSumberAir") objDialog.Open

objLayout=av.GetProject.FindDoc("Layout Peta Bukit Sari") objLayout.GetWin.Open

objLayout=av.GetProject.FindDoc("Layout Peta Simulasi Pipa") objLayout.GetWin.Open

objDialog=av.GetProject.FindDialog("DialogPilihan") objDialog.Open

# 'Script Close Dialog

objDialog=av.GetProject.FindDialog("Help") objDialog.Close

objDialog=av.GetProject.FindDialog("Dialog Layout") objDialog.Close

objDialog=av.GetProject.FindDialog("DialogInformasiPetaBukitSari") objDialog.Close

objDialog=av.GetProject.FindDialog("DialogPilihan") objDialog.Close

objDialog=av.GetProject.FindDialog("DialogInformasiSimulasiPipa") objDialog.Close objDialog=av.GetProject.FindDialog("DialogFoto") objDialog.Close

objDialog=av.GetProject.FindDialog("DialogFotoPencatatPolaAir") objDialog.Close

objDialog=av.GetProject.FindDialog("DialogFotoPompa") objDialog.Close

objDialog=av.GetProject.FindDialog("DialogFotoSumberAir") objDialog.Close

# **'Script Menutup Program Arcview**

```
theProject = av.GetProject
```

av.Quit